# 法医学データベースシステ ム(LMISC)SAMPLE 版

インストール及びユーザーマニュアル

Ver1.0.1

2013/10/21

# 目 次

| 1. | 概要         | í                 | 3  |
|----|------------|-------------------|----|
|    | (1)        | はじめに              | 3  |
|    | (2)        | 機能                | 3  |
|    | (3)        | 注意事項              | 3  |
| 2. | 利用         | の準備               | 3  |
|    | (1)        | 動作環境              | 3  |
|    | (2)        | UMIN ID           | 4  |
|    | (3)        | UMIN IDのパスワードについて | 5  |
| 3. | イン         | マストール             | 6  |
|    | (1)        | 新規インストールと更新インストール | 6  |
|    | (2)        | 新規インストール          | 6  |
|    | $\bigcirc$ | プログラムのダウンロード      | 6  |
|    | 2          | ダウンロードした圧縮ファイルの解凍 | 8  |
|    | 3          | セットアッププログラムの起動    | 11 |
|    | 4          | 法医学教室情報の設定(初期設定)  | 17 |
|    | 5          | ログイン画面            | 18 |
|    | 6          | 起動時画面             | 19 |
|    | $\bigcirc$ | システム設定画面          | 20 |
|    | (3)        | 更新インストール          | 21 |
|    | $\bigcirc$ | プログラムのダウンロード      | 21 |
|    | 2          | ダウンロードした圧縮ファイルの解凍 | 21 |
| 4. | 利用         | マニュアル             | 32 |
|    | (1)        | データの入力            | 32 |
|    | 1          | プログラムの起動          | 32 |
|    | 2          | ログイン画面            | 33 |
|    | 3          | 起動時画面             | 34 |
|    | 4          | 保存されているデータの選択     | 35 |
|    | 5          | 保存されているデータの絞り込み選択 | 36 |
|    | 6          | 入力時の注意点           | 40 |
|    | $\bigcirc$ | 印刷                | 42 |
|    | 8          | 入力終了の場合           | 47 |
|    | (2)        | 法医解剖一覧・死体検案一覧の印刷  | 50 |
|    | (3)        | 鑑定例概要のエクセル出力      | 52 |
|    | (4)        | データのバックアップ        | 58 |

| (5)   | UMIN センター側のデータ確認 | . 71 |
|-------|------------------|------|
| (1)   | 所属施設の登録データの確認    | . 72 |
| (2)   | 全施設の登録データの確認     | . 76 |
| 5. 帳表 | 長印刷サンプル          | . 80 |
| (1)   | 死体検案書のサンプル       | . 80 |
| (2)   | 法医解剖一覧のサンプル      | . 81 |
| 6. 変更 | 夏履歴              | . 82 |
|       |                  |      |

#### 1. 概要

#### (1)はじめに

本システムは「文部科学省科学研究助成(挑戦的萌芽研究)」に採択された「CDISC標準を活用した死体検案書等の施設別及び全国集計データベースの構築」事業に従い開発された法医学データベースシステムのクライアントソフトウエア SAMPLE 版のマニュアルです。

オリジナル版が実際の全国集計データベースの構築を実現するものですが、本 SAMPLE 版は、システムの紹介や他システムへの展開への情報提供を目的として、その動作などを体験して頂く為に作成されております。

オリジナル版は利用に際して UMIN INDCIE パスワードが必要となりますが、本 SAMPLE版は、UMIN 一般系パスワードにてご利用可能となっております。

本マニュアルはオリジナル版からの変更部分を一部赤字や消し線で編集し作成されてい ます。

#### (2)機能

本システムは WindowsPC にインストールして利用可能なアプリケーションとなっており、鑑定データを入力後 PC のデータベースシステムに保存することができます。

保存された鑑定データは国際標準規格の CDISC 標準形式で UMIN センターに送ること ができ、これにより施設別及び全国集計データベースが構築されます。

また、鑑定データから死亡診断書や死体検案書などの書類を印刷することができます。

#### (3)注意事項

本 SAMPLE 版はオリジナル版との排他使用になっております。本 SAMPLE 版はオリジ ナル版のプログラムの一部を置き換えることにより動作します。本 SAMPLE 版をインスト ールしてしまうとオリジナルの機能が使えなくなりますので、オリジナル版をご利用の場 合は本 SAMPLE 版のインストールを行わないでください。

#### 2. 利用の準備

(1)動作環境

法医学データベースシステム SAMPLE 版マニュアル

本システムの動作には下記の環境の PC の用意が必要です。

- WindowsPC (マイクロソフト社製 WindowsXP や Windows 7 の OS がインストール済 みで正常に動作するパソコン)
- 2. その PC にマイクロソフト社製オフィス2007以降がインストールされている。
- 3. その PC はインターネットへ接続されていて利用可能になっている。
- 4. .NET Framework3.5 がインストールされていて使用可能になっている。

(2) UMIN ID

本システムは施設別及び全国集計データベースを UMIN センター INDICE システム上 に構築します。

INDICE システムに蓄積されたデータを確認するには UMIN ID が必要です。

またその UMIN ID は INDICE システムにアクセス可能であって、更に UMIN センタ ー側で本収集研究(プロジェクト名:LMISC、プロジェクト番号:P00187)にアクセス許 可設定されている必要が有ります。

<u>- UMIN ID をお持ちでない場合は UMIN ID の取得から行って頂き、本収集研究への</u> アクセスが可能なように手続きが必要です。

本 SAMPLE 版のご利用は UMIN ID と UMIN 一般系パスワードのみでご利用頂けま す。

- 1. UMIN ID を取得している。
- お持ちの UMIN ID は UMIN センターの INDICE システムにアクセス可能であり、
   本収集研究(プロジェクト名: LMISC、プロジェクト番号: P00187) に UMIN セン
   ター側にてアクセス許可設定がされている。

#### (3) UMIN ID のパスワードについて

UMIN センターのサービスを利用するための UMIN ID にはパスワードが2種類ありま す。

1つの UMIN ID に対して利用するサービスによって 2 通りのパスワードが発行されま す。

UMIN センターの INDICE 以外のサービス(メールやオンライン研修評価システム (EPOC) など) を利用するための一般パスワードと、INDICE を利用するためのパスワー ドです。

・一般パスワード:

メールなどを使用する場合。

・INDICE 用パスワード: INDICE システムを利用する場合

INDICE のみご利用の場合でもパスワードは2個発行されます。

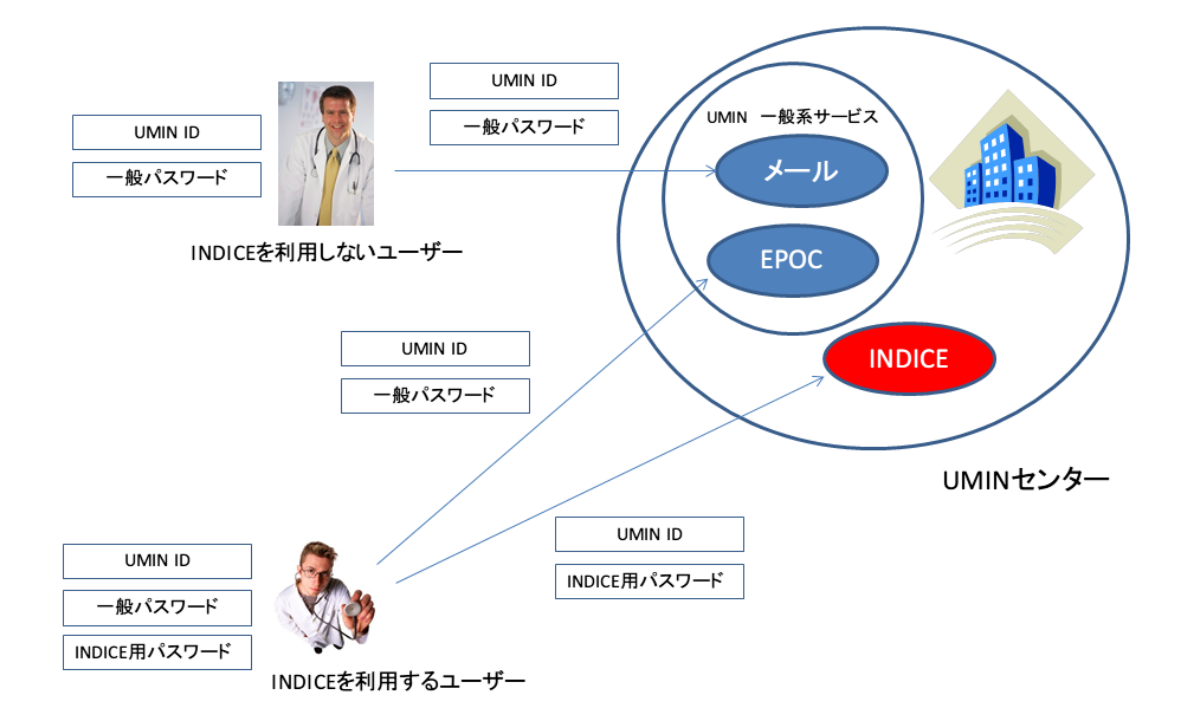

UMINセンターのサービスとパスワードの関係図

3. インストール

(1) 新規インストールと更新インストール

LMISCSAMPLE 版のインストールには新規インストールと更新インストールの2通り あります。

新規インストールと更新インストールでは方法が異なります。

新規インストールは、インストールしようとしている PC で LMISCSAMPLE 版がまだ インストールされていない場合に行います。

更新インストールはインストールしようとしている PC に既に LMISCSAMPLE 版がイ ンストールされている場合に行います。

新規インストールか更新インストールのどちらかひとつを行ってください。

初めてのインストールの場合:新規インストール手順で行い、
 続いて更新インストールも行う。

・既にインストール済の場合: 更新インストール手順で行う。

(2) 新規インストール

① プログラムのダウンロード

UMIN センターから「法医学データベースシステム SAMPLE 版」を WindowsPC のデ スクトップにダウンロードします。

なお、ダウンロードのファイル名などは下記の例より変更になる場合があります。

(ダウンロードしたところ)

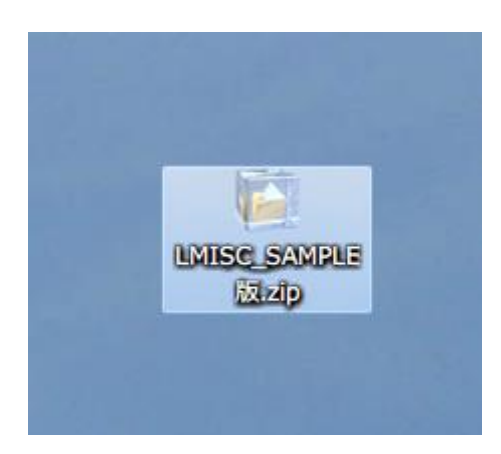

法医学データベースシステム SAMPLE 版マニュアル

#### ② ダウンロードした圧縮ファイルの解凍

ダウンロードした圧縮ファイルをダブルクリックします。 下記の画面の例のように自動で解凍が始まります。

| C:¥Users¥chib | a¥Desktop¥LMISC_SAMPLE版zip |  |
|---------------|----------------------------|--|
|               |                            |  |
|               | E版+上書さモジュール+ODM.dli        |  |
| -             |                            |  |

法医学データベースシステム SAMPLE 版マニュアル

解凍が終了すると下記の例のように解凍後のフォルダーが自動で開きます。

(解凍後、フォルダーが自動で開いたところの画面の例)

「インストールモジュール」をクリックする。

|                                                                                                    |                                     |                                              |                            |                    | クリックする          |   |        |
|----------------------------------------------------------------------------------------------------|-------------------------------------|----------------------------------------------|----------------------------|--------------------|-----------------|---|--------|
|                                                                                                    | 版 ▶                                 |                                              |                            | • <del>4</del> 7 L | MISC_SAMPLE版の検索 |   | x<br>P |
| 整理 ▼ ライブラリに追加 ▼                                                                                                    | 共有 ▼ 書き込む 新しいフォルダー                  |                                              |                            |                    |                 | 1 | 0      |
| <ul> <li>☆ お気に入り</li> <li>※ ダウンロード</li> <li>※ ダウンロード</li> <li>※ 最近表示した場所</li> <li>■ デスクトップ</li> <li>※ ライブラリ</li> <li>※ ドキュメント</li> <li>※ ピクチャ</li> <li>※ ピクチャ</li> <li>※ ビデオ</li> <li>&gt; ミュージック</li> <li>*</li> </ul> | ▲ 名前<br>▲ インストールモジュール<br>▲ 上書きモジュール | 更新日時<br>2013/04/09 14:11<br>2013/04/09 14:11 | 種類<br>ファイル フォル<br>ファイル フォル | <del>1</del> 77    |                 |   |        |
| <ul> <li>▲ OS (C:)</li> <li>■ リムーバブル ディスク (E:)</li> <li>■ Apple iPhone</li> <li>● ネットワーク</li> <li>▲ ASHLEY</li> <li>■ AURIOL</li> <li>■ BRNE631F7</li> <li>■ CATHERINE</li> <li>■ CECILE</li> <li>2 個の項目</li> </ul>     | -                                   |                                              |                            |                    |                 |   |        |

\_

下記の画面になります。

|                  | and the second second se |                  |                 |              |       |   | × |
|------------------|----------------------------------------------------------------------------------------------------|------------------|-----------------|--------------|-------|---|---|
|                  | _Ver1.0 •                                                                                                    |                  | <b>▼ 4</b> 9 LI | MISC_Ver1.0の | 検索    | _ | ٩ |
| 整理 ▼ ライブラリ(      | こ追加 ▼ 共有 ▼ 書き込む                                                                                                    | 新しいフォルダー         |                 |              | •== • |   | 0 |
| 🔶 お気に入り 🔶        | 名前                                                                                                    | 更新日時             | 種類              | サイズ          |       |   |   |
| 🚺 ダウンロード         | DotNetFX35                                                                                                    | 2012/03/05 18:00 | ファイル フォル…       |              |       |   |   |
| 📃 デスクトップ         | WindowsInstaller3_1                                                                                                    | 2012/03/05 18:00 | ファイル フォル…       |              |       |   |   |
| <br>13. 最近表示した場所 | CRRedist2008_x86                                                                                                    | 2007/10/14 14:58 | Windows インス     | 17,544 KB    |       |   |   |
|                  | 🔂 setup                                                                                                    | 2012/03/02 17:28 | アプリケーション        | 464 KB       |       |   |   |
| 🝃 ライブラリ          | 😽 SetupLMISC                                                                                                    | 2012/03/02 17:29 | Windows インス     | 3,015 KB     |       |   |   |
| אַכאַב≠אַ 🛐      |                                                                                                    |                  |                 |              |       |   |   |
| ≧ ピクチャ           | 2                                                                                                    |                  |                 |              |       |   |   |
| 📑 ビデオ            |                                                                                                    |                  |                 |              |       |   |   |
| 🎝 ミュージック         |                                                                                                    |                  |                 |              |       |   |   |
|                  |                                                                                                    |                  |                 |              |       |   |   |
| 🖳 コンピューター        |                                                                                                    |                  |                 |              |       |   |   |
| 鑑 OS (C:)        |                                                                                                    |                  |                 |              |       |   |   |
|                  |                                                                                                    |                  |                 |              |       |   |   |
| 🁊 ネットワーク         |                                                                                                    |                  |                 |              |       |   |   |
| NJELICA          |                                                                                                    |                  |                 |              |       |   |   |
| N BEYONCE        |                                                                                                    |                  |                 |              |       |   |   |
| NRNE631F7        |                                                                                                    |                  |                 |              |       |   |   |
| CATHERINE        | •                                                                                                    |                  |                 |              |       |   |   |
| 5 個の項目           |                                                                                                    |                  |                 |              |       |   |   |

# ③ セットアッププログラムの起動

下記の「setup」をクリックして起動する。

|                    |                       |                      | クリックして                          | て起動する           |
|--------------------|-----------------------|----------------------|---------------------------------|-----------------|
|                    |                       |                      |                                 |                 |
| Correction - LMISC | _Ver1.0 •             |                      | ✓ 4 <sub>2</sub> LMISC_Ver1.00, | ■ □ X<br>検索 ク   |
| 整理 ▼ ライブラリに        | こ追加 ▼ 共有 ▼ 書き込む       | 新しいフォルダー             |                                 | i≕ <b>•</b> 🔳 🔞 |
| ☆ お気に入り            | 名前                    | 更新日時種業               | 頃 サイズ                           |                 |
| 🔰 ダウンロード           | DotNetFX35            | 2012/03/05 18:00 77  | ァイル フォル                         |                 |
| 📃 デスクトップ           | 🔰 WindowsInstaller3_1 | 2012/03/05 18:00 ファ  | ァイル フォル                         |                 |
| 🖫 最近表示した場所 😑       | CRRedist2008_x86      | 2007/10/14 14:58 Wir | ndows インス 17,544 KB             |                 |
|                    | 🐻 setup 🥍             | 2012/03/02 17:28 アフ  | プリケーション 464 KB                  |                 |
| 🍃 ライブラリ            | 🔂 SetupLMISC          | 2012/03/02 17:29 Wir | ndows インス 3,015 KB              |                 |
|                    |                       |                      |                                 |                 |
|                    | 2                     |                      |                                 |                 |
|                    |                       |                      |                                 |                 |
| 🎝 ミュージック           |                       |                      |                                 |                 |
| 🌉 コンピューター          |                       |                      |                                 |                 |
| 🚢 OS (C:)          |                       |                      |                                 |                 |
| 🖣 ネットワーク           |                       |                      |                                 |                 |
| 🜉 ANJELICA         |                       |                      |                                 |                 |
| N BEYONCE          |                       |                      |                                 |                 |
| 🖳 BRNE631F7        |                       |                      |                                 |                 |
| I CATHERINE        |                       |                      |                                 |                 |
| 5 個の項目             |                       |                      |                                 |                 |

「setup」を起動すると下記の「LMISC セットアップウイザード」が表示されます。 「次へ」をクリックしてください。

٦

Г

| 「次へ」をク                                                                                                    | リックする                     |           |        |   |
|----------------------------------------------------------------------------------------------------|---------------------------|-----------|--------|---|
|                                                                                                    |                           |           |        |   |
|                                                                                                    |                           |           |        | X |
| G ↓ LMISC_Ver1.0.7 ↓ インストールモジュール →                                                                                         | <b>▼ 4</b> 9              | インストールモジ  | ユールの検索 | ٩ |
| 整理 ▼ 間 インストール ▼ 共有 ▼ 書き込む 新しいフォルダー                                                                                         |                           |           | !≕ - □ | 0 |
| ₩ LMISC                                                                                                    | 種類                        | サイズ       |        |   |
|                                                                                                    | ファイル フォル                  |           |        |   |
|                                                                                                    | ファイル フォル…<br>Windows インス… | 17,544 KB |        |   |
| 4                                                                                                    | アプリケーション                  | 464 KB    |        |   |
| インストーラは LMISC をインストールするために必要な手順を示します。                                                                                      | Windows インス               | 3,015 KB  |        |   |
| この製品は、著作権に関する法律および国際条約により保護されています。この製品の全部<br>または一部を無所で複製したり、無所で複製物を頒布すると、著作権の侵害となりますので<br>注意ください。<br>キャンセル 〈 戻る(B) 次へ(N) > |                           |           |        |   |
| ■ BRNE631F7<br>SetupLMISC 更新日時: 2012/04/10 11:34 作成日時: 20                                                                  | 012/04/10 11:53           |           |        |   |
| Windows インストーラー パッケージ サイズ: 2.94 MB                                                                                         |                           |           |        |   |

下記の画面に遷移します。

このまま「次へ」をクリックします。

|                                                                                                    | 「次へ」をクリ                 | ックする                                |                    |       |               |   |  |
|----------------------------------------------------------------------------------------------------|-------------------------|-------------------------------------|--------------------|-------|---------------|---|--|
| 〇〇〇マ🍶 → LMISC_Ver1.0.7 → インストールモジュール →                                                                                            |                         | <b>▼</b> <del>4</del> 3 7           | ンストールモジ            | ニールの検 | <u>回</u><br>索 | × |  |
| 整理 ▼ 間 インストール ▼ 共有 ▼ 書き込む 第                                                                                                    | 所しいフォルダー                |                                     |                    |       |               | 0 |  |
| J LMISC                                                                                                    |                         | 種類                                  | サイズ                |       |               |   |  |
| インストール フォルダの選択                                                                                                    |                         | ファイル フォル<br>ファイル フォル<br>Windows インス | 17,544 KB          |       |               |   |  |
| インストーラは次のフォルダへ LMISC をインストールします。<br>このフォルダにインストールするには「次へ」をクリックしてください。<br>ルするには、アドレスを入力するか「参照」をクリックしてください。<br>フォルダ(E)<br> C*LMISC¥ | 31のフォルダ1こインストー<br>参照(R) | Windows インス                         | 404 KB<br>3,015 KB |       |               |   |  |
| LMISC を現在のユーザー用か、またはすべてのユーザー用にインストー/<br>④ すべてのユーザー(E)<br>〇 このユーザーのみ(M)                                                            | ディスク領域(D)<br>いします:      |                                     |                    |       |               |   |  |
| キャンセル 〈戻る(B) 次へ(N) 〉     ASHLEY     BRNE631F7 ▼     SetupLMISC 更新日時: 2012/04/10 11:34 作成日時: 2012/04/10 11:53                      |                         |                                     |                    |       |               |   |  |
| Windows インストーラー パッケージ サイズ: 2.94 N                                                                                                 | 4B                      |                                     |                    |       |               |   |  |

下記の画面に遷移します。

「次へ」をクリックします。

なお、「次へ」をクリックすると「ユーザーアカウント制御」から確認のメッセージが表示される場合がありますが、そのまま了承して下さい。(「はい」をクリックする)

|                                                                                          | 「次へ」をク             | リックする                               |                    |         |   |
|------------------------------------------------------------------------------------------|--------------------|-------------------------------------|--------------------|---------|---|
|                                                                                          |                    |                                     |                    | _ 0     | v |
|                                                                                          |                    | - + <sub>7</sub> -                  | インストールモ            | ジュールの検索 | 2 |
| 整理 ▼ 間インストール ▼ 共有 ▼ 書き込む 新しい                                                             | フォルダー              |                                     |                    | :≡ - □  | 0 |
| LMISC                                                                                    |                    | /<br>種類                             | サイズ                |         |   |
| インストールの確認                                                                                |                    | ファイル フォル<br>ファイル フォル<br>Vindows インス | 17,544 KB          |         |   |
| LMISC をインストールする準備ができました。<br>D太へ]をクリックしてインストールを開始してください。<br>キャンセル 〈戻る(B)                  | i / √              | ∽ノリケーション<br>Vindows インス             | 404 KB<br>3,015 KB |         |   |
| SetupLMISC         更新日時: 2012/04/10           Windows インストーラー パッケージ         サイズ: 2.94 MB | ) 11:34 作成日時: 201: | 2/04/10 11:53                       |                    |         |   |

下記の画面が表示されますので「閉じる」をクリックして下さい。

| 「閉じる」をクリックする                                                                                                    | ]   |   |
|----------------------------------------------------------------------------------------------------|-----|---|
|                                                                                                    | ロ 回 | × |
| 整理・ 調インストール・ 共有・ 書き込む 新しいフォルダー         プレイル フォル         インストールが完了しました。         レMISC は正しくインストールされました。         ドインストールが完了しました。         レMISC は正しくインストールされました。         終了するにはよ、「閉じる]をクリックしてください。         Windows Update で、NET Framework の重要な更新があるかどうかを確認してください。         キャンセル         イレフスレー         キャンセル         メロシー         第000 |     | 0 |
| ■ BRNE631F7<br>■ BRNE631F7<br>SetupLMISC 更新日時: 2012/04/10 11:34 作成日時: 2012/04/10 11:53<br>Windows インストーラー パッケージ サイズ: 2.94 MB                                                                                                    |     |   |

続いてクリスタルレポートをインストールします。

法医学データベースシステムは鑑定例概要などの帳表印刷にクリスタルレポートシステ ムを使用しています。

これら帳表の印刷にはクリスタルレポートのインストールが必要になります。

「CRRedist2008\_x86」をクリックします。

※「CRRedist2008\_x86」は本来 32bit システム用ですが Windows の 64bit 版を使用して いる場合でも「CRRedist2008\_x86」をクリックして下さい。

| 🔆 🕘 – 🚺 🕨 LMISC_V | /er1.0 •             | -                | - 47 L      | MISC_Ver1.00% | <br>续索 | x<br>P |
|-------------------|----------------------|------------------|-------------|---------------|--------|--------|
| 整理 ▼ ライブラリに辿      | 追加▼ 共有▼ 書き込む 新し      | JNフォルダー          |             |               | •      | 0      |
| ☆ お気に入り           | 名前                   | 更新日時             | 種類          | サイズ           |        |        |
| 🚺 ダウンロード          | DotNetFX35           | 2012/03/05 18:00 | ファイル フォル…   |               |        |        |
| ■ デスクトップ          | WindowsInstaller3_1  | 2012/03/05 18:00 | ファイル フォル    |               |        |        |
| ◎ 最近表示した場門        | 🔂 CRRedist2008_x86 🖉 | 2007/10/14 14:58 | Windows インス | 17,544 KB     |        |        |
| ACCOUNT OF CAME   | 📸 setup              | 2012/03/02 17:28 | アプリケーション    | 464 KB        |        |        |
| 🍃 ライブラリ           | 👸 SetupLMISC         | 2012/03/02 17:29 | Windows インス | 3,015 KB      |        |        |
| I K≠7 X2h         |                      |                  |             |               |        |        |
|                   |                      |                  |             |               |        |        |
|                   |                      |                  |             |               |        |        |
|                   |                      |                  |             |               |        |        |
|                   |                      |                  |             |               |        |        |
| 📮 コンピューター         |                      |                  |             |               |        |        |
| 🏭 OS (C:)         |                      |                  |             |               |        |        |
|                   |                      |                  |             |               |        |        |
| 📬 ネットワーク          |                      |                  |             |               |        |        |
| NJELICA           |                      |                  |             |               |        |        |
| N BEYONCE         |                      |                  |             |               |        |        |
| BRNE631F7         |                      |                  |             |               |        |        |
|                   |                      |                  |             |               |        |        |
| 5 個の項目            |                      |                  |             |               |        |        |

「ユーザーアカウント制御」からメッセージが表示されることがありますが、そのまま了 承して下さい。

クリスタルレポートのインストールが終了したら「新規インストール」は終了です。 この後、必ず更新インストールの処理を実施して下さい。

クリックする

#### 法医学教室情報の設定(初期設定)

初めてお使いになるときには法医学データベースシステムに法医学教室の情報を設定す る必要があります。

デスクトップ上にある黄色いアイコン「法医学 UMIN」をマウスでダブルクリックします。

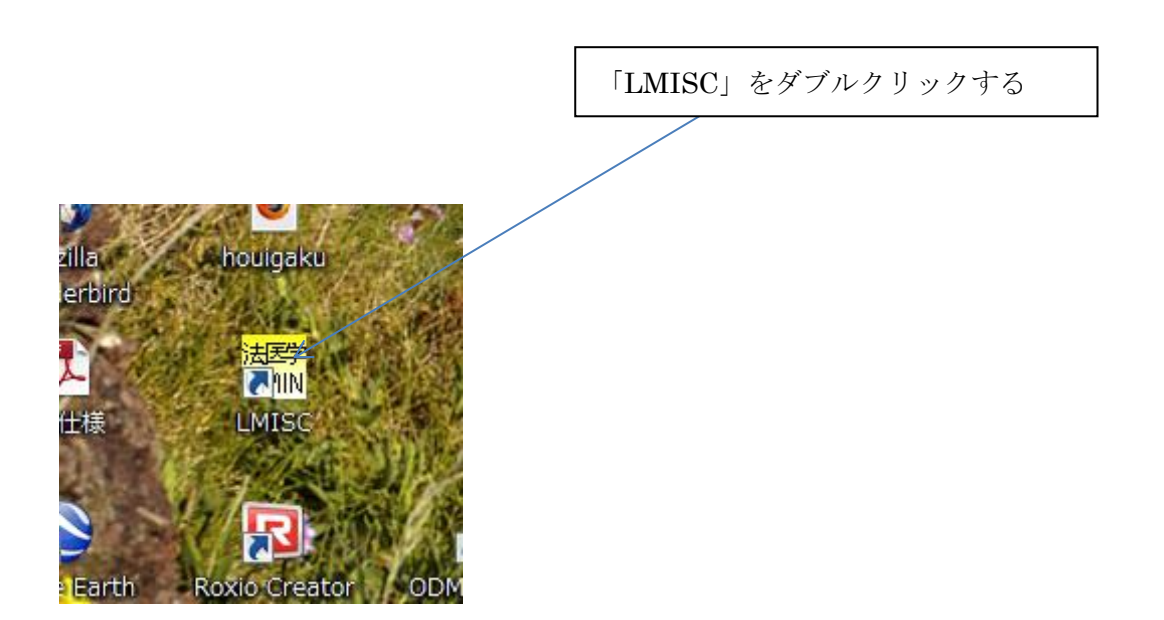

#### ⑤ ログイン画面

法医学データベースシステムを起動させるとログイン画面が表示されます。

**UMIN ID**と**UMIN INDICE**一般系用パスワードを入力「ログイン」ボタンをクリック します。

画面では UMIN INDICE 用パスワードとなっておりますが、一般系パスワードを入力してください。

|                                        | 入力してクリックする |
|----------------------------------------|------------|
|                                        |            |
| ※※ 法医学データベースシステムログイン画面                 |            |
| 法医学データベースシステムログイン                      | 画面         |
|                                        |            |
| UMIN ID                                |            |
|                                        |            |
| UMIN INDICE用パスワードはUMIN 一般用パスワードとは違うパスワ | –ドです。      |
|                                        |            |
| <u> し ガイン </u> し ガイン                   | をやめる       |
|                                        |            |

#### ⑥ 起動時画面

ID とパスワードが入力されると法医学データベースシステムは UMIN センター INDICE システムと通信して、入力された ID とパスワードが正しいか確認します。

センターとの通信結果によりシステムが ID とパスワードが正しいと確認できると下記の 様な起動時初期画面になります。

保存されている鑑定データなどによって起動時の画面イメージは下記サンプルと異なり ます。

この画面の右下の「設定データ変更」ボタンを押します。

|                    |                       |                       |                       |                     |                      |                   |                         | 「設定デ                                  | ータ変          | 更」ボタン       | を打 |
|--------------------|-----------------------|-----------------------|-----------------------|---------------------|----------------------|-------------------|-------------------------|---------------------------------------|--------------|-------------|----|
| 去医学データ             | マベース起動画               | 面                     | ~                     |                     |                      |                   |                         |                                       |              | Σ           | 3  |
| 終了                 |                       |                       |                       |                     | 法                    | 医学デ·              | ータベース起動画面               |                                       |              |             |    |
| 規鑑定入力              |                       | 新規データ入り               | カ画面へ                  |                     |                      |                   |                         | 表示順切り替え<br><ul> <li>上がら最新順</li> </ul> | 上から古い順(最新    | 所は下へ表示されます) |    |
| 存されている             | 鑑定データの呼               | び出し                   |                       |                     |                      |                   |                         |                                       | 4            | 例を表示        |    |
| 保存さ                | れているデー                | タの一覧です。               | 下記一覧の                 | データをクリックすると         | その過去のデ               | ータを呼び出            | せます。 (右の検索ボッ            | り入にて検索絞り込みができます〉                      |              | 検索する        |    |
| 定番号1               | 鑑定番号2                 | 被験者番号                 | 保存種類                  | 保存時刻                | 氏名                   | 医師名               | (ア)直接死因                 |                                       |              |             |    |
| i9                 |                       |                       | 一時                    | 2012/02/03 10:21:26 | 田中 太郎                | 鈴木 次郎             | 脳内出血あああああああああああああああああああ | ああああああああああああああ                        | あまあああああま     | あああああああああああ |    |
| 3                  | >0(99                 | E05300000003          | 確定                    | 2012/02/06 10:39:34 | 京都 ハナコ               | 鈴木 次郎             | 心臟発作                    |                                       |              |             |    |
|                    |                       | E05300000002          | 確定                    | 2012/02/06 10:89:27 | 平井 花子                | 鈴木 一郎             | 心不全                     |                                       |              |             |    |
|                    |                       | E05300000001          | 確定                    | 2012/02/06 10:39:21 | 田中 太郎                | 錦木 次郎             | 脳内出血                    |                                       |              |             |    |
|                    |                       |                       | 一時                    | 2012/02/02 16:11:32 | 加藤 五男                | 山田 太郎             | 出血性ショック                 |                                       |              |             |    |
|                    |                       |                       | 一時                    | 2012/02/02 16:10:48 | 青山 四女                | 鈴木 次郎             | 術後肺炎                    |                                       |              |             |    |
|                    |                       |                       | 一時                    | 2012/02/02 16:10:28 | 井上 三男                | 鈴木 次郎             | 肝不全                     |                                       |              |             |    |
|                    |                       |                       | 一時                    | 2012/02/02 16:11:07 | 斉藤 二女                | 鈴木 一郎             | 胃幽門部乳頭状腺癌               |                                       |              |             |    |
|                    |                       |                       | 一時                    | 2011/12/28 16:12:22 | 佐藤 一男                | 山田 太郎             | 敗血症性ショック                |                                       |              |             |    |
|                    |                       |                       |                       |                     |                      |                   |                         |                                       |              |             |    |
|                    |                       | m                     |                       |                     |                      |                   |                         |                                       |              | Þ           |    |
| 5<br>解剖一覧<br>(医師の遅 | ・死体検案一覧<br>訳〉         | [67月]                 |                       | 鑑定例                 | l概要エクセル出             | カ                 |                         |                                       | 管理者用         |             |    |
|                    |                       |                       |                       | ▼                   | 例概要のエクセ              | 川出力               |                         |                                       | UMINセ. ゆ     | -へのデータ送出画面へ |    |
| 期間 平成19<br>法       | 9年 4月11日 (<br>医解剖一覧印刷 | ■▼ から 平成24 ■▼ がら 平成24 | 1年 4月11日<br>11年 1月11日 | ■ まで<br>保存さ<br>保存   | れているデータの<br>されているデータ | エクセル出力<br>のエクセル出力 |                         |                                       | 過去データの設定データ変 | の取り込み       |    |

#### ⑦ システム設定画面

下記の画面より法医学データベースシステムが設置される法医学教室情報を入力します。 新規でインストールした場合の初期情報はUMIN センターのダミー情報が入力されています。

このままのデータでお使いになるのではなく、正しい法医学教室情報に更新してお使い ください。

- 入力後は「登録」ボタンを押して保存後終了します。

|                |               |                      |               |              |                                      |                 | <u>- 「登録」ボタ</u>        | マンで保存            | <del>下、終了</del>    |          |
|----------------|---------------|----------------------|---------------|--------------|--------------------------------------|-----------------|------------------------|------------------|--------------------|----------|
| 読 法医学データ<br>終了 | ベース起動画        |                      | _             |              |                                      | 法医学データベ・        | ース起動画面                 |                  |                    |          |
| 新規鑑定入力         |               | 新規データ入り              | 力画面へ          | _            |                                      |                 |                        | 表示順切り替え<br>上から最新 | :<br>所順 〇 上から古い順(最 | 装新は下へ表示  |
| -保存されている第      | を<br>雪定データの呼び | び出し                  |               | UMIN -       | システム設定                               |                 |                        |                  |                    |          |
| 保存さ            | れているデー        | タの一覧です。 <sup>-</sup> | 下記一覧の         |              |                                      | システム            | ム設定                    |                  |                    | 全例を表示    |
| 鑑定番号1          | 鑑定番号2         | 被験者番号                | 保存種類          | (            | 戻る                                   |                 |                        | 登録               |                    |          |
| 0059           | 10/00         | 500000000000         | 一時<br>xdprefa |              |                                      |                 |                        |                  | ちあああああああああああああ     | ああああああある |
| 0058           | XX99          | E99900000001         | 確定確定          |              |                                      |                 |                        |                  |                    |          |
| 0057           |               | E05300000002         | 確定            |              | 「注库学教会」                              |                 |                        |                  |                    |          |
| 0056           |               | E05300000001         | 確定            |              | 北明岳号                                 | 999             | ※機関番号はむやみに変更しな         | aいでください。         |                    |          |
| 0055           |               |                      | 一時            |              | 教室名                                  | UMINH2ンター       |                        |                  |                    |          |
| 0054           |               |                      | 一時            |              | r/+==                                |                 |                        |                  |                    |          |
| 0053           |               |                      | 一時            |              | いまり」<br>注圧学教会の住所                     |                 |                        |                  | -                  |          |
| 0052           |               |                      | 一時            |              |                                      | 113-8655        |                        |                  | -                  |          |
| 0001           |               |                      | 14            |              | 都道府県                                 | 東京都 ▼           |                        |                  |                    |          |
|                |               |                      |               |              | 市区町村                                 | 文京区本郷           |                        |                  |                    |          |
|                |               |                      |               |              | 番地                                   | 7-3-1           |                        |                  |                    |          |
|                |               |                      |               |              |                                      |                 |                        |                  |                    |          |
|                |               |                      |               |              | 【鑑定番号】                               |                 |                        |                  |                    |          |
|                |               |                      |               |              | 自動採番                                 | 🔿 する 🧿 しない      |                        |                  |                    |          |
|                |               |                      |               |              | 総桁数                                  |                 |                        |                  |                    |          |
| •              |               | III                  |               |              | 先頭に付ける英字                             |                 | ※英字が不要の場合は入力を          | 省略               |                    |          |
|                |               |                      |               |              | 19-36-月月854/店                        |                 | ※過去の鑑定データを取り込ま         | むために<br>鼻号を      |                    |          |
| 法医解剖一覧・        | ·死体検案一覧       | (60局)                |               |              | ************************************ | o               | 自動で発行します。              | でください。           | 管理者用               |          |
| ((25040))28    | 11()          |                      |               |              | 指定番号最大值+1                            |                 | STRUE OF COMPACE OF AV | 0.00000          | UMINE              | ターへのデータi |
|                |               |                      |               | C            |                                      |                 |                        |                  |                    |          |
| 期間 平成19        | 年 4月11日 🏾     | ■ から 平成24            | 年 4月11日       | <b>.</b> ▼ 3 | to                                   | Example and the |                        |                  | 過去デー               | タの取り込み   |

本システムは鑑定番号の自動採番機能(自動で番号を繰り上げて発行する機能)を有し ておりますが、一つの法医学教室で複数の本システムをお使いになるとそれぞれのシステ ムが相手の発番状況を把握できないためにそれぞれに番号を発行するので番号が重複して しまう理由から鑑定番号の自動採番は「しない」設定になっております。

安全のためには鑑定番号はシステムでの自動採番ではなく法医学教室ごとに管理の上で 入力してお使いください。 (3) 更新インストール

#### ① プログラムのダウンロード

UMIN センターから「法医学データベースシステム(更新用)」を WindowsPC のデスク トップにダウンロードします。

なお、ダウンロードのファイル名などは下記の例より変更になる場合があります。

(ダウンロードしたところ)

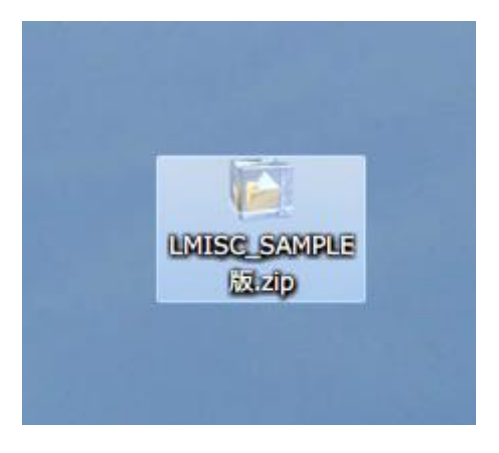

### ② ダウンロードした圧縮ファイルの解凍

ダウンロードした圧縮ファイルをダブルクリックします。 下記の画面の例のように自動で解凍が始まります。

| C:¥Users¥chiba | Desktop¥LMISC_SAMF | PLE版.zip |
|----------------|--------------------|----------|
|                |                    |          |
| LMISC_SAMPLE   | 版¥上書きモジュール¥OD      | M.dii    |
|                | 16                 |          |

解凍が終了すると下記の例のように解凍後のフォルダーが自動で開きます。

### 「上書きモジュール」をクリックします。

|                                                                                                    |                                  |          |                                              |                            | クリ              | ックする       | ] |   |
|----------------------------------------------------------------------------------------------------|----------------------------------|----------|----------------------------------------------|----------------------------|-----------------|------------|---|---|
|                                                                                                    | E版 ▶                             |          |                                              |                            | • 4 LMISC       | SAMPLE版の検索 |   | x |
| 整理 ▼ ライブラリに追加 ▼                                                                                                    | 共有 👻 書き込む                        | 新しいフォルダー |                                              |                            |                 |            | - | 0 |
| <ul> <li>★ お気に入り</li> <li>※ ダウンロード</li> <li>※ ダウンロード</li> <li>※ ダウンロード</li> <li>※ 最近表示した場所</li> <li>■ デスクトップ</li> <li>※ ライブラリ</li> <li>※ ドキュメント</li> <li>※ ビチオ</li> <li>※ ミュージック</li> <li>※ コンピューター</li> <li>▲ OS (C:)</li> <li>● リムー/(ブルディスク (E:)</li> <li>■ リムー/(ブルディスク (E:)</li> </ul> | ▲ 名前<br>▲ インストールモジ<br>▲ 上書きモジューノ |          | 更新日時<br>2013/04/09 14:11<br>2013/04/09 14:11 | 種類<br>ファイル フォル<br>ファイル フォル | <del>9</del> 4Х |            |   |   |
| ● ネットワーク<br>● ASHLEY<br>● AURIOL<br>● BRNE631F7<br>● CATHERINE<br>● CECILE<br>2個の項目                                                                                                    |                                  |          |                                              |                            |                 |            |   |   |

## 法医学データベースシステム SAMPLE 版マニュアル

| Contraction of the second                                                                                               |                                                      | Red-1                                                                           | Name of Concession, Name                               | 20          |  | x |
|----------------------------------------------------------------------------------------------------|------------------------------------------------------|---------------------------------------------------------------------------------|--------------------------------------------------------|-------------|--|---|
|                                                                                                    | 版 🕨 上書きモジュール                                         |                                                                                 | <b>▼ 4</b> 9 上                                         | 書きモジュールの検索  |  | ٩ |
| 整理 マ ライブラリに追加 マ                                                                                                    | 共有 ▼ 書き込む 新しいフォルダー                                   |                                                                                 |                                                        |             |  | 0 |
| <ul> <li>☆ お気に入り</li> <li>● ダウンロード</li> <li>12</li> <li>23</li> <li>最近表示した場所</li> <li>■ デスクトップ</li> </ul>               | ▲ 名前<br>■ LMISC.exe<br>■ Inisc_conf.xml<br>凾 ODM.dll | 更新日時 種類<br>2012/10/16 11:41 アプリ<br>2012/11/29 13:19 XML<br>2012/11/29 13:19 アプリ | サイズ<br>Jケーション 4,168 KI<br>Document 2 KI<br>Jケーショ 64 KI | 3<br>3<br>3 |  |   |
| <ul> <li>⇒ ライブラリ</li> <li>▶ ドキュメント</li> <li>► ビクチャ</li> <li>■ ビデオ</li> <li>♪ ミュージック</li> </ul>                          | E                                                    |                                                                                 |                                                        |             |  |   |
| ■ コンピューター                                                                                                    |                                                      |                                                                                 |                                                        |             |  |   |
| <ul> <li>キットワーク</li> <li>▲SHLEY</li> <li>▲AURIOL</li> <li>■ BRNE631F7</li> <li>■ CATHERINE</li> <li>■ CECILE</li> </ul> | -                                                    |                                                                                 |                                                        |             |  |   |
| 3個の項目                                                                                                    |                                                      |                                                                                 |                                                        |             |  |   |

ここでキーボードの左下の「Ctrl」を押しながらマウスで「LMISC」と「ODM.dll」と「lmisc\_conf.xml をクリックします。

そうするとそれら3個が選択されます。

(3個が選択された状態)

| Contraction of the second second seco |                                             |                  |              |          |          |   |   |   |
|----------------------------------------------------------------------------------------------------|---------------------------------------------|------------------|--------------|----------|----------|---|---|---|
| 🕞 🕞 🗸 🕨 LMISC_SAMPLE版                                                                                                    | え ▶ 上書きモジュール                                |                  |              | ▼ 4 上書き  | モジュールの検索 |   |   | ٩ |
| 整理 ▼ 💼 開く 共有 ▼                                                                                                    | 書き込む 新しいフォルダー                               |                  |              |          |          | • |   | 0 |
| ☆ お気に入り                                                                                                    | <b>~</b> 名前                                 | 更新日時             | 種類           | サイズ      |          |   |   |   |
| 🚺 ダウンロード                                                                                                    | LMISC.exe                                   | 2012/10/16 11:41 | アプリケーション     | 4,168 KB |          |   |   |   |
| 🗐 最近表示した場所                                                                                                    | Imisc_conf.xml                              | 2012/11/29 13:19 | XML Document | 2 KB     |          |   |   |   |
| 📃 デスクトップ                                                                                                    | ODM.dll                                     | 2012/11/29 13:19 | アプリケーショ      | 64 KB    |          |   |   |   |
|                                                                                                    |                                             |                  |              |          |          |   |   |   |
| 🍃 ライブラリ 🗦                                                                                                    | E                                           |                  |              |          |          |   |   |   |
| 🗟 ドキュメント                                                                                                    |                                             |                  |              |          |          |   |   |   |
| 🔄 ピクチャ                                                                                                    |                                             |                  |              |          |          |   |   |   |
| ■ ビデオ                                                                                                    |                                             |                  |              |          |          |   |   |   |
| <br>) ミュージック                                                                                                    |                                             |                  |              |          |          |   |   |   |
| -                                                                                                    | 1                                           |                  |              |          |          |   |   |   |
| 👰 コンピューター                                                                                                    |                                             |                  |              |          |          |   |   |   |
| 🏭 OS (C:)                                                                                                    |                                             |                  |              |          |          |   |   |   |
| リムーバブル ディスク (E:)                                                                                                    |                                             |                  |              |          |          |   |   |   |
| Apple iPhone                                                                                                    |                                             |                  |              |          |          |   |   |   |
|                                                                                                    |                                             |                  |              |          |          |   |   |   |
| 🙀 ネットワーク                                                                                                    |                                             |                  |              |          |          |   |   |   |
| ASHLEY                                                                                                    |                                             |                  |              |          |          |   |   |   |
| AURIOL                                                                                                    |                                             |                  |              |          |          |   |   |   |
| BRNE631F7                                                                                                    |                                             |                  |              |          |          |   |   |   |
| CATHERINE                                                                                                    |                                             |                  |              |          |          |   |   |   |
| CECILE                                                                                                    |                                             |                  |              |          |          |   |   |   |
| 3 個の項目を選択 画新                                                                                                    | *<br>日時・2012/10/16 11:41 - 2 作成日時・2013/04/( | 09 14-11         |              |          |          |   |   |   |
| 1 Q 1 1 1 1 1 1 1 1 1 1 1 1 1 1 1 1 1 1                                                                                                    | イズ: 4.13 MB                                 | JJ 17.11         |              |          |          |   |   |   |
|                                                                                                    |                                             |                  |              |          |          |   | _ |   |

ここで選択された「LMISC」の上にマウスカーソルを乗せて、マウスを右クリックする と下記のメニューが表示されます。

メニューの「コピー」を選択します。

(下図はメニューのコピーを選択している状態)

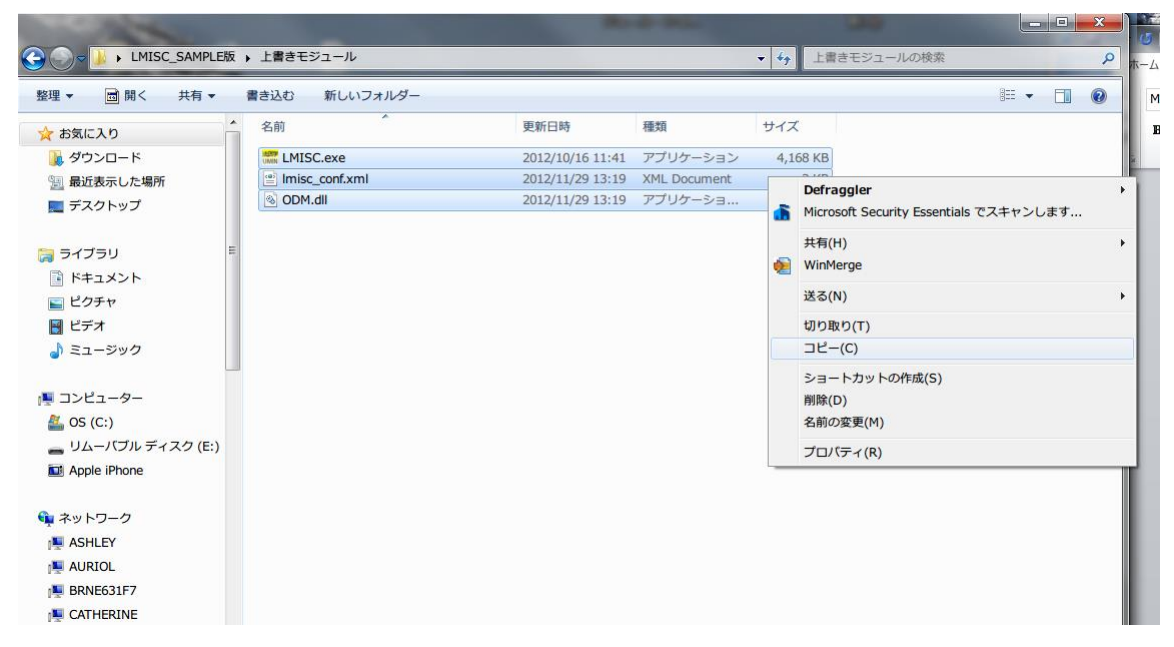

法医学データベースシステム SAMPLE 版マニュアル

次にウインドウの左下の「スタートボタン」をクリックして「コンピューター」を選択 します。

(下図は「コンピューター」を選択した状態) なおご利用のシステムによって表示は異なります。

| 千葉                                                                                        |
|-------------------------------------------------------------------------------------------|
| ドキュメント                                                                                    |
| ピクチャ                                                                                      |
| ミュージック                                                                                    |
| コンピューター                                                                                   |
| コントロール パネル                                                                                |
| デバイスとプリンター                                                                                |
| 既走のノロクラム                                                                                  |
|                                                                                           |
|                                                                                           |
| シャットダウン・                                                                                  |
| ビクチャ<br>ミュージック<br>コンピューター<br>コントロールパネル<br>デバイスとプリンター<br>既定のプログラム<br>ヘルプとサポート<br>シャットダウン ↓ |

下記の様なウインドウが表示されます。

OS (C:) をマウスでダブルクリックします。

※表示はお使いのシステムによって異なる場合があります。

| ・・コンピューター・・・・・・・・・・・・・・・・・・・・・・・・・・・・・・・・・・・                                                                       |                                                                                                    | これを選択します                                             |
|----------------------------------------------------------------------------------------------------|----------------------------------------------------------------------------------------------------|------------------------------------------------------|
| <ul> <li>         望理・ システムのプロパティ プログラムのアンインストールと変更 ネットワークドライブの割り当て » 副 マ □ @         <ul> <li></li></ul></li></ul> | ○○                                                                                                    | <ul> <li>ー ロ X</li> <li>・ fg コンピューターの検索 の</li> </ul> |
| <ul> <li>         ・ ネットワーク         ・ Pワーク         ・ P         ・ ASHLEY         ・         ・         ・</li></ul>     | <ul> <li>         をステムのプロパティ プログラムのアンインスト         ★ お気に入り         ようロード         テスクトップ         ま近表示した場所         ・ パード ディスク ドライブ(1)         のS (C:)         ・ クライブラリ         ・ アキュメント         ・ リムーパブル記憶域があるデル         ・ リムーパブル記憶域があるデル         ・ リムーパブル記憶域があるデル         ・ レクチャ         ・ ビクチャ         ・ ビクチャ         ・ ビデオ         ・ ミュージック         ・ マージョンピューター         ・ OS (C:)         ・ の S(C:)         ・ アンピューター         ・ OS (C:)         ・ の DVD RW ドライ         ・ アンパーター         ・ マンピューター         ・ OS (C:)         ・ の DVD RW ドライ         ・ アンパーター         ・ マンピューター         ・ の S(C:)         ・ の DVD RW ドライ         ・ アンパー         ・ アンパーター         ・ ・・・・・・・・・・・・・・・・・・・・・・・・・・</li></ul> | <u>-ルと変更</u> ネットワークドライブの割り当て » 録 ▼ □ @               |
| A CATHERINE ドメイン: office.umin.ac.jp メモリ: 8.00 GB                                                                   | ● ネットワーク<br>● ASHLEY<br>● BRNE631F7<br>● CATHERINE 「メイン: office.umin.ac.1p メ <sup>3</sup>                                                                                                    | EU: 8.00 GB                                          |

下記の様な画面が表示されます。

「LMISC」フォルダーをダブルクリックします。 ※お使いのシステムによって画面は異なります。

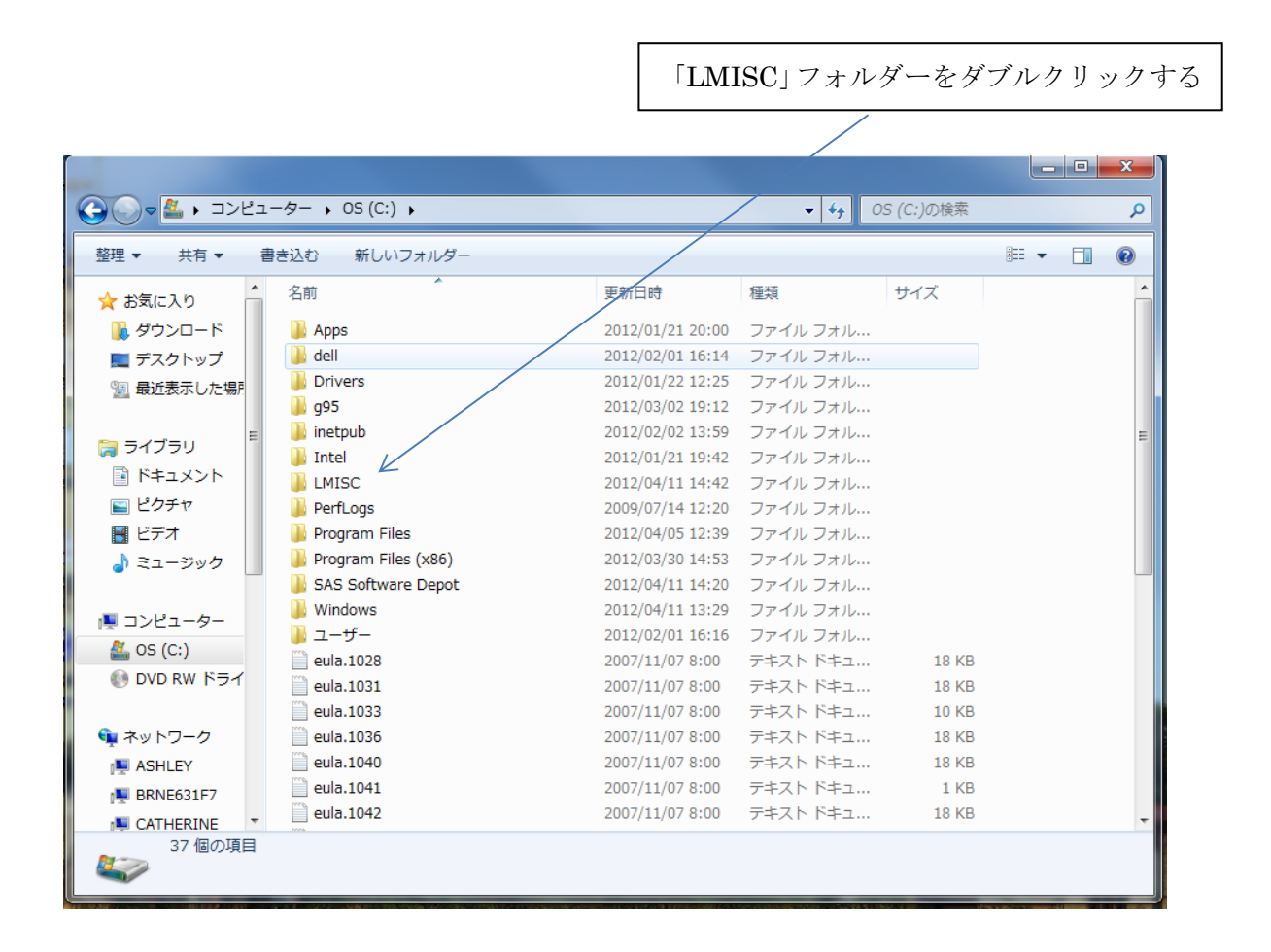

下記の様なウインドウが表示されます。

ここで、このウインドウ内にマウスを乗せてマウスの右ボタンを押します。 するとメニューが表示されますので「貼り付け」を選択します。

| 整理 ▼ ライブラリに油              | 追加▼ 共有▼ 書き込む 新しい                     | フォルダー            |                 |          | •       |      | (    |
|---------------------------|--------------------------------------|------------------|-----------------|----------|---------|------|------|
| 👌 お気に入り                   | 名前                                   | 更新日時             | 種類              | サイズ      |         |      |      |
| ▲ ダウンロード                  | LOG                                  | 2012/04/04 13:28 | ファイル フォル        |          |         |      |      |
| ■ デスクトップ                  | ODM                                  | 2012/04/04 13:42 | ファイル フォル…       |          |         |      |      |
|                           | 📕 ок                                 | 2012/04/04 13:42 | ファイル フォル        |          |         |      |      |
| 一般世友小した場合                 | hoigaku                              | 2012/02/06 11:56 | Microsoft Acces | 7,996 KB |         |      |      |
| E State                   | houigaku                             | 2011/11/22 10:42 | アイコン            | 24 KB    |         |      |      |
| <b>ライブラリ</b>              | 🕙 judge_base                         | 2011/11/29 10:32 | Microsoft Excel | 54 KB    |         |      |      |
| ▶ ドキュメント                  | UMIN LMISC                           | 2012/04/10 11:33 | アプリケーション        | 4,167 KB |         |      |      |
| ■ ピクチャ                    | 🖭 Imisc_conf                         | 2012/03/21 15:42 | XML ドキュメント      | 2 KB     |         |      |      |
| 📑 ビデオ                     | 🗟 Microsoft.Office.Interop.Excel.dll | 2011/11/28 17:58 | アプリケーショ         | 1,078 KB |         |      |      |
| ♪ ミュージック                  | Microsoft.Vbe.Interop.dll            | 2011/02/14 12:34 | アプリケーショ         | 66 KB    |         |      |      |
| -                         | S ODM.dll                            | 2012/04/10 11:32 | アプリケーショ         | 65 KB    |         |      |      |
| 1                         | 🚳 office.dll                         | 2011/02/14 12:34 | アプリケーショ         | 222 KB   |         |      |      |
|                           | 📄 result                             | 2012/04/04 13:42 | テキスト ドキュ        | 1 KB     |         |      |      |
| 🔊 OS (C:)<br>💿 DVD RW ドライ | isavedata_base                       | 2011/12/16 12:05 | Microsoft Excel | 30 KB    |         |      |      |
|                           |                                      | 表示(V)            |                 | •        |         |      |      |
| マレントワーク                   |                                      | 並べ替え(0)          |                 | •        |         |      |      |
| ASHLEY                    |                                      | グループで表示(P)       |                 | +        |         |      |      |
| BRNE631F7                 |                                      | 最新の情報に更新(E)      |                 |          |         |      |      |
| CATHERINE                 |                                      | このフォルダーのカス       | スタマイズ(F)        |          |         |      |      |
| 14 间())境日                 |                                      | 貼り付け(P)          |                 |          |         |      |      |
|                           |                                      | ショートカットの貼り       | )付け(S)          |          |         |      |      |
| RUISE                     |                                      | 元に戻す - 移動(U)     |                 | Ctrl+Z   | に「私     | 1    | 11/2 |
| DMConform                 |                                      | 共有(H)            |                 |          | HUNOI   |      | 100  |
| COS CE                    |                                      | 新規作成(X)          |                 | •        | -       | 194  | -    |
|                           |                                      |                  |                 |          | Sec. 19 | 3.15 |      |

下記の様に上書きの確認が表示されますので「コピーして置き換える」をマウスで選択し ます。

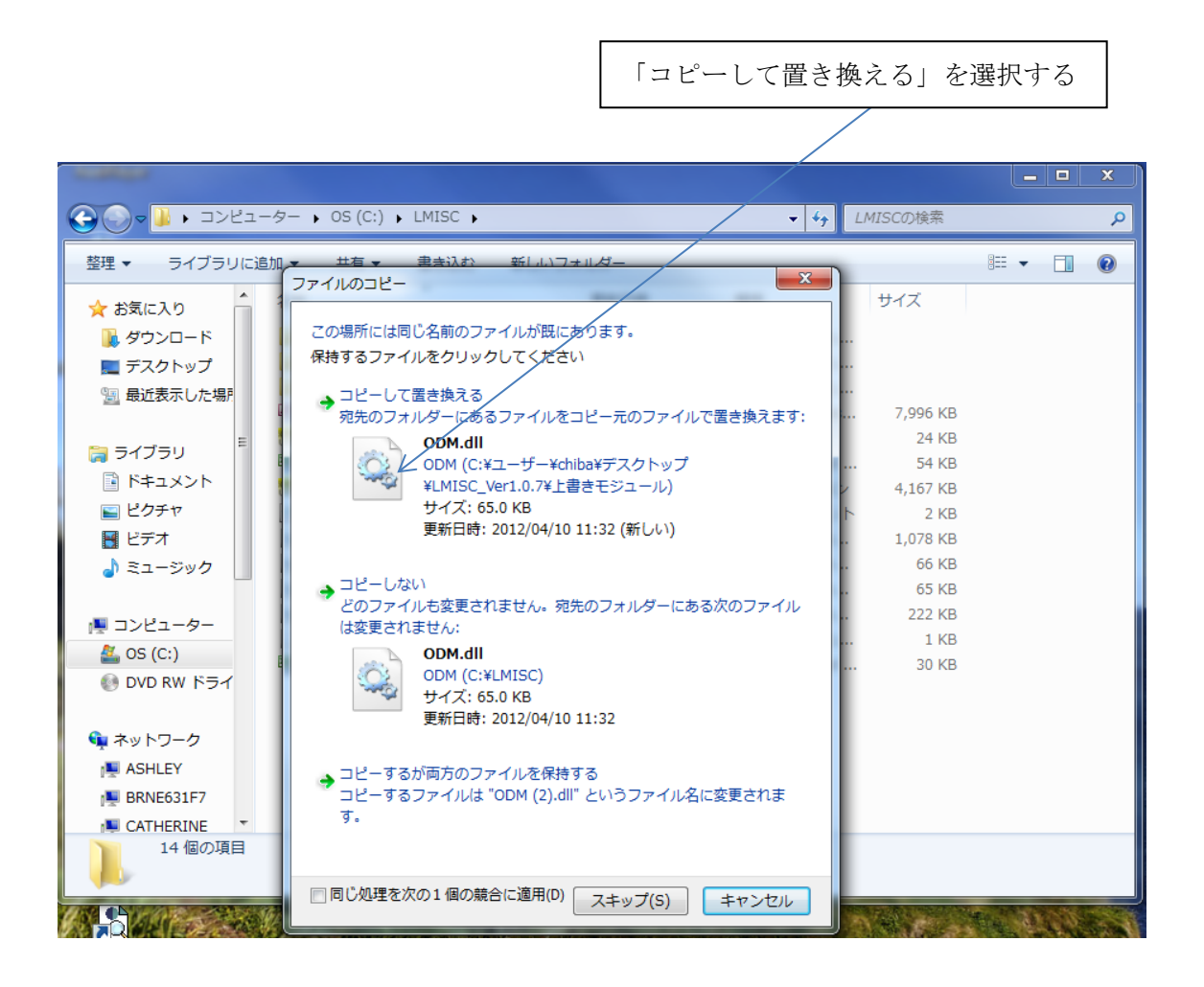

#### 上書き確認は複数回表示されます。

全部「コピーして置き換える」を選択します。

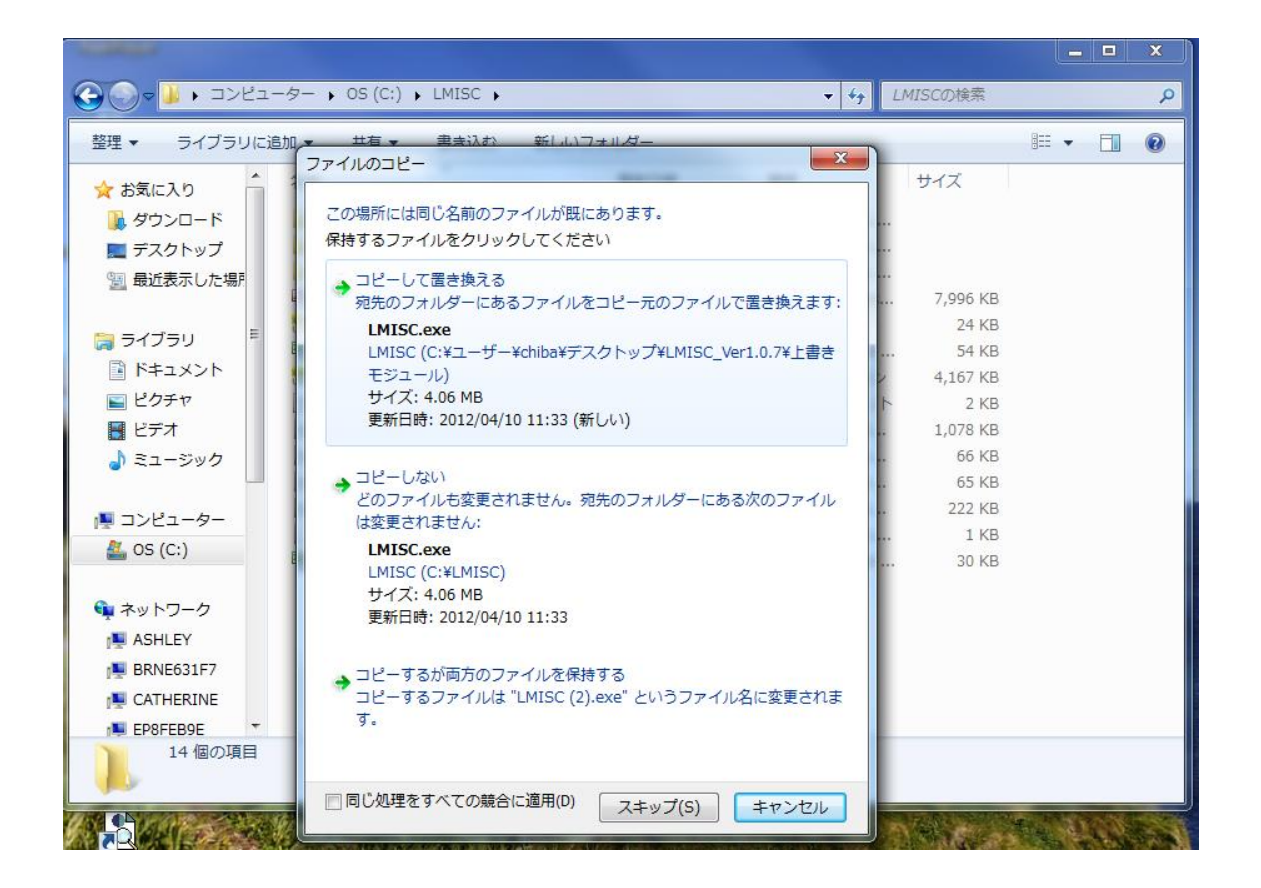

2個のファイルを上書きしたら更新インストールは終了です。

# 4. 利用マニュアル

(1) データの入力① プログラムの起動

デスクトップ上にある黄色いアイコン「法医学 UMIN」をマウスでダブルクリックします。

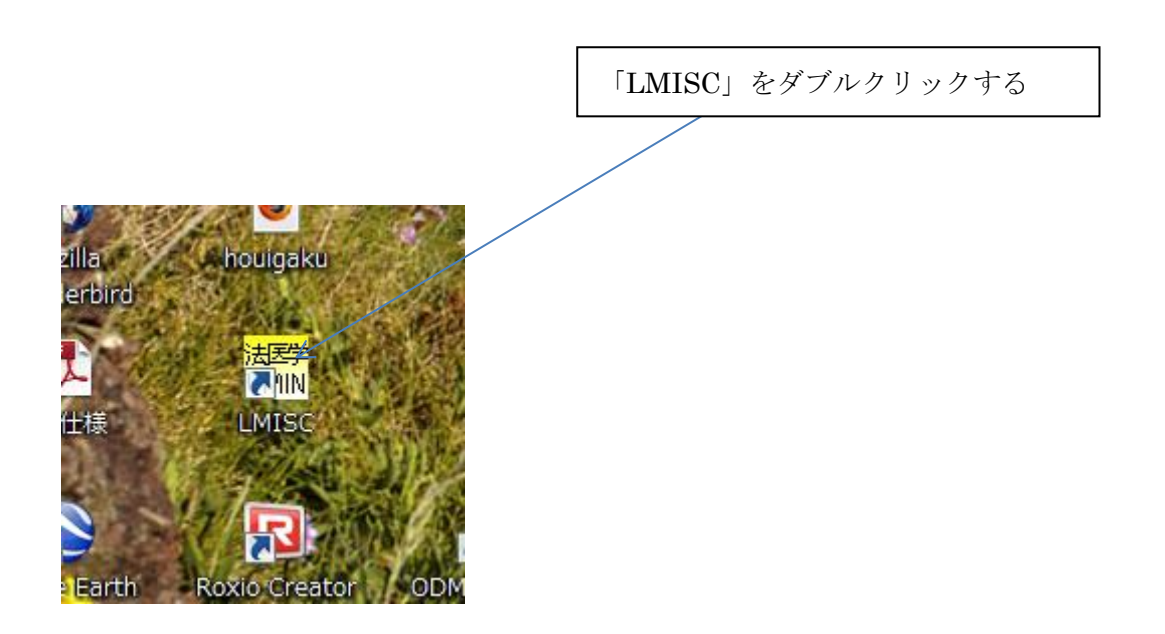

#### ② ログイン画面

法医学データベースシステムを起動させるとログイン画面が表示されます。

UMIN IDとUMIN INDICE 一般系用パスワードを入力します。

入力後「ログイン」ボタンをクリックします。

画面では UMIN INDICE 用パスワードとなっておりますが、一般系パスワードを入力 してお使いください。

\_

|                          | 入力してクリックする          |
|--------------------------|---------------------|
| 🧱 法医学データベースシステムログイ       |                     |
| 法医学データベーフ                | システムログイン画面          |
|                          |                     |
| UMIN ID                  |                     |
| UMIN INDICE用パスワード        |                     |
| UMIN INDICE用パスワードはUMIN → | 般用パスワードとは違うパスワードです。 |
| םטא                      | (ン ログインをやめる         |
|                          |                     |

#### ③ 起動時画面

ID とパスワードが入力されると法医学データベースシステムは UMIN センター INDICE システムと通信して、入力された ID とパスワードが正しいか確認します。 ID とパスワードが正しいと確認できると下記の様な起動時初期画面になります。

保存されている鑑定データなどによって起動時の画面イメージは下記サンプルと異なり ます。

| * 法庭学デー/     | タベーフ記動画         | 兩             |             |                                                                                                    |          |         |                  |                              |                                |
|--------------|-----------------|---------------|-------------|----------------------------------------------------------------------------------------------------|----------|---------|------------------|------------------------------|--------------------------------|
|              |                 | щ             |             |                                                                                                    |          |         |                  |                              |                                |
|              |                 |               |             |                                                                                                    | 2+       | ┍╴╩╶╹   |                  | E                            |                                |
|              |                 |               |             |                                                                                                    | 法        | 医子テ     | ータハーノ起動画の        | 1                            |                                |
| 統了           |                 |               |             |                                                                                                    |          |         |                  |                              |                                |
| *61825       | -               |               |             |                                                                                                    |          |         |                  | ±〒順初15555                    |                                |
| *1/9638/E/(/ | ,               | 新規データ入        | 力画面へ        |                                                                                                    |          |         |                  | <ul> <li>● 上から最新順</li> </ul> | ○ 上から古い順(最新は下へ表示されます)          |
| (B753107).7  | Prese hours     | 8111          |             |                                                                                                    |          |         |                  |                              |                                |
| 1#172/11/116 | 新設定ナータの川平       | 0286          |             |                                                                                                    |          |         |                  |                              | 全例を表示                          |
| 保存さ          | きれているデー:        | タの一覧です。       | 下記一覧の       | データをクリックするとそ                                                                                                    | その過去のデ   | ータを呼び出  | せます。             | (右の検索ボックスにて検索絞り込みができま        | (す) 検索する                       |
| 鑑定番号1        | 指定番号2           | 被験者番号         | 保存種類        | 保存時刻                                                                                                    | 氏名       | 医師名     | (ア)直接死因          |                              |                                |
| 0059         |                 |               | 14          | 2012/02/03 10:21:26                                                                                                    | 田中 太郎    | 鈴木 次郎   | 脳内出血ああああああああああある | いああああああああああああああああああああ        | ちちちちちちちちちちちちちちちちちちちちちちちちちちちちちち |
| 0058         | XX99            | E05300000003  | 確定          | 2012/02/06 10:39:34                                                                                                    | 京都 ハナコ   | 鈴木 次郎   | 心臟発作             |                              |                                |
| 0057         |                 | E05300000002  | 確定          | 2012/02/06 10:39:27                                                                                                    | 平井 花子    | 鈴木 一郎   | 心不全              |                              |                                |
| 0056         |                 | E05300000001  | 確定          | 2012/02/06 10:39:21                                                                                                    | 田中 太郎    | 鈴木 次郎   | 脳内出血             |                              |                                |
| 0055         |                 |               | 一時          | 2012/02/02 16:11:32                                                                                                    | 加藤 五男    | 山田 太郎   | 出血性ショック          |                              |                                |
| 0054         |                 |               | <b>→</b> 8ậ | 2012/02/02 16:10:48                                                                                                    | 青山 四女    | 鈴木 次郎   | 術後肺炎             |                              |                                |
| 0053         |                 |               | -14         | 2012/02/02 16:10:28                                                                                                    | 井上 三男    | 鈴木 次郎   | 肝不全              |                              |                                |
| 0052         |                 |               | 一時          | 2012/02/02 16:11:07                                                                                                    | 斉藤 二女    | 鈴木 一郎   | 胃幽門部乳頭状腺癌        |                              |                                |
| 0051         |                 |               | 一時          | 2011/12/28 16:12:22                                                                                                    | 佐藤 一男    | 山田 太郎   | 敗血症性ショック         |                              |                                |
|              |                 |               |             |                                                                                                    |          |         |                  |                              |                                |
|              |                 |               |             |                                                                                                    |          |         |                  |                              |                                |
|              |                 |               |             |                                                                                                    |          |         |                  |                              |                                |
|              |                 |               |             |                                                                                                    |          |         |                  |                              |                                |
|              |                 |               |             |                                                                                                    |          |         |                  |                              |                                |
|              |                 |               |             |                                                                                                    |          |         |                  |                              |                                |
|              |                 |               |             |                                                                                                    |          |         |                  |                              |                                |
|              |                 |               |             | _                                                                                                    |          |         |                  |                              |                                |
| •            |                 | m             |             |                                                                                                    |          |         |                  |                              |                                |
|              |                 | and an effect |             | All hands in                                                                                                    |          |         |                  |                              |                                |
| 法医解剖一覧       | 毛・死体検案一覧<br>愛択) | (E[1,6]       |             | 指定例                                                                                                    | 「概要エクセル出 | ת       |                  |                              | 管理者用                           |
| CELENVOX     |                 |               |             | <ul> <li>-     <li>-     <li>-     <li>-     <li>-     <li>-     <li>-     <li>-     <li>-     <li>-     <li>-     <li>-     <li>-     <li>-     <li>-     <li>-     <li>-     <li>-     <li>-     <li>-     </li> <li>-     </li> <li>-      </li> <li>-      </li> <li>-      </li> <li>-      </li> <li>-     </li> <li>-     </li> <li>-     </li> <li>-      </li> <li>-      </li> </li>      -</li></li></li></li></li></li></li></li></li></li></li></li></li></li></li></li></li></li></ul> | 例概要のエクセ  | ル出力     |                  |                              | UMINセンターへのデータ送出画面へ             |
|              |                 |               |             |                                                                                                    |          |         |                  |                              |                                |
| 期間 平成1       | 19年 4月11日 [     | ] ▼ から 平成2    | 4年 4月11日    | ■▼ まで<br>保存さ                                                                                                    | れているデータの | エクセル出力  |                  |                              | 過去データの取り込み                     |
| 4            | 医解剖一臂印刷         | <b>副</b>      | 金案一暫印刷      | 保存                                                                                                    | されているデータ | のエクセル出力 |                  |                              | 設定データ変更                        |

#### ④ 保存されているデータの選択

鑑定データを入力するために、保存されている過去の鑑定例のデータの中から、今回入 カしようとしている鑑定に近いデータを選択します。鑑定データの選択は、データー覧か ら希望するデータをマウスでクリックすることにより選択できます。

|                                               |                                                |                                               |                  |                                         |                   |                   |                |             | マウス          | でダブルク                                 | リックする                                       |          |
|-----------------------------------------------|------------------------------------------------|-----------------------------------------------|------------------|-----------------------------------------|-------------------|-------------------|----------------|-------------|--------------|---------------------------------------|---------------------------------------------|----------|
| 法医学データ                                        | ベース起動画                                         | 面                                             | -                |                                         |                   | 法团                | ミ学デ-           | ータベース記動     |              |                                       |                                             | 5        |
| 終了<br>新規指定入力<br>保存されている<br>保存されている<br>保存されている | 「<br>「「「」」<br>「「」」<br>「」」<br>「」」<br>「」」<br>「」」 | <u>新規データ入ス</u><br>び出し<br>なの一一覧です。             | つ画面へ<br>下記一覧の    | <ul> <li>一気を力りッカ</li> </ul>             | するとその词            | 大口に               | - 」 /          | that.       | 7            | 表示順切り替え<br><ul> <li>上から最新順</li> </ul> | <ul> <li>上から古い順く最新は下へ表<br/>全例を表示</li> </ul> | 示されます)   |
| in the                                        | 100000000000000000000000000000000000000        | ~~~ <u>~~</u> ~~~~~~~~~~~~~~~~~~~~~~~~~~~~~~~ | 100 9007.        | , , , , , , , , , , , , , , , , , , , , | 1000000           |                   |                | 2078        | (右の検索ボ)      | ゆスにて検索絞り込みができます                       | 1)                                          | 検索する     |
| 鑑定番号1                                         | 鑑定番号2                                          | 被験者番号                                         | 保存種類             | 保存時刻                                    | 氏名                | 1                 | 医師名            | (ア)直接死因     |              |                                       |                                             |          |
| 0059                                          | 10/00                                          |                                               | 10               | 2012/02/03 10                           | 21:26 田中          | 7 <u>7</u>        | 命末 次郎          | 脳内出血あああああああ | ああああああああああある | ちああああああああああああああ                       | あああああああああああああああある                           | うあああああああ |
| 0053                                          | XX99                                           | E05300000003                                  | 唯正               | 2012/02/06 10                           | 39:34 只都          | 1)7] (<br>#7      | 流不 次郎          | 心臓発作        |              |                                       |                                             |          |
| 0057                                          |                                                | E05300000002                                  | 唯正               | 2012/02/06 10                           | 39:27             | 167 (             | ◎木 →郎          | 心个笙         |              |                                       |                                             |          |
| 0055                                          |                                                | E05300000001                                  | 唯正               | 2012/02/06 10                           | 3 HH              | A.RD (            | 浄木 /大郎         | 胞内出血        |              |                                       |                                             |          |
| 0055                                          |                                                |                                               | -19              | 2012/02/02 16                           | 11:32 刀口殿         | 五男 し              |                | 出血性ショック     |              |                                       |                                             |          |
| 0054                                          |                                                |                                               | -19              | 2012/02/02 16                           | :10:48 香山         | 回安 (<br>          | 市木 次郎          | 術復肺突        |              |                                       |                                             |          |
| 0053                                          |                                                |                                               |                  | 2012/02/02 16                           | :10:28 开上         | 二先                | 市木 次郎          | 肝小室         |              |                                       |                                             |          |
| 0052                                          |                                                |                                               | -14              | 2012/02/02 16                           | :11:07 斉藤         | 二女                | ◎木 一郎          | 胃幽門部乳卵状腺癌   |              |                                       |                                             |          |
| 1                                             |                                                | m                                             |                  |                                         |                   |                   |                |             |              |                                       |                                             | J        |
|                                               |                                                |                                               |                  |                                         |                   |                   |                |             |              |                                       |                                             |          |
| 法医解剖一覧・<br>(医師の選                              | ·死体検案一覧<br>択)                                  | (60扇)                                         |                  | •                                       | 鑑定例概要I<br>指定例概要   | クセル出力<br>のエクセルと   | 助              |             |              |                                       | 管理者用<br>UMINセンターへのデー!                       | 残出画面へ    |
| 期間 平成19<br>法国                                 | 年 4月11日 (<br>医解剖一覧印場                           | ■ から 平成24 ■ 死体権                               | 年 4月11日<br>案一覧印刷 | ] <b>√</b> まで                           | 保存されている<br>保存されてい | データのエ!<br> るデータの! | セル出力<br>Iクセル出力 |             |              |                                       | 過去データの取り込み<br>設定データ変更                       |          |
# ⑤ 保存されているデータの絞り込み選択

過去に保存されているデータを検索して絞り込み事が出来ます。

Г

下図は過去の鑑定例で「ショック」の記載があるものを絞り込むために文字を入力している例です。

|                                                                                    |                                                                                                    |              |      |                     | Č                           | こに                   | 入力して右側の                        | 「検索する」                                | ボタンを押す                 |  |  |  |
|------------------------------------------------------------------------------------|----------------------------------------------------------------------------------------------------|--------------|------|---------------------|-----------------------------|----------------------|--------------------------------|---------------------------------------|------------------------|--|--|--|
|                                                                                    |                                                                                                    |              |      |                     |                             |                      |                                |                                       |                        |  |  |  |
| 法医学データ                                                                             | ベース起動画                                                                                                    | 面            |      |                     |                             |                      |                                |                                       |                        |  |  |  |
| 終了                                                                                 | 法医学データベース起動画面<br>#EEEスカ                                                                                                    |              |      |                     |                             |                      |                                |                                       |                        |  |  |  |
| 新規指定人力                                                                             |                                                                                                    | 新規データ入り      | カ画面へ |                     |                             |                      |                                | 表示順切り替え<br><ul> <li>上から最新順</li> </ul> | ○ 上から古い順(最新は下へ表示されます)  |  |  |  |
| 保存されている                                                                            | ちょうしょう しょうしゅう ほうしゅう しゅうしゅう ちゅうしゅう ちゅうしゅう しゅうしん しゅうしん しゅうしん しゅうしゅう しゅうしゅう しゅうしゅう しゅうしゅう しゅうしゅう しゅうしゅう しゅうしゅう しゅうしゅう しゅうしゅう しゅうしゅう しゅうしゅう しゅうしゅう しゅうしゅう しゅうしゅう しゅうしゅう しゅうしゅう しゅうしゅう しゅうしゅう しゅうしゅう しゅうしゅう しゅうしゅう しゅうしゅう しゅうしゅう しゅうしゅう しゅうしゅう しゅうしゅう しゅうしゅう しゅうしゅう しゅうしゅう しゅうしゅう しゅうしゅう しゅうしゅう しゅうしゅう しゅうしゅう しゅうしゅう しゅうしゅう しゅうしゅう しゅう | ne.          |      |                     |                             |                      |                                |                                       | -                      |  |  |  |
| 保存さ                                                                                | 保存されているデータの一覧です。下記一覧のデータをクリックするとその過去のデータを呼び出せます。<br>(古の検索ボックスにて検索級の込みができます)<br>ショック 検索する                                                                                                    |              |      |                     |                             |                      |                                |                                       |                        |  |  |  |
| 鑑定番号1                                                                              | 鑑定番号2                                                                                                    | 被駛者番号        | 保存種類 | 保存時刻                | 氏名                          | 医師名                  | (ア)直接死因                        |                                       |                        |  |  |  |
| 0059                                                                               |                                                                                                    |              | 一時   | 2012/02/03 10:21:26 | 田中 太郎                       | 鈴木 次郎                | 脳内出血あああああああああああああああ            | 5あああああああああああああああああ                    | ああああああああああああああああああああああ |  |  |  |
| 0058                                                                               | XX99                                                                                                    | E05300000003 | 確定   | 2012/02/06 10:39:34 | 京都ハナコ                       | 鈴木 次郎                | 心臟発作                           |                                       |                        |  |  |  |
| 0057                                                                               |                                                                                                    | E05300000002 | 確定   | 2012/02/06 10:39:27 | 半开 花子                       | お木 一郎                | 心不全                            |                                       |                        |  |  |  |
| 0055                                                                               |                                                                                                    | E02300000001 | 雌定   | 2012/02/06 10:39:21 |                             | 师不 次郎                | 加小出血                           |                                       |                        |  |  |  |
| 0000                                                                               |                                                                                                    |              |      | 2012/02/02 16:11:32 | 加燥 五秀                       |                      | 出血11±ンヨック<br>(#298年28)         |                                       |                        |  |  |  |
| 0059                                                                               |                                                                                                    |              |      | 2012/02/02 10:10:48 |                             | シャホーバムロD<br>会士 : ケ部2 | 田志今                            |                                       |                        |  |  |  |
| 0055                                                                               |                                                                                                    |              | 一時   | 2012/02/02 16:10:20 | 71 二 二 77                   | 鈴木一郎                 | アルトリーエー<br>雪はapPipを引き取ります。     |                                       |                        |  |  |  |
| 0051                                                                               |                                                                                                    |              | 一時   | 2012/02/02 10:11:07 | 佐藤 一里                       | 山田大郎                 | 時間に1月97日3時7月時の20<br>時間症性や2,5%2 |                                       |                        |  |  |  |
| 4                                                                                  |                                                                                                    |              |      |                     |                             |                      |                                |                                       |                        |  |  |  |
| 24-DE 6.72414 EA                                                                   | 777/#4638P 88                                                                                                    | r în Bi      |      |                     | addet William by Law 1 at 1 | -ta                  |                                |                                       | ***** # # ED           |  |  |  |
| っての<br>一方の<br>一方の<br>通<br>一方<br>一方<br>一方<br>一方<br>一方<br>一方<br>一方<br>一方<br>一方<br>一方 | 961≄快来一覧<br>択)                                                                                                    | (civ0)       |      | 指定                  | 州城安エクセル出                    |                      |                                |                                       | 官"唯宿用                  |  |  |  |
|                                                                                    | · · · · · · · · · · · · · · · · · · ·                                                                                                    |              |      |                     |                             |                      |                                | UMINセンターへのデータ送出画面へ                    |                        |  |  |  |
| 期間平成19                                                                             | 期間 平成19年 4月11日 📑 👻 から 平成24年 4月11日 📑 👻 まで 保存されて                                                                                                    |              |      |                     |                             |                      | にいるデータのエクセル出力 過去データの取り込み       |                                       |                        |  |  |  |
| 法                                                                                  | 法医解剖一覧印刷 死体検案一覧印刷 保存され                                                                                                    |              |      |                     |                             |                      |                                |                                       | 設定データ変更                |  |  |  |

下図は鑑定例データに「ショック」の記載があるものが絞り込まれたところです。 希望のデータをマウスでクリックして呼び出します。

| 法医学データベース起動画面                                    |                 |       |      |                     |         |       |          |    |            |            |            |           |                 |           |          |
|--------------------------------------------------|-----------------|-------|------|---------------------|---------|-------|----------|----|------------|------------|------------|-----------|-----------------|-----------|----------|
| 法医学データベース起動画面                                    |                 |       |      |                     |         |       |          |    |            |            |            |           |                 |           |          |
| 新規指定入力<br>新規データ入力画面へ<br>・ 上からすい順(最新は下へ表示されます)    |                 |       |      |                     |         |       |          |    |            |            |            |           |                 |           |          |
| 保存されている指定データの呼び出し<br>全例核表示                       |                 |       |      |                     |         |       |          |    |            |            |            |           |                 |           |          |
| 保存されているデータの一覧です。下記一覧のデータをクリックするとその過去のデータを呼び出せます。 |                 |       |      |                     |         |       |          |    |            |            |            |           |                 |           |          |
| 虚定番号1                                            | 鑑定番号2           | 被験者番号 | 保存種類 | 保存時刻                | 氏名      | 医師名   | (ア)直接死因  | 性別 | 生年月日       | 死亡したとき     | 検案年月日      | 検案書発      | 行年月日            | 指定種類      | 死亡したところ  |
| 55                                               |                 |       | 一時   | 2012/02/02 16:11:32 | 加藤 五男   | 山田 太郎 | 出血性ショック  | 男  | 2011/01/12 | 2011/12/06 | 2011/12/28 | 2011/12/3 | 28              | その他       | 病院       |
| 051                                              |                 |       | 一時   | 2011/12/28 16:12:22 | 佐藤 一男   | 山田 太郎 | 敗血症性ショック | 男  | 1971/06/06 | 2011/08/30 | 2011/12/28 | 2011/12/3 | 28              | 司法        | 病院       |
|                                                  |                 |       |      |                     |         |       |          |    |            |            |            |           |                 |           |          |
|                                                  |                 |       | m    |                     |         |       |          |    |            |            |            |           | in board of the |           |          |
| :医解剖一覧<br>(医師の)                                  | 記・死体検案一覧<br>習択) | 印刷    |      | 指定(                 | 列概要エクセル | 出力    |          |    |            |            |            |           | 管理者             | 計用        |          |
|                                                  |                 |       |      | - 1155              | E例概要のエク | セル出力  |          |    |            |            |            |           | UM              | INセンターへの: | データ送出画面へ |

保存されているデータが呼び出されました。

このデータを参考として別な鑑定例データとする場合は画面の左上の「新しい鑑定番号 1を取得して新しい鑑定として編集する」ボタンをクリックします。

| 新しいデータとするためにこのボタンをクリックする       |                                                                                                    |                                                                              |                                                                                                    |                                       |                                                                |                                          |                                                                |                                    |                      |  |  |  |
|--------------------------------|----------------------------------------------------------------------------------------------------|------------------------------------------------------------------------------|----------------------------------------------------------------------------------------------------|---------------------------------------|----------------------------------------------------------------|------------------------------------------|----------------------------------------------------------------|------------------------------------|----------------------|--|--|--|
| 法医学データ<br>戻る<br>新しい鑑定<br>鑑定番号1 | マペース入力画面<br>法[<br>法書号1を取り得して新しい返定<br>0051                                                                                                    |                                                                              | タベース入<br>飛話 cone<br>###                                                                             | .力画                                   | <b>面</b>                                                       | 新たなデータと<br>確定保存しい<br>センターへ送<br>各機関保存     | して<br>10<br>10<br>10<br>10<br>10<br>10<br>10<br>10<br>10<br>10 | 死体検案書印刷<br>死亡診断書印刷<br>列概要には反し      | 2<br>データ<br>映されません)  |  |  |  |
| <u>強進</u> 要為2                  | 正波型 ◎ 実施 ◎ 未実施 アルコール ◎ 実施     正波型 ◎ 実施 ◎ 未実施 アルコール ◎ 実施     正波型 ◎ 実施 ◎ 未実施 トライエージ ● 実施     位施 一男     位施 一男     位施 一男     ①    ☆      ☆      ☆      ☆      ☆      ☆      ☆      ☆      ☆      ☆      ☆      ☆      ☆      ☆      ☆      ☆      ☆      ☆      ☆      ☆      ☆      ☆      ☆      ☆      ☆      ☆      ☆      ☆      ☆      ☆      ☆      ☆      ☆      ☆      ☆      ☆      ☆      ☆      ☆      ☆      ☆      ☆      ☆      ☆      ☆      ☆      ☆      ☆      ☆      ☆      ☆      ☆      ☆      ☆      ☆      ☆      ☆      ☆      ☆      ☆      ☆      ☆      ☆      ☆      ☆      ☆      ☆      ☆      ☆      ☆      ☆      ☆      ☆      ☆      ☆      ☆      ☆      ☆      ☆      ☆      ☆      ☆      ☆      ☆      ☆      ☆      ☆      ☆      ☆      ☆      ☆      ☆      ☆      ☆      ☆      ☆      ☆      ☆      ☆      ☆      ☆      ☆      ☆      ☆      ☆      ☆      ☆      ☆      ☆      ☆      ☆      ☆      ☆      ☆      ☆      ☆      ☆      ☆      ☆      ☆      ☆      ☆      ☆      ☆      ☆      ☆      ☆      ☆      ☆      ☆      ☆      ☆      ☆      ☆      ☆      ☆      ☆      ☆      ☆      ☆      ☆      ☆      ☆      ☆      ☆      ☆      ☆      ☆      ☆      ☆      ☆      ☆      ☆      ☆      ☆      ☆      ☆      ☆      ☆      ☆      ☆      ☆      ☆      ☆      ☆      ☆      ☆      ☆      ☆      ☆      ☆      ☆      ☆      ☆      ☆      ☆      ☆      ☆      ☆      ☆      ☆      ☆      ☆      ☆      ☆      ☆      ☆      ☆      ☆      ☆      ☆      ☆      ☆      ☆      ☆      ☆      ☆      ☆      ☆      ☆      ☆      ☆      ☆      ☆      ☆      ☆ |                                                                              |                                                                                                    |                                       |                                                                |                                          |                                                                |                                    |                      |  |  |  |
| 死亡したとき                         | 平成 23年08月30日                                                                                                    | ● 女<br>● 不詳  ● 午後 018時50分                                                    | <ul> <li>○ 大正 ○ 明治 ○</li> <li>○ (項、上句など選択または入力)</li> <li>○ (項) →</li> </ul>                         | 0推定、伝開<br>(推定)                        | ○ 午後<br>など選択または入力)                                             | 組織<br>プランクトン                             | <ul> <li>実施</li> <li>実施</li> <li>実施</li> <li>未実施</li> </ul>    | <ul><li>精液</li><li>血液生化学</li></ul> | 実施 〇 未実施<br>実施 〇 未実施 |  |  |  |
| 死亡したところ<br>及びその種別              | 死亡したところの種別<br>死亡したところ<br>(死亡したところ)<br>(死亡したところの種別が<br>(死亡したとろ)の種別が                                                                                                    | <ul> <li>「酒碗」 2:38焼川</li> <li>7:その他</li> <li>病室</li> <li>京都大学付属病院</li> </ul> | 3:7/ 論 在八1米 随地 加大                                                                                   | M 0 5:2///-/                          | ▲ ● 0:目七<br>▼ 発見                                               | DNA<br>自由記載欄                             | ◎ 実施 ○ 未実施                                                     | その他の薬毒 物                           | 実施 ④ 未実施             |  |  |  |
|                                | マア)直接死因           (ア)直接死因           (イ)(ア)の原因           (ワ)(イ)の原因           (エ)(ウ)の原因           (エ)(ウ)の原因           (五)(大)(丸)(用の座           (上気)(水)(相の座           通信影響を及ぼした                                                                                                    | 取血症性ショック         服胸           クレブミエラ肺炎                                       |                                                                                                    | 発病(発<br>症)または<br>定、または<br>死亡まで<br>の期間 | 2時間30分<br>5日<br>1か月<br>10年                                     | 鑑定例慣要<br>記載用死因<br>死因で強制上書                | <u>16 加記 入欄</u><br>全性ショック                                      |                                    |                      |  |  |  |
| 死亡の原因                          | (集病名) 手<br>術 ● 有                                                                                                    | 将を実施                                                                         |                                                                                                    | 手術年<br>月日                             | <ul> <li>● 平成</li> <li>● 昭和 23年05月23日</li> <li>● 不詳</li> </ul> | 年齢 不詳<br>(推定年齢など)<br>鑑定例概要 引<br>本(4)の詳細1 | 40歳<br>(推定)<br>事例の詳細 (佐側の手段                                    | 死亡までの時間<br>及び状況の入力で強制              | 死後の経過時間              |  |  |  |
|                                |                                                                                                    |                                                                              |                                                                                                    |                                       |                                                                |                                          |                                                                |                                    |                      |  |  |  |
| 死因の種類                          | <ul> <li>1:病死及び自然死<br/>外因死</li> <li>12不詳の死</li> </ul>                                                                                                    | 不慮の外因死<br>● 2交通事故<br>● 6窒息<br>その他及び不詳の外因死                                    | <ul> <li>3:転倒・転落</li> <li>4:弱水</li> <li>7:中毒</li> <li>8:その他</li> <li>9:自殺</li> <li>10:他殺</li> </ul> | ) 5/煙、火災及び火;<br>) 11:その他及び不詳          | ŵによる傷害<br>の外因                                                  | 解剖の所見1                                   |                                                                |                                    |                      |  |  |  |
|                                | <ul> <li>● 平</li> <li>● 平</li> <li>● 密</li> <li>● 平</li> </ul>                                                                                                    | 成<br>浙 _年_月_日 ◎ 午前 _8                                                        | (推定を選択または入力) 傷<br>寺_分 ▼ 表                                                                           |                                       |                                                                |                                          |                                                                |                                    |                      |  |  |  |

過去の鑑定番号1が消えますので、新たな鑑定番号1を入力して、別の新しい鑑定デー タとして入力します。

| 7ベース入力画面                                                                                                    |                                                                                                    |                                   |                                                                                                    |                                                                                                    |                                                                                                    |                                                                                                    |                                                                                                    |  |  |  |  |  |
|----------------------------------------------------------------------------------------------------|----------------------------------------------------------------------------------------------------|-----------------------------------|----------------------------------------------------------------------------------------------------|----------------------------------------------------------------------------------------------------|----------------------------------------------------------------------------------------------------|----------------------------------------------------------------------------------------------------|----------------------------------------------------------------------------------------------------|--|--|--|--|--|
| 法医                                                                                                    |                                                                                                    |                                   | <b>面</b><br>地ンター<br>田 <sup>(1)</sup> 午前 08時15分                                                                                                    | 新たなデータとし<br>新たなデータとし                                                                                                   | <ul> <li>一時保存</li> <li>新たなデーやして<br/>載症保存</li> <li>:用情報(鑑定係</li> <li>実施 ○ 未実施</li> <li>実施 ○ 未実施</li> </ul>                                         | 死体検案書印刷       死亡診断書印刷       祝豊には反思       別概要には反思       アルコール       トライエージ                                                                                                    | 〕<br>テータ<br>削除<br>快されません)<br>実施 ◎ 未実施<br>実施 ◎ 未実施                                                                                                    |  |  |  |  |  |
| 平成 23年08月30日 7                                                                                                    |                                                                                                    | は<br>など<br>選択または入力)<br>・<br>・     | <ul><li>組織</li><li>ブランクトン</li></ul>                                                                                                    | <ul> <li>実施</li> <li>● 未実施</li> <li>● 未実施</li> </ul>                                                                   | 精液     ●       血液生化学     ●                                                                                                    | 実施 〇 未実施<br>実施 〇 未実施                                                                                                    |                                                                                                    |  |  |  |  |  |
| 死亡したところの種別<br>死亡したところの種別が<br>1-500種別が<br>1-500種別が<br>1-500種別が<br>1-500種別が<br>1-500種別が<br>1-500種別が<br>1-500種別が<br>1-500種別が<br>1-500種別が<br>1-500種別が<br>1-500種別が<br>1-500種別が<br>1-500種別が<br>1-500種別が<br>1-500種別が<br>1-500<br>1-500<br>1-500 | Trans Classifian Classifian Classific Alexand (<br>所室<br>京都大学付属病院                                                                                                    | ☑ ④ 0.8-2                         | DNA 《<br>自由記載欄                                                                                                    | ◎ 実施 ○ 未実施                                                                                                    |                                                                                                    | 実施                                                                                                    |                                                                                                    |  |  |  |  |  |
| (ア)直接死因         県           I         (イ)(ア)の原因         男           (ワ)(イ)の原因         2           (ロ)(イ)(の原因         2           (エ)(ワ)の原因         2           (エ)(ワ)の原因         2           (エ)(ワ)の原因         2           (エ)(マ)の原因         2           (エ)(マ)の原因         2           (エ)(マ)の原因         2           (エ)(マ)の原因         2           (エ)(マ)の原因         2           (三)(マ)の原因         2           (三)(マ)の原因         2      (                                                                                                    | 敗血症性ショック<br>腹胸<br>クレプネエラ肺炎<br>2型-糖尿病                                                                                                    | 発病(発<br>症)または<br>受傷からで<br>の期間     | 2時間30分<br>5日<br>1か月<br>10年                                                                                                    | 指定例概要<br>記載用死因<br>死回で強制上書                                                                                              | <u>計ら加記入欄</u><br><sup>症性ショック</sup>                                                                                                    |                                                                                                    |                                                                                                    |  |  |  |  |  |
|                                                                                                    | 実施                                                                                                    | 手術年月日                             | <ul> <li>平成</li> <li>昭和 23年05月28日</li> <li>不詳</li> </ul>                                                                                                    | 年語 イ 40 歳 死亡さでの時間 死(法の経)通時間 (1年2年年かな)(推定) 225日 指定が傾葉 事例の詳細 (左角の手会及び状況の入力で協制的に上書きされます) 事例の詳細 (左角の手会及び状況の入力で協制的に上書きされます) |                                                                                                    |                                                                                                    |                                                                                                    |  |  |  |  |  |
| 部     有     指定例標要 解剖所見など (注角の解剖の入力で強制的に上書をされます)       第20     1.病死及び自然死、<br>外因死     7.度の外因死     2.交通事故     3転前・転落     4.消水     5.短、火災及び火油による偽害       第300所見1       第300所見1                                                                                                    |                                                                                                    |                                   |                                                                                                    |                                                                                                    |                                                                                                    |                                                                                                    |                                                                                                    |  |  |  |  |  |
|                                                                                                    | ペース入力画面   まましたおしいままい   まましたいまたの通知   生ましたところの通知   アボ   29年09月30日   アボ   アボしたところ   アボしたところの通知   アンゴレキンころの通知の   (1)(7)の原因   (1)(7)の原因   (1)(7)の原因   (1)(7)(1)(7)(7)   (1)(7)(1)(7)   (1)(7)(1)(7)   (1)(7)(1)(7)   (1)(7)(1)(7)   (1)(7)(1)(7)   (1)(7)(1)(7)   (1)(7)(1)(7)   (1)(7)(7)(7)   (1)(7)(7)(7)   (1)(7)(7)(7)   (1)(7)(7)(7)   (1)(7)(7)(7)   (1)(7)(7)(7)   (1)(7)(7)(7)   (1)(7)(7)(7)   (1)(7)(7)(7)   (1)(7)(7)(7)   (1)(7)(7)(7)   (1)(7)(7)(7)   (1)(7)(7)(7)   (1)(7)(7)(7)   (1)(7)(7)(7)   (1)(7)(7)(7)   (1)(7)(7)(7)   (1)(7)(7)(7)   (1)(7)(7)(7)   (1)(7)(7)(7)   (1)(7)(7)(7)   (1)(7)(7)(7)   (1)(7)(7)(7)   (1)(7)(7)(7)   (1)(7)(7)(7)   (1)(7)(7)(7)   (1)(7)(7)(7)   (1)(7)(7)(7)   (1)(7)(7)(7)   (1)(7)(7)(7)   (1)(7)(7)(7)   (1)(7)(7)(7)(7)   (1)(7)(7)(7)(7)   (1)(7)(7)(7)(7)   (1)(7)(7)(7)(7)   (1)(7)(7)(7)(7)   (1)(7)(7)(7)(7)   (1)(7)(7)(7)(7)   (1)(7)(7)(7)(7)   (1)(7)(7)(7)(7)   (1)(7)(7)(7)(7)   (1)(7 | 田田田田田田田田田田田田田田田田田田田田田田田田田田田田田田田田田 | <ul> <li>(金属 号 1 が入力できる。)</li> <li>(金属 号 1 が入力できる。)</li> <li>(金属 号 1 が入力できる。)</li> <li>(金属 号 1 たれ)も広さいます。</li> <li>(金属 号 1 たれ)もしいます。</li> <li>(金属 日 日 日 日 日 日 日 日 日 日 日 日 日 日 日 日 日 日 日</li></ul> | <ul> <li>         ・ ・ ・ ・ ・ ・ ・ ・ ・ ・ ・ ・ ・ ・ ・</li></ul>                                                              | <ul> <li>鑑定番号1が入力できるようになります。</li> <li>※法医学デーータヘース入力画面</li> <li>※法医学デーータヘース入力画面</li> <li>※法国第二日の「法」、「法」、「法」、「法」、「法」、「法」、「法」、「法」、「法」、「法」、</li></ul> | <ul> <li>         金融定番号1が入力できるようになります。入力して          金融定番号1が入力できるようになります。入力して          金融でありたいなります。入力して      </li> <li>         金融でありたいなります。入力して          金融でありたいなります。入力して      </li> <li>         金融でありたいなります。入力して          金融でありたいなります。入力して      </li> <li>         金融でありたいなります。入力して         </li> <li>         金融でありたいないないないないないないないないないないないないないないないないないないな</li></ul> | <ul> <li>         金鹿竜号1が入力できるようになります。入力してください              ・ 1987 からしてください             ・ 1987 からしてください             ・ 1987 からしていたい             ・ 1987 からしの             ・ 1987 からしの             ・ 1987 からしの             ・ 1987 からしの             ・ 1987 からしの             ・ 1987 からしの             ・ 1987 からしの             ・ 1987 からしの             ・ 1987 からしの             ・ 1987 からしの             ・ 1988 からりまま             ・ 1988 からりままま             ・ 1988 からりま</li></ul> |  |  |  |  |  |

#### ⑥ 入力時の注意点

法医学データベースシステムでは正確な入力を行うため及び入力の省力化のためにいく つかの機能があります。

主なものは下記があります。

利用におきましてはご留意ください。

また法医学データベースシステムのバージョンによりこれら機能の追加や廃止がされて いる場合があります。

- 1. 一時保存及び確定保存時下記が必須入力になります。
  - (ア)鑑定番号1の入力は必須入力になります。
  - (イ) 医師名の入力(選択)は必須入力になります。
- 2. 確定保存時の場合、以下のチェックが掛かります。
  - (ア)鑑定種類の選択が必須になります。
  - (イ) 性別の選択が必須になります。
  - (ウ) 生年月日が「不詳」以外の時は生年月日が必須入力になります。(「不 詳」の場合は入力変更が出来なくなります)
  - (エ)死亡したときが「不詳」以外の時は死亡したときが必須入力になり ます。(「不詳」の時は入力変更が出来なくなります)
  - (オ) 死亡したところの種別が1から5の場合は施設の名称が必須入力に なります。(種別が6から7の場合は施設の名称は入力変更が出来な くなります)
  - (カ) (ア) 直接死因と死亡までの期間は必須入力です。
  - (キ)死因の種類が外因死(2から11)の時は外因死の追加事項が必須 入力になります。
  - (ク)外因死の追加事項において傷害が発生した時が「不詳」以外の時は 日時が必須入力となります。(「不詳」以外の時は入力変更ができな くなります)
  - (ケ)外因死の追加事項において傷害が発生したところの種別が「4:その他」 の場合は、その他の具体的記載が必須入力になります。(「4:その他」 以外の時は入力変更が出来なくなります)
  - (コ)傷害が発生したところの「市/郡」または「区/町/村」が必須入力です。
  - (サ)年齢が1歳未満の時、妊娠・分娩における母体の病態または異常欄の選択が必須になります。
  - (シ)年齢が一歳未満の時、母の生年月日が「不詳」以外の時、母の生年

月日が入力必須になります。(「不詳」の時は入力変更が出来なくな ります)

- (ス)年齢が一歳未満の時、前回までの妊娠結果が「不詳」以外の時、出 生児と死産児が必須入力になります。(「不詳」の場合は入力変更が 出来なくなります)
- (セ)死因の種類が「12:不詳の死」の時、その他特に付言すべきことがら が必須入力になります。
- (ソ) 生年月日が不詳以外でかつ死亡したときが不詳で無い時は年齢が必 須入力になります。
- (タ) 生年月日が不詳以外の時は推定年齢が必須入力になります。
- (チ) 生年月日が死亡したときより後の場合はエラーとなります。(年齢が エラー)
- (ツ)死亡したときが検案年月日より後の場合はエラーとなります。(死後の経過時間がエラー)
- 右側の鑑定例概要追加記入欄の「鑑定例概要記載用死因」は左側の死亡の原因の「I」の部分を変更すると強制的に上書きさせられます。鑑定 例概要記載用死因の変更は可能ですが、左側の死亡の原因の「I」を変更した場合は強制上書きされます。
- 「鑑定例概要 事象の詳細」及び「鑑定例概要 解剖所見など」も「鑑 定例概要記載用死因」と同様に強制上書きされます。
- 5. 年齢は自動計算されます。
- 6. 年齢が1歳未満の場合は日齢で自動計算されます。
- 7. 死後の経過時間は自動計算されますが変更は可能です。

# ⑦印刷

死体検案書または死亡診断書の印刷を行うことが出来ます。

画面右上にそれぞれ「死体検案書印刷」、「死亡診断書印刷」ボタンがあるので必要に応 じてボタンをクリックしてください。

|                                                       |                                                         |                                                                                                    |                                             | 各印刷ボタン                                                                                                    |
|-------------------------------------------------------|---------------------------------------------------------|----------------------------------------------------------------------------------------------------|---------------------------------------------|----------------------------------------------------------------------------------------------------|
| <ul> <li>法医学テータ</li> <li>戻る</li> <li>新しい鑑定</li> </ul> |                                                         | 医学データベース入力                                                                                                    | )画面                                         |                                                                                                    |
| 指定番号1<br>指定番号2                                        | 0051                                                    | <ul> <li>● 司法 ○ 承諾 ○ その他</li> <li>○ 行政 ○ 検案</li> <li>注医学教室名</li> </ul>                                                   | UMINセンター                                    |                                                                                                    |
| 氏名                                                    | 佐藤 一男                                                   | ●     男○     不詳       性別     ○     女       生年月日     ○     平成       ○     大正       ○     明治                               | ● 午前<br>46年06月06日 ● 午前<br>○ 午後              | 山水王         ● 実施         ○ 未実施         アルコール         実施         ● 実施         ● 未実施           CO         ● 実施         ○ 未実施         トライエージ         ● 実施         ● 未実施 |
| 死亡したとき                                                | 平成 23年08月30日 [                                          | <ul> <li>午前 (項、上旬など選択または入力)</li> <li>不詳 01時50分 頃 ▼</li> </ul>                                                            | 0推定、伝開など選択または入力)<br>(推定) →                  | 組織 ○ 実施 ◎ 未実施 積液 ◎ 実施 ○ 未実施                                                                                                    |
|                                                       | 死亡したところの種別                                              | <ul> <li>● 1:病院 ○ 2:診療所 ○ 3:介護老人保健施設 ○ 4:助産所 ○</li> <li>○ 7:その他</li> </ul>                                               | 5:老人木〜ム 🔿 6:自宅                              | ファンクトン         実施         ホ実施         血液生化学         実施         素実施           DNA         ・実施         未実施         その他の楽毒<br>物         一         実施         未実施        |
| 蛇亡したとごろ<br>及びその種別                                     | 死亡したところ<br>(死亡したところの種別が<br>1-5の場合)施設の名称                 | 病室<br>京都大学付属病院                                                                                                    | ☑ 発見                                        | 自由記載欄                                                                                                    |
|                                                       | (ア)直接死因           (イ)(ア)の原因                             | 教育の<br>教育の<br>教育的                                                                                                    | 2時間30分                                      |                                                                                                    |
|                                                       | I (ウ)(イ)の原因                                             | クレプミエラ肺炎                                                                                                    | 発病(発<br>症)または<br>(1か月)<br>(受傷から)            | <u> 總定例概要用追加記入欄</u>                                                                                                    |
|                                                       | <ul><li>(エ)(ウ)の原因</li><li>直接死因には関係</li></ul>            |                                                                                                    | 死亡まで<br>の期間                                 | 温泉に四線表 クレフミエラ肺交線周期 の皿 に 性ショック 記載 用用 死因 で 後期 上書                                                                                                    |
| 灰土小面中                                                 | Ⅱ しないが、1 欄の経<br>過に影響を及ぼした<br>傷病名                        | 2型糖尿病                                                                                                    | 10年                                         | 年齢         不詳         40 歳         死亡までの時間         死後の経過時間                                                                                                    |
| n L werks                                             | 手<br>術 ◎ 有                                              | 76実施<br>                                                                                                    | ● 平成<br>手術年<br>月日<br>● 昭和 23年05月23日<br>○ 不詳 | (構定:年前心記)(推定)                                                                                                    |
|                                                       | 解<br>剖<br>○ 有                                           |                                                                                                    |                                             | 事例の詳細1<br>管定例構要 解釋研究長が (生態の解剖の入力で強制的に上量#たれます)                                                                                                    |
| 死因の種類                                                 | <ul> <li>1:病死及び自然死<br/>外因死</li> <li>12-不詳の死</li> </ul>  | 2交通事故     3転付・転落     4 溺水     5 壊、       不成の外因死     6 空息     7 中毒     8 その他       その他及び不詳の外因死     9 自殺     1 他 殺 0 11 その | 火災及び火焔による傷害<br>D他及び不詳の外因                    | 新智NO所見1                                                                                                    |
|                                                       | <ul> <li>● 平!</li> <li>傷害が発生した時</li> <li>● 昭</li> </ul> | 成 (#定答谨択续付入力) 傷<br>和 _年_月_日 <sup>● 午前</sup> _時_分 ▼ 新                                                                     |                                             |                                                                                                    |

「死体検案書印刷」などのボタンをクリックすると印刷イメージが画面に展開されます。 実際に印刷するには画面左上のプリンターのマークを押してください。

| S H ← → H ⊕ ∞ M M -<br>Main Report | プリ:                                                                                                    | ンターの                                                                                                    | )マークを押す                                                                                               |                                                             |                                 |                                                                                                    |   |
|------------------------------------|----------------------------------------------------------------------------------------------------|----------------------------------------------------------------------------------------------------|----------------------------------------------------------------------------------------------------|-------------------------------------------------------------|---------------------------------|----------------------------------------------------------------------------------------------------|---|
|                                    | この死亡診断                                                                                                    | f書(死体検案書)は:<br>「京都、八十                                                                                                    | <u>死亡診断書</u> (死体検案書)<br><sup>10個0死因能計体約34比(rc用)い543,0い9<br/>□ 1<sup>2</sup> + 4±171 / 元での</sup>       | で、できるだけ詳しく<br>23 年                                          | <書いてください。<br>2月1日               | [記入の注意]<br>一世年月日参不祥の場合は、<br>推定方をちゅう2 そ行して<br>書い方をちゅう2 そ行して                                              |   |
|                                    | 死亡したとき                                                                                                    | 平成 24 年                                                                                                    | 2x (##17500###<br>(##17500###<br>1 月 10 日 €€€74% 4 #                                                  | ????????????????????????????????????                        | 前<br>③ 1 時 34 %<br>〔推定〕         | 表の12時は「午前時」。<br>「星の12時は「午前時」」<br>と書いてください。                                                              |   |
|                                    | 0.2) 死亡したところ<br>(1.1) 及びその難別                                                                                                    | 地亡したところの推測<br>地亡したところ<br>(地亡したところの難例(~s)                                                                                                    | ①病院 2診療所 3介護老人保護嫌殺 4助産所<br>ベッド<br>○○ ごは見んれ                                                            | 5 老人ホーム 6                                                   | 5自宅 7その他                        | 一「老人ホーム」は、素課老<br>人ホーム、特別実課老人ホ<br>ーム、医学老人ホーム及び<br>有料老人ホームをいいます。                                          |   |
|                                    | 200 a 100                                                                                                    | 施設の各株<br>(ア)直接死因                                                                                                    | 心臓発作                                                                                                  | 発病(発症)<br>又は受傷から                                            | 1ヶ月                             | 儀術名等は、日本語で書い<br>てください。<br>1 編では、奈保所について<br>奈朗の現(何:先社)。                                                  |   |
|                                    | 11. 12.0                                                                                                    | (小(ア)の原因<br>I                                                                                                    | 動脈                                                                                                    | - 死亡までの<br>明闇<br>                                           | 7日                              | · 消回(消:消費保全な)。<br>(発位(消:消費用器がん)。<br>>性灸(消:消費強強強型)等<br>くもできるだけ書いてくださ<br>い。                               | E |
|                                    | たりまでである。<br>たり表示してたる。<br>たり表示していた。<br>ためまた。<br>ためまた。<br>たっていた。<br>たっていた。<br>たっ<br>た。<br>たっていた。<br>たっで | (ウ)(小の原因                                                                                                    | ₩₩<br>呼吸                                                                                              | ●果、月、目毎の<br>の単位を書いて<br>くだたにいしし<br>料理の場合を<br>料理の場合の単位<br>です。 | D日<br>3ヶ月                       | )                                                                                                    |   |
|                                    |                                                                                                    | ■<br>■<br>■<br>■<br>■<br>■<br>■<br>■<br>■<br>■                                                                                                    | 心肺停止                                                                                                  | (97 : 1453 / J.<br>(97 : 1453 / J.<br>(97 : 1653 / J.)      | 2日                              | 妊娠中の死亡の場合は「妊<br>焼荷何道」、また、分晩中<br>の死亡の爆合は「妊娠病何<br>通の分娩中」と書いてくた<br>さい。<br>」「遊送名日未満の死亡の場合<br>は「妊娠病何通道名前の日」  |   |
|                                    |                                                                                                    | 手<br>術 1無 ②盲 {                                                                                                    | ■<br>●<br>●<br>●<br>●<br>●<br>手術を実施。<br>-<br>-<br>-<br>-<br>-<br>-<br>-<br>-<br>-<br>-<br>-<br>-<br>- | ● 手術年月日                                                     | Е́ло 23#7 я12⊟<br>8#1 23#7 я12⊟ | と書いてくたさい。<br>─ I構及びI構に関係した手<br>特について、特式文はその<br>影響をして調査の工業事業                                             |   |
|                                    |                                                                                                    | 解 1無 ②有                                                                                                    | 解剖の結果、○○○となった。                                                                                        |                                                             | }                               | wengingに目標準拠的なWorkを中<br>を奪いてください。<br>紹介投や伝聞奉による情報<br>についてもカッコを付して<br>書いてください。                           |   |
|                                    | (15) 70307897                                                                                                    | 1<br>①病死及び自然死<br>外因死<br><sup>↑</sup><br><sup>↑</sup><br><sup>↑</sup><br><sup>↑</sup><br><sup>↑</sup><br><sup>↑</sup><br><sup>↑</sup><br><sup>↑</sup> | 慮の外因死 {2 交通事故 3 転動 転導 4 溜水<br>6 窒息 7 中毒 8 その他<br>の他及び不詳の外因死 1 9 自殺 10 他般 11 その絶及び                     | 5 煙、火災及び火<br>び不詳の外因 }                                       | , 加による傷害 }                      | 12. 交通事故1 (1). 事状格<br>生からの期間にかかわらす。<br>ー その事状によろれどの設計<br>して近。大洗丸で大緒によ<br>ろ痛害11. 大洗丸である一<br>酸化炭膚中毒、窒息等も含 |   |
|                                    | 外因死の<br>()。<br>() 通加事項                                                                                                    | (第書が発生<br>したとき<br>(第書が発生)<br>したところ 1 住居                                                                                                    | n 23年6月30日 午前€1011前23分頃<br>2基場路4 3波路 9天の他(傷害発生の詳)                                                     | 様著が<br>希生し<br>たとこ 京都                                        | 京都 (19)県<br>都(19)左京(12)         | まいます。<br>〒「1 住居」とは、住宅、庭<br>響をいい、表人よっく驚の                                                                 |   |

プリンターの選択ウインドウが表示されます。お使いのパソコンで利用可能なプリンタ ーなどが表示されますので必要に応じて選択後「印刷」ボタンをクリックします。

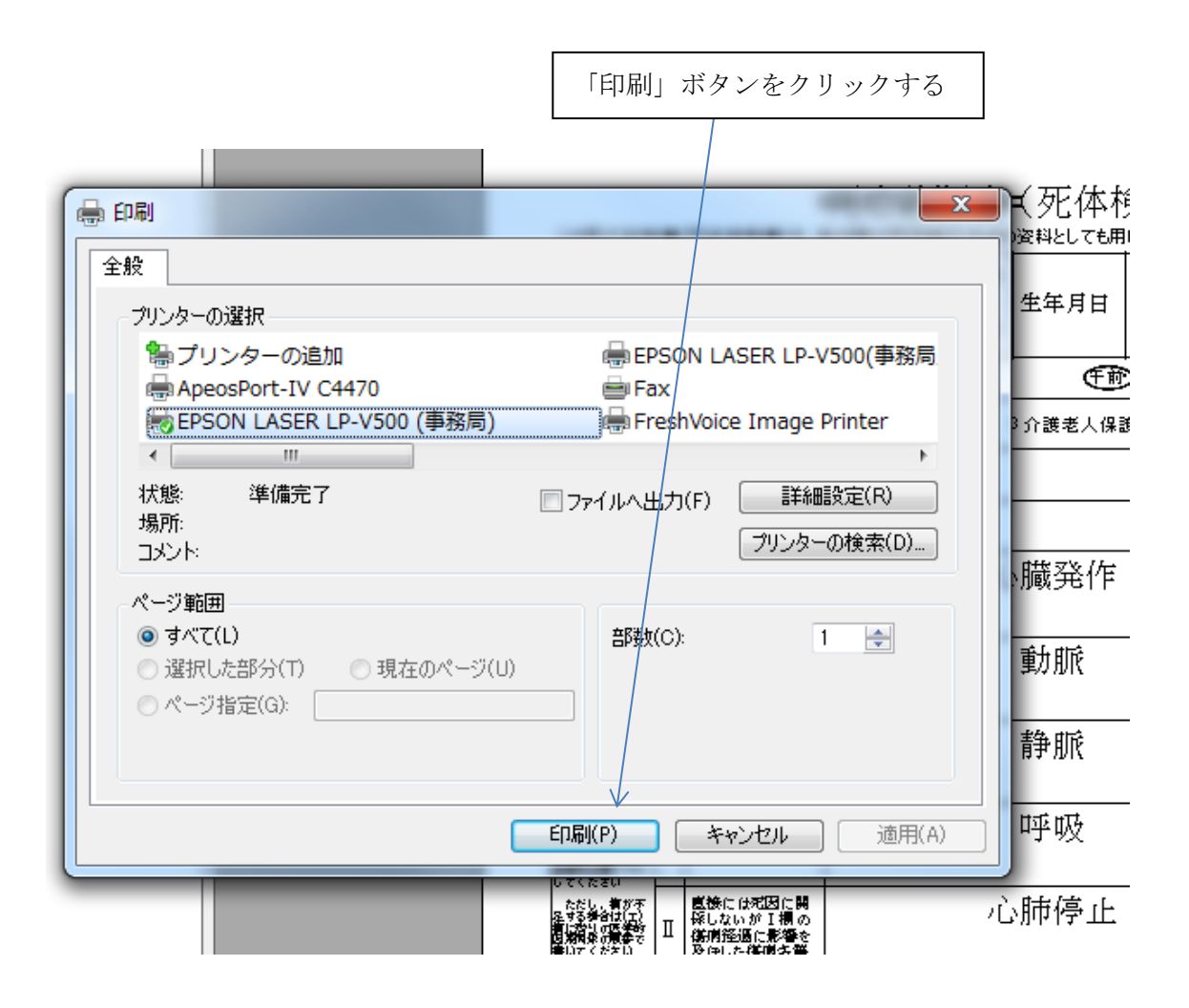

印刷が終了しましたら印刷イメージの画面を閉じて下さい。ウインドウを閉じるために ウインドウ右上の赤い「×」をクリックする。

|             |      |                         |      |                             | 赤い「×                    | <br>                 | リックマ                                     | ナス                   |                                                                                                    |  |
|-------------|------|-------------------------|------|-----------------------------|-------------------------|----------------------|------------------------------------------|----------------------|----------------------------------------------------------------------------------------------------|--|
|             |      |                         |      |                             |                         |                      | <i></i>                                  | 1 2                  |                                                                                                    |  |
| 検案書)印刷プレビュー |      |                         |      |                             |                         |                      |                                          |                      |                                                                                                    |  |
| 🔹 🕨 н 🔄 🗵 🗛 | •    |                         |      |                             |                         |                      |                                          |                      |                                                                                                    |  |
| Main Report |      |                         |      |                             |                         |                      |                                          |                      |                                                                                                    |  |
|             |      |                         |      |                             |                         |                      |                                          |                      |                                                                                                    |  |
|             |      |                         |      | =                           | <del>死亡診断書(</del> 死伯    | 本検案書)                |                                          |                      |                                                                                                    |  |
|             | ŕ    | この死亡診断                  | 新書(死 | (体検案書)は、手                   | 技が国の死因統計作成の資料とし、<br>1 異 | ごも用いられます。かい<br>明治 昭和 | *書で、できるだけ詳し<br>2.3 年                     | 人書いてください。<br>2 月 1 日 | 記入の注意<br>一 生年月日が不祥の協会は、                                                                            |  |
|             |      | 岳 者                     | 京    | 都 ハナ                        | コ 生年月<br>②友             | 日 大正 全成              | STARTECLESE )                            | 〒前 1 時 34分           | 推定年齢をカッコを付して<br>書いてください。                                                                           |  |
|             |      | 死亡したとき                  | 平和   | ti 2,4 ≇                    | 1月10日                   |                      | ≢いて<きね、 / (<br>時 05 分 比頂                 | <u>(推定)</u>          | 夜の12時は「午秋時」<br>                                                                                    |  |
|             |      |                         | 冠亡し  | たところの種別                     | ①病院 2診療所 3介護老。          | 人保護施設 4助産            | 所 5老人ホーム                                 | 6 自宅 7 その他           | - 「老人ホーム」は、素菓老<br>人ホー <u>ム、</u> 特別素菓老人ホ                                                            |  |
|             | 0.87 | なししたところ<br>及びその簡別       | 君亡し  | たところ                        | ベッド                     |                      |                                          |                      | ーム、転貨港人ホーム次び<br>有時老人ホームをいいます。                                                                      |  |
|             |      |                         | 拖設   | @2500 <b>00</b> 01∼₩<br>の名称 | ○○産婦人科<br>、 ### ##      | 11-1                 | 20 cm (20 cm)                            | . =                  | -∖                                                                                                 |  |
|             |      |                         | C    | ア)直接死因                      | 心臓発                     | 作                    | 兄は受傷から                                   | 1ヶ月                  | 備用名等は、日本語で書い<br>てください。<br>【欄では、谷磯県について                                                             |  |
|             |      | 死亡の原因                   |      | <b>心(元)の原田</b>              | 動脈                      |                      | - 死亡までの<br>#958                          | 7日                   | <ul> <li>希所の型(例:巻性)、</li> <li>前因(例:前原体右)、</li> <li>谷佐(例:百賀円発かん)、</li> <li>谷佐(例:百賀円発かん)、</li> </ul> |  |
|             | 0.01 | •1章. 1章:5 6<br>6章:75:59 | I    | 17(770)26123                |                         |                      |                                          |                      | (品に、いう、別の記録が起) モ<br>もできるだけ書いてくださ<br>い。                                                             |  |
|             |      | 、日本デ生命に<br>わないでくださ      |      | ウ)(イ)の原因                    | 静脈                      |                      | ◆年、月、日毎<br>の男弦を書いて                       | 5日                   |                                                                                                    |  |
|             |      | 品。<br>新聞                |      |                             | 呼吸                      |                      | ください<br>ただし、1日<br>未満の場合は、<br>単、分等の単位     | 3ヶ月                  | 1′ –                                                                                               |  |
|             |      | ・1月の日本もの<br>してくだきい      | Щ    | エバアの原因                      |                         |                      | で書いてくださ<br>い<br>(例:)(年3ヶ月、<br>(例:)(年3ヶ月、 |                      | 経営中の死亡の係合は「経<br>鉄満何通」、また、分数中<br>の死亡の場合は「経営満何                                                       |  |
|             | 1 1  | してくだきい                  | H.   | (March 1977) and H          | \ # [. [.]              |                      | (例:1年3ヶ月、<br>6時間20分)                     |                      | の死亡の時台は「妊娠清付                                                                                       |  |

印刷イメージ展開画面が閉じると入力画面に戻ります。

| 法医学データ            | マベース入力画面                                                                                                    | 0                                                                                                    |                                   |                                                                                                    |            |  |  |  |  |  |  |  |  |
|-------------------|----------------------------------------------------------------------------------------------------|----------------------------------------------------------------------------------------------------|-----------------------------------|----------------------------------------------------------------------------------------------------|------------|--|--|--|--|--|--|--|--|
| 戻る<br>新しい鑑定       | 法[                                                                                                    | 医学データベース入力<br>2014年ます。                                                                               | 面面                                | 新たたデータとして<br>確定保存しUNIN<br>センターへ送る         一時保存         死体検索書印刷           新たたテージとして<br>確定保存         新たたテージとして         死亡診断書印刷         デーケ<br>内解除 | 2          |  |  |  |  |  |  |  |  |
| 鑑定番号1<br>指定番号2    | 0051                                                                                                    | <ul> <li>◎ 司法 ○ 承諾 ○ その他</li> <li>☆ 行政 ○ 検案</li> </ul>                                               | UMINセンター                          | 各機関保存用情報(鑑定例概要には反映されませ                                                                                                    | らう)<br>1日本 |  |  |  |  |  |  |  |  |
| 氏名                | 佐藤 一男                                                                                                    | ●     男○     不詳     ●     平成     ●     昭和       ○     女     生年月日     ○     平成     ●     昭和           | 46年06月06日 <sup>◎</sup> 午前<br>○ 午後 | CO         実施         トライエージ         実施         トライエージ         実施         未実施                                                                   | 実施         |  |  |  |  |  |  |  |  |
| 死亡したとき            | 平成 23年08月30日                                                                                                    | 日                                                                                                    |                                   |                                                                                                    |            |  |  |  |  |  |  |  |  |
|                   | 死亡したところの種別     ● 11病院 ● 21診療所 ● 31介請老人保健建設 ● 41助産所 ● 51老人木-ム ● 61自宅     DNA     ● 実施 ● 未実施       死亡したところの種別     ● 7.その他 |                                                                                                    |                                   |                                                                                                    |            |  |  |  |  |  |  |  |  |
| 死亡したところ<br>及びその種別 | 死亡したところ                                                                                                    | 病室                                                                                                   | ☑ 発見                              | 自由記載欄                                                                                                    |            |  |  |  |  |  |  |  |  |
|                   | (死亡したところの種別が<br>1-5の場合)施設の名称                                                                                            | 京都大学付属病院                                                                                             |                                   |                                                                                                    |            |  |  |  |  |  |  |  |  |
|                   | (ア)直接死因                                                                                                    | 敗血症性ショック                                                                                             | 2時間30分                            |                                                                                                    |            |  |  |  |  |  |  |  |  |
|                   | (イ)(ア)の原因                                                                                                    | 見農用向                                                                                                 | 58                                |                                                                                                    |            |  |  |  |  |  |  |  |  |
|                   | I<br>(ウ)(イ)の原因                                                                                                    | クレプミエラ肺炎                                                                                             | 発病(光<br>症)または 1か月                 | 鑑定例概要用追加記人欄                                                                                                    |            |  |  |  |  |  |  |  |  |
|                   | (エ)(ウ)の原因                                                                                                    |                                                                                                    | 又協加ら<br>死亡まで                      | 指定例概要<br>に載用死因<br>クレブミエラ肺炎膿胸敗血症性ショック                                                                                                    |            |  |  |  |  |  |  |  |  |
|                   | 直接死因には関係<br>π しないが、I欄の経                                                                                                 | の地域民体                                                                                                | 10 年                              | 外因で頭刺上書                                                                                                    | _          |  |  |  |  |  |  |  |  |
|                   | <ul> <li>道に影響を及ぼした<br/>傷病名</li> </ul>                                                                                   | 2 ± 10 /1/11                                                                                         | 10 -                              | 年齢 不詳 40歳 死亡までの時間 死後の経過                                                                                                    | 時間         |  |  |  |  |  |  |  |  |
| 死亡の原因             | 0.000                                                                                                    | Statest                                                                                              | • 平成                              | (推定年齢など) (推定)                                                                                                    |            |  |  |  |  |  |  |  |  |
|                   | 手 ◎ 素 000手                                                                                                    | 前を美施                                                                                                 | 手術年<br>月日 ○ 昭和 23年05月23日          |                                                                                                    |            |  |  |  |  |  |  |  |  |
|                   | <b>9</b> 有                                                                                                    |                                                                                                    | ◎ 不詳                              | 指定例概要 事例の詳細 (左側の手段及び状況の入力で強制的に上書きされ)                                                                                                    | \$7)       |  |  |  |  |  |  |  |  |
|                   | 解<br>副<br>○ 無<br>○ 有                                                                                                    |                                                                                                    |                                   | 事例のII+K@1                                                                                                    |            |  |  |  |  |  |  |  |  |
| 死因の種類             | <ul> <li>1:病死及び自然死<br/>外因死</li> <li>12不詳の死</li> </ul>                                                                   | 不慮の外因死 ○ 2交通事故 ○ 3載計●数落 ○ 4満水 ○ 5½、2<br>不慮の外因死 ○ 6窒息 ○ 7中毒 ○ 8その他<br>その他及び不詳の外因死 ○ 9自殺 ○ 10他殺 ○ 11その | 火災及び火焔による傷害<br>他及び不詳の外因           | 「塩田外類要」解剖研見など(生菌の解剖の入力で強制的に上書きたます)<br>解剖の所見1                                                                                                    |            |  |  |  |  |  |  |  |  |
|                   | <ul> <li>● 干<br/>係害が発生した時</li> <li>● 昭</li> </ul>                                                                       | 成 (確定を選択誌は入力)係<br>和 _年_月_日 ◎ 午前 _時_分 ▼ 寄                                                             |                                   |                                                                                                    |            |  |  |  |  |  |  |  |  |

## ⑧ 入力終了の場合

データを入力後は通常処理として「新たなデータとして確定保存し UMIN センターへ送る」のボタンをクリックします。

これによりデータが保存されると共に UMIN センターへデータが自動で送信されます。 また、データの入力を途中で中断して仮保存を行いたい場合は「一時保存」のボタンを クリックして保存できます。

「新たなデータとして確定保存し UMIN センターへ送る」のボタンをクリックすると下記の確認画面が表示されます。

Г

「はい」をクリックしてください。

|                                             |               | 「はい」を     | クリック   | ヮする      |        |                     |
|---------------------------------------------|---------------|-----------|--------|----------|--------|---------------------|
|                                             |               |           |        | 彩目       | 自由記載相  | 4                   |
| )産婦人科                                       |               |           |        | 光光       | 意識不明   |                     |
|                                             |               |           | 1ヶ月    |          |        |                     |
| f                                           |               | <u> </u>  | 7日     |          |        |                     |
| ۴                                           |               | - 62      |        |          |        | <u>新正</u><br>9 呼吸韻脈 |
| 2                                           |               |           |        |          | 1<br>1 |                     |
| i停止<br>———————————————————————————————————— | 🛛 🕜 保存処理後、すぐに | データの送信処理を | を行います。 | よろしいです;  | か?     | 詳 0 歳               |
|                                             |               |           |        |          | 4      | と) (推定)             |
|                                             |               |           | (まし)(  | Y) - LIL | いえ(N)  | 夏 事例の詳細             |
|                                             |               |           |        |          | j;;    | で、00の手段             |
| つとなった。                                      |               |           |        |          |        |                     |
|                                             |               |           |        |          | 鑑定例概要  | 裏 解剖所見など            |
|                                             |               |           |        |          | 解剖の結果  | L 000272-75         |

データが保存され、UMIN センターへも送信が成功すると下記の画面になります。 「OK」をクリックしてください。

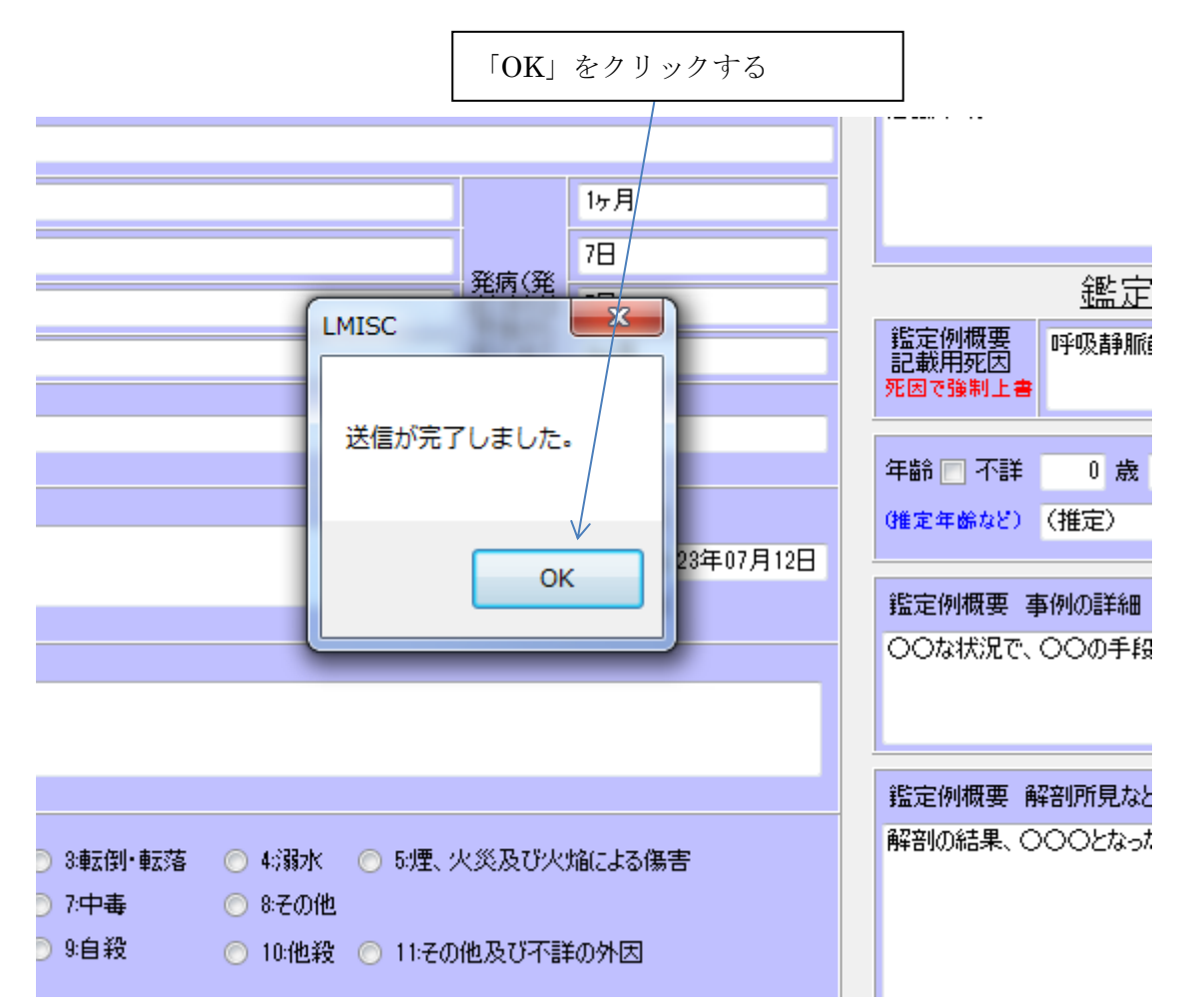

UMIN センターへのデータ送信が終了すると起動画面に戻ります。

このまま作業を終了する場合は画面左上の「終了」をクリックします。

別途新たなデータの入力を行う場合は、メニューで過去に保存されているデータを選択 するか「新規データ入力画面へ」のボタンを押して、全く空白のデータより新規入力を行 うことが出来ます。

|                     |                       |                      |                    | 「終了」                         | ボタ                   | ンで糸                | 冬了する            |                      |              |                            |
|---------------------|-----------------------|----------------------|--------------------|------------------------------|----------------------|--------------------|-----------------|----------------------|--------------|----------------------------|
| : 法医学デーク<br>レ<br>終了 | タベース起動画               | ī                    |                    |                              | 法                    | ·医学デ·              | ータベース起動画        | 面                    |              | 2                          |
| 新規鑑定入力              | ,                     | 新規データ入               | カ画面へ               |                              |                      |                    |                 | - 表示順切り替え<br>◎ 上から最新 | 10月 〇 上から    | ;古い順(最新は下へ表示されます)          |
| 保存されている<br>保存さ      | 3鑑定データの呼<br>されているデー   | び出し<br>タの一覧です。       | 下記一覧の              | データをクリックすると                  | その過去のデ               | ータを呼び出             | せます。            | (右の検索ボックスにて検索絞り込     | <br>_みができます〉 | 全例を表示<br>検索する              |
| 鑑定番号1               | 指定番号2                 | 被験者番号                | 保存種類               | 保存時刻                         | 氏名                   | 医師名                | (ア)直接死因         |                      |              |                            |
| 0059                |                       |                      | -14                | 2012/02/03 10:21:26          | 田中 太郎                | 鈴木 次郎              | 脳内出血ああああああああああま | 5あああああああああああああああある   | ちああああああああああ  | ちああああああああああああああああ          |
| 0058                | XX99                  | E05300000003         | 確定                 | 2012/02/06 10:39:34          | 京都 ハナコ               | 鈴木 次郎              | 心臓発作            |                      |              |                            |
| 0057                |                       | E05300000002         | 増定                 | 2012/02/06 10:39:27          | 半开花子                 | お木 一郎              | 心小全             |                      |              |                            |
| 0055                |                       | E00300000001         | 相正                 | 2012/02/08 10:39:21          | 加藤 五里                | 如本 次即              | 地面性にある          |                      |              |                            |
| 0054                |                       |                      | -18                | 2012/02/02 16:10:48          | 青山 四女                | 総木 次郎              | 街後肺炎            |                      |              |                            |
| 0053                |                       |                      | 一時                 | 2012/02/02 16:10:28          | 井上 三男                | 錦木 次郎              | 肝不全             |                      |              |                            |
| 0052                |                       |                      | -18                | 2012/02/02 16:11:07          | 斉藤 二女                | 鈴木 一郎              | 胃幽門部乳頭状腺癌       |                      |              |                            |
| 0051                |                       |                      | 一時                 | 2011/12/28 16:12:22          | 佐藤 一男                | 山田 太郎              | 敗血症性ショック        |                      |              |                            |
|                     |                       |                      |                    |                              |                      |                    |                 |                      |              |                            |
| •                   |                       | m                    |                    |                              |                      |                    |                 |                      |              | Þ                          |
| 法医解剖一覧<br>(医師の)     | 〔·死体検案一]<br>醫択)       | [ED月]                |                    | ₩定#                          | 刺概要エクセル出<br>例概要のエクセ  | 动<br>M出力           |                 |                      | Ĩ            | で理者用<br>UMINセンターへのデータ送出画面へ |
| 期間 平成1<br>注         | 19年 4月11日<br>法医解剖一覧印。 | 」→ から 平成2<br>刷 死(本村) | 4年 4月11日<br>検案一覧印刷 | ■ <sup>まで</sup> (保存さ<br>(保存さ | れているデータの<br>されているデー? | ロクセル出力<br>Rのエクセル出力 |                 |                      |              | 過去データの取り込み<br>設定データ変更      |

#### (2) 法医解剖一覧・死体検案一覧の印刷

法医学データベースシステムでは法医解剖一覧と死体検案一覧の帳表の印刷が可能です。 法医学データベースシステムにログイン後の法医学データベース起動画面より行います。 医師の選択を行い、印刷する期間の指定を行った後、「法医解剖一覧印刷」か「死体検案 一覧印刷」ボタンをクリックします。

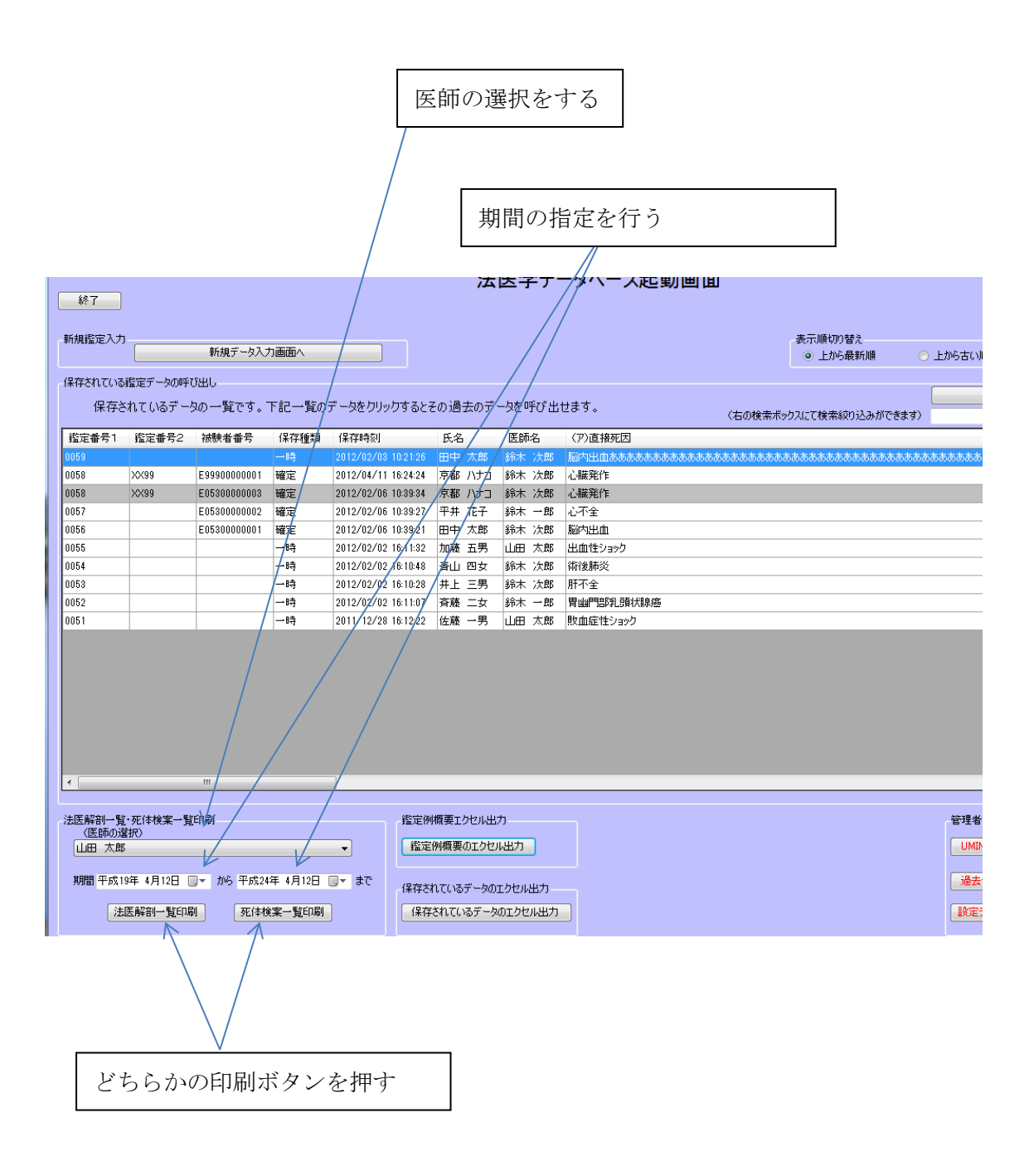

法医解剖一覧または死体検案一覧の対象期間はプログラムでは自動で本日より遡って5 年間が選択されますが、この期間の範囲を変更できます。

期間のところで直接キーボードで入力することも可能ですし、小さいカレンダーマーク をクリックするとカレンダーがポップアップし、これを利用して日付を指定することもで きます。

「法医解剖一覧印刷」または「死体検案一覧印刷」ボタンをクリックした後の処理は「4. 入力マニュアル」->「(1)データの入力」->「⑦印刷」を参照ください。

|   | 新規鑑定入力                             |                             | 新相子            | ·                      | カ画面∧                                |                                         |                   |                      |                   |             |
|---|------------------------------------|-----------------------------|----------------|------------------------|-------------------------------------|-----------------------------------------|-------------------|----------------------|-------------------|-------------|
|   |                                    |                             | **(196)        | - 27 (7                |                                     |                                         |                   |                      |                   |             |
|   | 保存されている                            | 鑑定データの呼)                    | び出し            |                        |                                     |                                         |                   |                      |                   |             |
| L | 保存さ                                | れているデー:                     | 9の一覧           | ল্রে.                  | 下記一覧の                               | データをクリ                                  | ックすると             | その過去のデ               | ータを呼び出            | せます。        |
|   | 鑑定番号1                              | 鑑定番号2                       | 被験者都           | 昏号                     | 保存種類                                | 保存時刻                                    |                   | 氏名                   | 医師名               | (ア)直接死因     |
|   | 0059                               |                             |                |                        | →時                                  | 2012/02/0                               | 3 10:21:26        | 田中 太郎                | 鈴木 次郎             | 脳内出血あああああある |
|   | 0058                               | XX99                        | E999000        | 00001                  | 確定                                  | 2012/04/1                               | 1 16:24:24        | 京都 ハナコ               | 鈴木 次郎             | 心臓発作        |
|   | 0058                               | XX99                        | E053000        | 00003                  | 確定                                  | 2012/02/0                               | 6 10:39:34        | 京都 ハナコ               | 鈴木 次郎             | 心臓発作        |
|   | 0057                               |                             | E053000        | 00002                  | 確定                                  | 2012/02/0                               | 6 10:39:27        | 平井 花子                | 鈴木 一郎             | 心不全         |
|   | 0056                               |                             | E053000        | 00001                  | 確定                                  | 2012/02/0                               | 6 10:39:21        | 田中 太郎                | 鈴木 次郎             | 脳内出血        |
|   | 0055                               |                             |                |                        | 一時                                  | 2012/02/0                               | 2 16:11:32        | 加藤 五男                | 山田 太郎             | 出血性ショック     |
|   | 0054                               |                             |                |                        | 一時                                  | 2012/02/0                               | 2 16:10:48        | 春山 四女                | 鈴木 次郎             | 術後肺炎        |
|   | 0053                               |                             |                |                        | 一時                                  | 2012/02/0                               | 2 16:10:28        | 井上 三男                | 鈴木 次郎             | 肝不全         |
|   | 0052                               |                             |                |                        | 一時                                  | 2012/02/0                               | 2 16:11:07        | 斉藤 二女                | 鈴木 一郎             | 胃幽門部乳頭状腺癌   |
|   | 0051                               |                             |                |                        | 一時                                  | 2011/12/2                               | 3 16:12:22        | 佐藤 一男                | 山田 太郎             | 敗血症性ショック    |
|   |                                    |                             |                | ↓<br>日<br>25           | 2012<br>月火2<br>26 27 2              | 年4月<br>K 木 盘<br>8 29 3                  | •<br>± ±<br>0 31  |                      |                   |             |
|   |                                    |                             |                | 8                      | 2 3<br>9 10 1                       | 1 12 1                                  | 3 14              |                      |                   |             |
|   | 法医解剖一覧<br>(医師の違<br>山田 太郎<br>期間 平成1 | ・死体検案一覧<br>訳)<br>9年 4日12日 『 | jep扇<br>J T から | 15<br>22<br>29<br>平成24 | 16 17 1<br>23 24 2<br>30 1<br>① 今日: | 8 19 2<br>5 26 2<br>2 3 4<br>2012/04/12 | 21<br>7 28<br>4 5 | ↓概要エクセル出<br>○例概要のエクセ | 力<br>N出力          |             |
|   | 法                                  | 医解剖一覧印刷                     | 9 Nº9          | 死体核                    | 中 7772日<br>读案一覧印刷                   | ]                                       | -保存さ<br>保存        | れているデータの<br>されているデータ | エクセル出力<br>のエクセル出力 |             |
| _ |                                    |                             |                |                        |                                     |                                         |                   |                      |                   |             |
| [ | キーボー                               | ドより直                        | 接変更            | 可能                     |                                     | 大                                       | レンタ               | ブーを利用                | して日付              | の指定が可能      |

## (3) 鑑定例概要のエクセル出力

法医学データベースシステムではシステム内に保存されたデータをマイクロソフト社製 エクセルのデータ形式で出力させることが出来ます。

法医学データベースシステムにログイン後の法医学データベース起動画面より操作します。

「鑑定例概要のエクセル出力」のボタンをクリックします。

|                          |                      |                |          | 「鑑定例概               | 要のエ       | クセル        | ノ出力」オ     | ドタンをクリ                                 | ックする                                     |             |
|--------------------------|----------------------|----------------|----------|---------------------|-----------|------------|-----------|----------------------------------------|------------------------------------------|-------------|
| 終了                       |                      |                |          |                     | 汝         | 医子ア        | - Y \- JE | ご割囲田                                   |                                          |             |
| 新規鑑定入力                   | )                    | 新規データ入:        | 力画面へ     |                     |           |            |           |                                        | 表示順切り替え<br><ul> <li>上から最新順</li> </ul>    | ○ 上から古い)    |
| - RAFE (11)              | きれているデー              | の出し<br>タの一覧です。 | 下記一覧の    | データをクリックすると         | その過去のデ    | 一気を呼び出     | 世ます。      | (右の検索ボ                                 | ジックスにて検索絞り込みがて                           | ごきます)       |
| 1当正田方  <br>0050          | 指定借与∠                | f放驶有曲方         | 1米1子1里天見 | 1未1子0寸炎             | 民治 一日中 大部 | (会社) (方向)  | の方法がたい    | ******                                 | e die die die die die die die die die di |             |
| 0003                     | XX99                 | E99900000001   | 確定       | 2012/02/03 10:21:20 | 京都 ハナコ    | 鈴木 次郎      | 心臓発作      | 08080808080808080808080808080808080808 | 080808080808080808080808080808080        | *****       |
| 0058                     | XX99                 | E05300000003   | 確定       | 2012/02/06 10:39:34 | 京都ハナコ     | 鈴木 次郎      | 心臟発作      |                                        |                                          |             |
| 0057                     |                      | E05300000002   | 確定       | 2012/02/06 10:39:27 | 平井花子      | 鈴木 一郎      | 心不全       |                                        |                                          |             |
| 0056                     |                      | E05300000001   | 確定       | 2012/02/06 10:39:21 | 田中 太郎     | 鈴木 次郎      | 脳内出血      |                                        |                                          |             |
| 0055                     |                      |                | 一時       | 2012/02/02 16:11:32 | 加藤 五男     | 山田太郎       | 出血性ショック   |                                        |                                          |             |
| 0054                     |                      |                | 一時       | 2012/02/02 16:10:48 | 青山 四女     | 鈴木 次郎      | 術後肺炎      |                                        |                                          |             |
| 0053                     |                      |                | 一時       | 2012/02/02 16:10:28 | 井上 三男     | 鈴木 次郎      | 肝不全       |                                        |                                          |             |
| 0052                     |                      |                | 一時       | 2012/02/02 16:11:07 | 斉藤 二女     | 鈴木 一郎      | 胃幽門部乳頭状腺  | 癌                                      |                                          |             |
| 0051                     |                      |                | 一時       | 2011/12/28 16:12:22 | 佐藤 一男     | 山田太郎       | 敗血症性ショック  |                                        |                                          |             |
|                          |                      |                |          |                     |           |            |           |                                        |                                          |             |
|                          |                      |                |          |                     |           |            |           |                                        |                                          |             |
| 法医解剖一覧<br>(医師の)<br>山田 太郎 | 記・死体検案一覧<br>選択)<br>8 | 近日刷            |          | 指定例<br>▼ 指定         | 回概要エクセル出  | л 🗸<br>ишл |           |                                        |                                          | 管理者<br>UMIN |
| 期間 平成1                   | 9年 4月12日 [           | ■▼ から 平成20     | 年 4月12日  | ■ まで<br>保存さ         | れているデータの  | エクセル出力     |           |                                        |                                          | 過去          |
| 法                        | 医解剖一覧印刷              | <b>列</b> 死体机   | 美国大学家    |                     | だれているデータ  | のエクセル出力    |           |                                        |                                          | 設定法         |

ファイルの保存場所を指定するウインドウが開きますのでファイルを保存したい場所及びファイル名を指定します。

ファイル名は鑑定例概要の後ろに作成された年月日時秒が付いた形のファイル名が自動 で与えられます。下記の例では2012年4月12日午後3時1分25秒に作成されたファイ ルの例です。

| 📅 法医学データベース起動画面                                                                                                    |                               |                                 |
|----------------------------------------------------------------------------------------------------|-------------------------------|---------------------------------|
| 盤定例概要エクセルの保存先                                                                                                    | ×                             |                                 |
| O ⊂                                                                                                    | ← LMISCの検索 ♪                  | ース起動画面                          |
| 整理 マ 新しいフォルダー                                                                                                    | :≕ - 🔞                        |                                 |
| 3 最近表示した場♪ _ 名前                                                                                                    | 更新日時 種類                       | 表示順切り替え                         |
| LOG                                                                                                    | 2012/04/11 16:24 ファイルフ        | ◎ 上から最新順                        |
| 📜 ライブラリ 🚽 🚺 орм                                                                                                    | 2012/04/11 16:24 ファイルフ        |                                 |
| 📑 ドキュメント 🛛 🔒 ОК                                                                                                    | 2012/04/11 16:24 ファイルフ        | (ナの検索ギットコイナを表示の注入した)            |
| ■ ピクチャ ■ judge_base                                                                                                    | 2011/11/29 10:32 Microsoft E: | (石の使業ボックスにし使業報の込みが              |
| Network State Network State N | 2011/12/16 12:05 Microsoft E  | 著死因                             |
| <br>ミュージック                                                                                                    |                               | 1ああああああああああああああああああああああああああああある |
| -                                                                                                    |                               | F                               |
| ▲ コンピューター                                                                                                    |                               | P                               |
|                                                                                                    |                               |                                 |
| anle iPhone                                                                                                    |                               | ליידי                           |
|                                                                                                    | 4                             | 1                               |
| フーノルタ(い)。 優合周囲 第20120412150125                                                                                                    |                               |                                 |
| ファイル名(N): 鑑定例做要20120412150125                                                                                                    | <b>•</b>                      | <b>B乳頭状腺癌</b>                   |
| ファイルの種類(T): Microsoft Office Excel ブック (*.xls)                                                                                                    | •                             | 主ショック                           |
|                                                                                                    |                               |                                 |
| 🗻 フォルダーの非表示                                                                                                    | 保存(S) キャンセル                   |                                 |
|                                                                                                    | al                            | J                               |
|                                                                                                    |                               | -                               |
|                                                                                                    |                               |                                 |
|                                                                                                    |                               |                                 |
|                                                                                                    |                               |                                 |
| <                                                                                                    |                               |                                 |
|                                                                                                    |                               |                                 |
| 法医解剖一覧・死体検案一覧印刷                                                                                                    | 鑑定例概要エクセル出力                   |                                 |

下記の例では保存先としてデスクトップ、ファイル名は変更なしで保存する場合の例で す。

「保存」ボタンをクリックします。

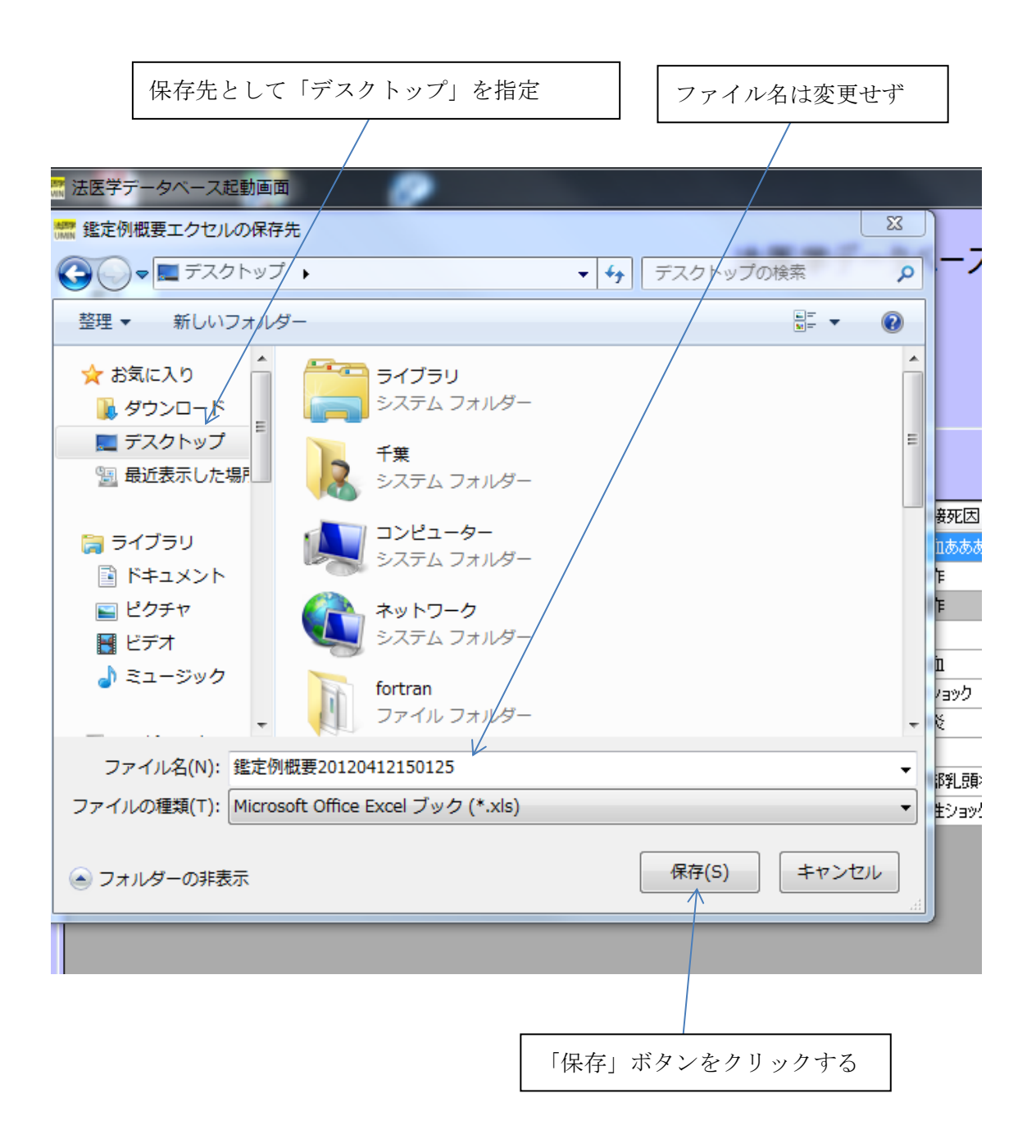

鑑定例概要のエクセルデータが作成され、保存が成功すると下記の確認画面が表示され ます。

「OK」ボタンをクリックしてください。

|                    |                     |                |             |                     |         |        | 確認征        | 後「0      | K」ボタンをクリックする                              |
|--------------------|---------------------|----------------|-------------|---------------------|---------|--------|------------|----------|-------------------------------------------|
|                    | ~ 70HT              | 75             | _           |                     |         |        |            |          |                                           |
| 旅了<br>終了<br>新規鑑定入力 |                     | 町<br>新規データ入:   | 力画面へ        |                     | 法       | 医学デ-   | ータベース起     | 動画面      | 表示順切り替え<br>・ 上から最新順  ・ 上から古い順く最新は下へ表示され:  |
| 保存されている<br>保存さ     | 監定データの呼び<br>れているデー! | び出し<br>Rの一覧です。 | 下記一覧の       | データをクリックすると         | その過去のデ  | ータを呼び出 | せます。       |          |                                           |
| 鑑定番号1              | 鑑定番号2               | 被験者番号          | 保存種類        | 保存時刻                | 氏名      | 医師名    | (ア)直接死因    |          |                                           |
| 0059               |                     |                | 一時          | 2012/02/08 10:21:26 | 田中 太郎   | 鈴木 次郎  | 脳内出血ああああま  | ちあああああああ | 58 ちあえあああああああああああああああああああああああああああああああああああ |
| 0058               | >0<99               | E99900000001   | 確定          | 2012/04/11 16:24:24 | 京都 ハナコ  | 鈴木 次郎  | 心臓発作       |          | /                                         |
| 0058               | XX99                | E05300000003   | 確定          | 2012/02/06 10:39:34 | 京都 ハナコ  | 鈴木 次郎  | 心臓発作       | /        | /                                         |
| 0057               |                     | E05300000002   | 唯定          | 2012/02/06 10:39:27 | 半开 花子   |        |            | 23       |                                           |
| 0055               |                     | E05300000001   | 唯正          | 2012/02/06 10:39:21 | 田中太郎    | Linibe | 8710.0     |          |                                           |
| 0055               |                     |                | -107<br>0.4 | 2012/02/02 16:11:32 | 加滕 五劣   |        |            | / -      |                                           |
| 0054               |                     |                |             | 2012/02/02 16:10:48 | 音田 四女   | エクセル   | の作成保存をしました | t. /  -  |                                           |
| 0053               |                     |                |             | 2012/02/02 16:10:28 | 井上 二男   | -      |            |          |                                           |
| 0052               |                     |                |             | 2012/02/02 10:11:07 | 弁腋 二女   |        |            |          |                                           |
| 0001               |                     |                |             | 2010 12:20 10:12:22 | ELAK )) |        |            | ок       |                                           |
|                    |                     |                |             |                     |         |        |            |          |                                           |
|                    |                     |                |             |                     |         |        |            |          |                                           |
|                    |                     |                |             |                     |         |        |            |          |                                           |
| • [                |                     |                |             |                     | _       |        |            |          |                                           |

鑑定例概要のエクセルデータがデスクトップに保存されました。

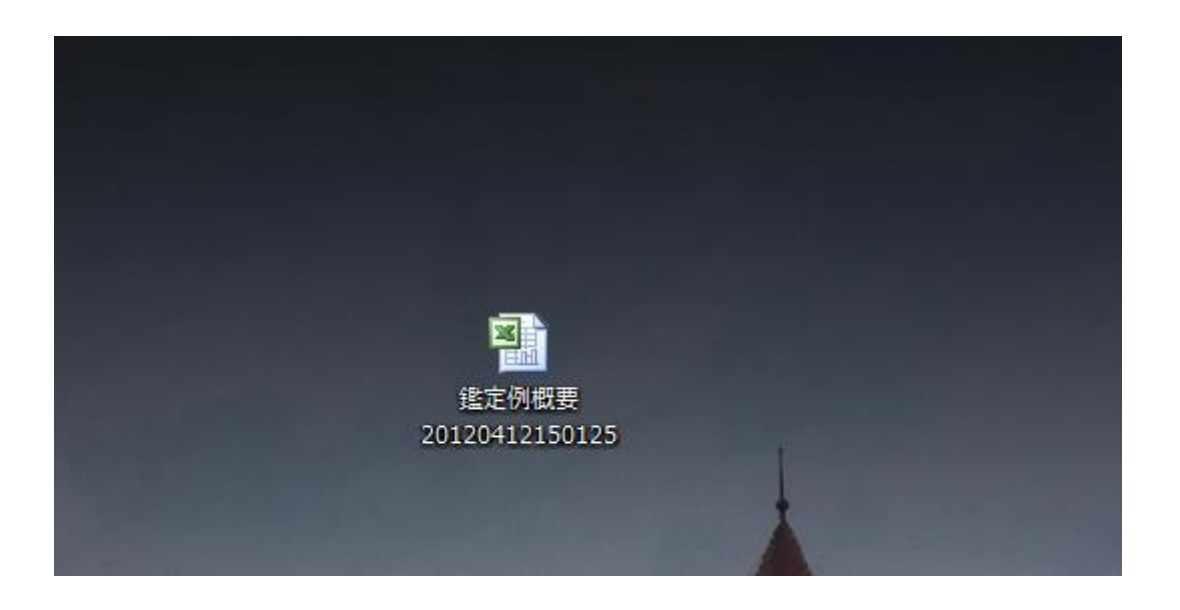

鑑定例概要のエクセルの例です。

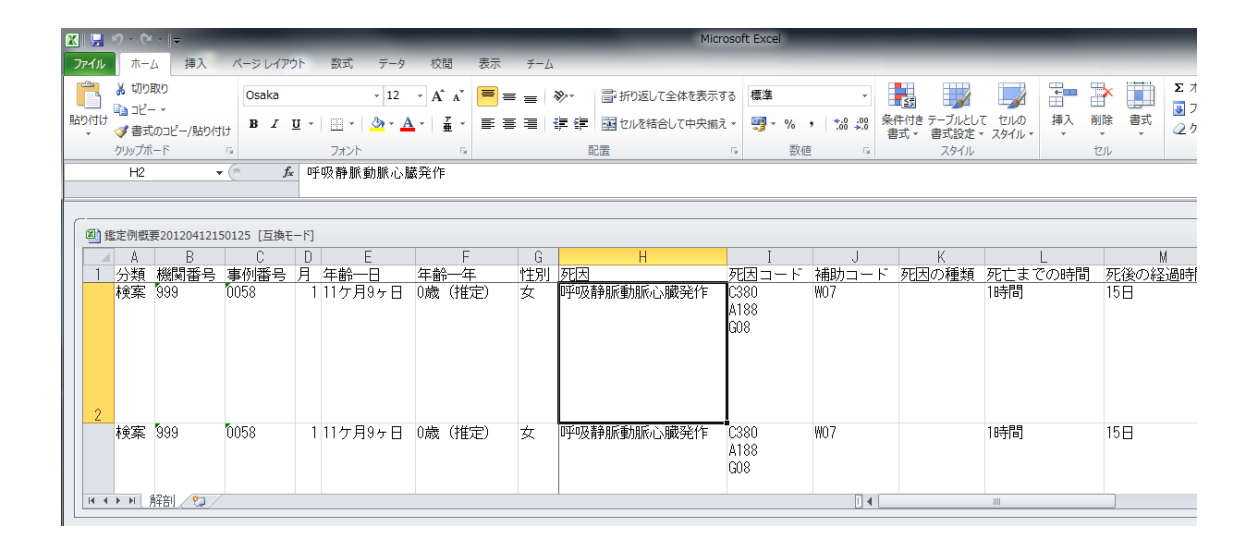

## (4) データのバックアップ

パソコンに不具合が発生した時のために保存されている鑑定データのバックアップを取 るようにしてください。

バックアップは法医学データベースシステムがインストールされているパソコンごとに 行って頂く必要があります。

バックアップのデータは CD-R や USB メモリに保存してください。

バックアップの保存頻度は鑑定データの入力される頻度によりますが、1週間に1度程 度を目安にされると良いでしょう。なお、鑑定データが全く入力や変更が無い週のバック アップ作業は省いて頂いて結構です。

下記では、USBメモリにバックアップを行う手順を説明します。

USBメモリは予めパソコンに挿しておいて下さい。

次にウインドウの左下の「スタートボタン」をクリックして「コンピューター」を選択します。

(下図は「コンピューター」を選択した状態) なおご利用のシステムによって表示は異なります。

| 0                                                                                                | Mozilla Thunderbird    | •   |            |
|--------------------------------------------------------------------------------------------------|------------------------|-----|------------|
|                                                                                                  | Microsoft Excel 2010   | •   | 千葉         |
| W                                                                                                | Microsoft Word 2010    | - + | ドキュメント     |
| L                                                                                                | Adobe Reader X         | •   | ピクチャ       |
| ø                                                                                                | ペイント                   | •   | ミュージック     |
|                                                                                                  | TeraPad                |     | コンピューター    |
| 法<br>法<br>王<br>王<br>王<br>王<br>王<br>王<br>王<br>王<br>王<br>王<br>王<br>王<br>王<br>王<br>王<br>王<br>王<br>王 | LMISC                  |     | コントロール パネル |
|                                                                                                  | Tera Term              | •   | デバイスとプリンター |
| 8                                                                                                | 電卓                     |     | ヘルプとサポート   |
| S                                                                                                | SAS Deployment Manager |     |            |
| •                                                                                                | すべてのプログラム              |     |            |
| []לנ                                                                                             | コグラムとファイルの検索           | ٩   | シャットダウン 🕨  |

下記の様なウインドウが表示されます。

OS(C:)をマウスでダブルクリックします。

※表示はお使いのシステムによって異なる場合があります。

|                                                             |                         | これを                                                                                                    | 選択します           |     |
|-------------------------------------------------------------|-------------------------|----------------------------------------------------------------------------------------------------|-----------------|-----|
|                                                             |                         |                                                                                                    |                 | 1   |
|                                                             | - 4                     |                                                                                                    |                 | ×   |
|                                                             |                         | <ul> <li>・</li> <li>・</li></ul> | ーターの検索          | Q   |
| 整理 ▼ システムのプロパティ プログラムのア                                     | ンインストールと変更 ネッ           | ットワーク ドライブの割り当て 🛛 »                                                                                                    | ₩= <b>▼</b>     | 0   |
| ☆ お気に入り 🕺 ▲ ハード ディスタ                                        | フ ドライブ (1)              |                                                                                                    |                 |     |
| 📕 ダウンロード 🖉 🖉 🖓 🖓                                            |                         |                                                                                                    |                 |     |
| ■ デスクトップ                                                    |                         |                                                                                                    |                 |     |
| 22 最近表示した場所 エご 領域                                           |                         |                                                                                                    |                 |     |
| 4 ウムーハノル記                                                   | ,1思,小めるナハ1人(2)          |                                                                                                    |                 |     |
|                                                             | ドライブ (D:)               | リムーバフル ディスク (E:)                                                                                                    | 7               |     |
|                                                             |                         | 空き領域 1.86 GB/1.86 GB                                                                                                    | 2               |     |
|                                                             |                         | $\wedge$                                                                                                    |                 |     |
| ▲ ミュージック                                                    |                         |                                                                                                    |                 |     |
|                                                             |                         |                                                                                                    |                 |     |
| (■ コンピューター                                                  |                         |                                                                                                    |                 |     |
| 🏭 OS (C:)                                                   |                         |                                                                                                    |                 |     |
| 🕳 リムーバブル ディスク                                               |                         |                                                                                                    |                 |     |
|                                                             |                         |                                                                                                    |                 |     |
|                                                             |                         |                                                                                                    |                 |     |
| ASHLET                                                      |                         |                                                                                                    |                 |     |
|                                                             |                         |                                                                                                    |                 |     |
| CATHERINE ドメイン: office.umin.ac.j<br>プロセッサ: Intel(R) Core(TI | ) メモリ: 8.00 GB<br>4) i7 |                                                                                                    |                 |     |
|                                                             |                         |                                                                                                    |                 |     |
|                                                             |                         |                                                                                                    |                 |     |
|                                                             | USB                     |                                                                                                    | <b></b> 雨入されていま | す。、 |
|                                                             | 「何」で                    | けドライブ「E・」にた                                                                                                    | っています           |     |
|                                                             |                         | は トノイ ノ 「 臣・」 (こな                                                                                                    | 、ノ(いより。         |     |

下記の様な画面が表示されます。

「LMISC」フォルダーをダブルクリックします。 ※お使いのシステムによって画面は異なります。

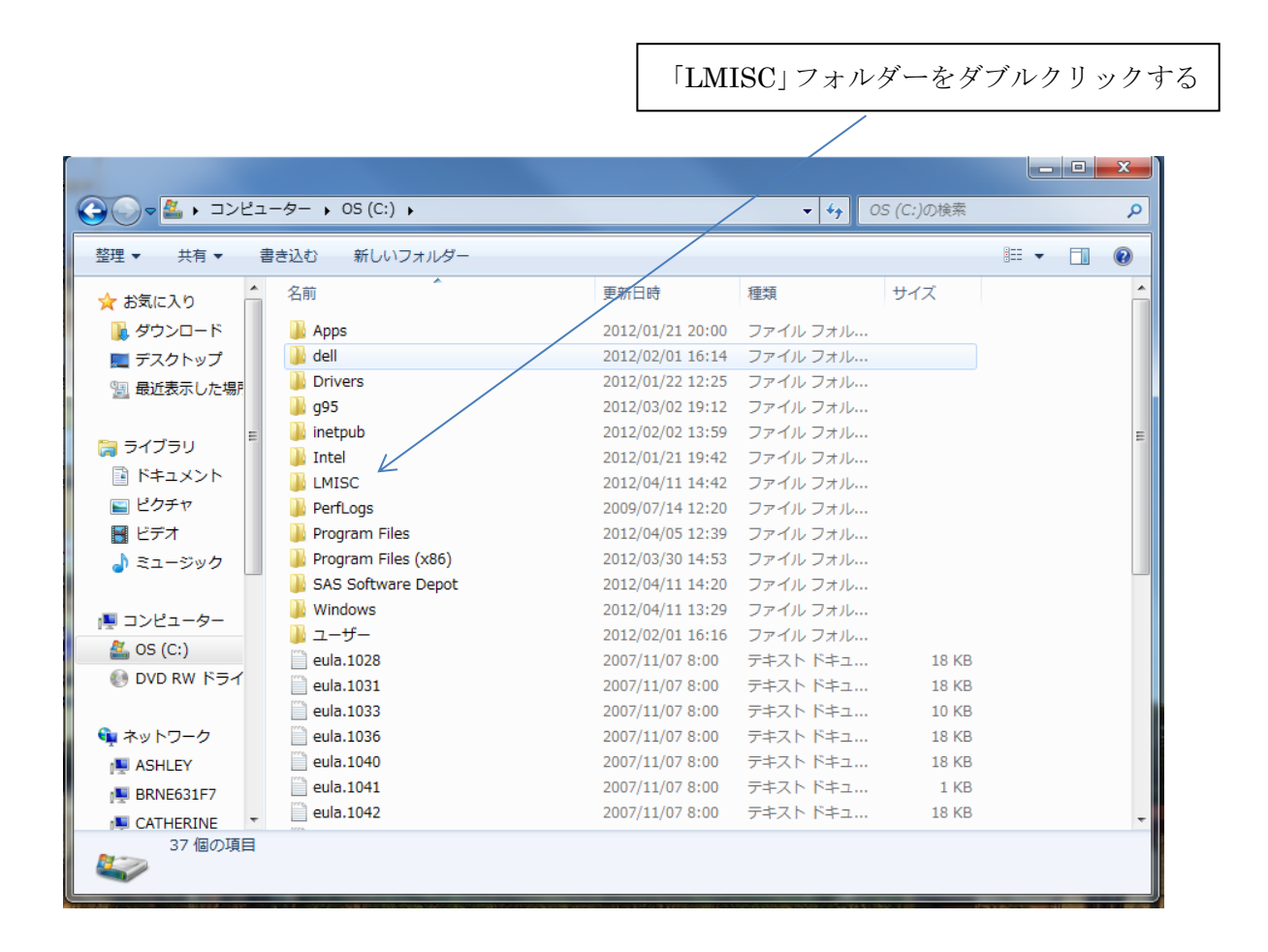

下記の様なウインドウが表示されます。

ここで、赤いアイコンの「hoigaku」をマウスの左クリックで選択しそのままマウスの右 ボタンを押すと下記の様なメニューが表示されます。

このメニューから「コピー」を選択します。(マウスで「コピー」を左クリックします)

|                                                                                                    | ーター 🔸 OS (C:) 🕨 L                                                                                                    | MISC >                                                                                                    | _                                                                                                    | <b>▼ 4</b> 9 L                                                               | MISCの検索                                                                                                    |  | ×<br>P |
|----------------------------------------------------------------------------------------------------|----------------------------------------------------------------------------------------------------|----------------------------------------------------------------------------------------------------|----------------------------------------------------------------------------------------------------|------------------------------------------------------------------------------|----------------------------------------------------------------------------------------------------|--|--------|
| 整理 ▼                                                                                                    | 書き込む 新しい!                                                                                                    | フォルダー                                                                                                    |                                                                                                    |                                                                              |                                                                                                    |  | 0      |
| 登理 ▼ (A) 開く ▼<br>★ お気に入り<br>↓ ダウンロード<br>■ デスクトップ<br>③ 最近表示した場所<br>■ ライブラリ<br>■ ドキュメント<br>■ ピクチャ<br>■ ピデオ<br>→ ミュージック<br>!▼ コンピューター<br>▲ OS (C:)<br>④ MANAGE_DRV | 書き込む 新しい:<br>名前<br>しOG<br>ODM<br>ODM<br>OK<br>Phoigaku<br>Imisc_conf<br>Microsoft.Vbe.1<br>のOM.dll<br>のoffice.dll<br>result<br>Savedata_base | フォルダー       第規作成(N)       Defraggler       Microsoft Security       プログラムから開く       以前のパージョンの       送る(N)       切り取り(T)       コピー(C)       ショートカットの作 | 更新日時<br>2012/04/11 16:24<br>2012/04/11 16:24<br>2012/04/11 16:24<br>2012/04/11 16:24<br>2012/04/11 18:18<br>Essentials でスキャン<br>(H)<br>復元(V) | 種類<br>ファイルフォル<br>ファイルフォル<br>ファイルフォル<br>ファイルフォル<br>・<br>・<br>・<br>・<br>・<br>・ | サイズ<br>フ,996 KB<br>24 KB<br>54 KB<br>4,167 KB<br>2 KB<br>1,078 KB<br>66 KB<br>65 KB<br>222 KB<br>1 KB<br>30 KB |  | 0      |
|                                                                                                    | _                                                                                                    | 前原(D)<br>名前の変更(M)<br>プロパティ(R)                                                                                                    |                                                                                                    |                                                                              |                                                                                                    |  |        |
| hoigaku<br>Microsoft Acces                                                                                                    | 更新日時:<br>is Database サイズ:                                                                                                    | 2012/04/11 18:18<br>7.80 MB                                                                                                    | 作成日時: 2012/02/0                                                                                                    | 6 11:56                                                                      |                                                                                                    |  |        |

次に USB メモリのドライブをクリックします。

# USB メモリをクリックします(この例ではド ライブ「E:」になっています)

|                       | OS (C:) . LMISC .                  |                  | ↓ LMISCの検索      |          | ٩ |
|-----------------------|------------------------------------|------------------|-----------------|----------|---|
| 整理 マ ライブラリに追加 マ       | 共有 ▼ 書き込む 新しいフォルダー                 |                  |                 |          |   |
| ☆ お気に入り               | ▲ 名前 ▲                             | 更新日時             | 種類              | サイズ      |   |
| 🚺 ダウンロード              | LOG /                              | 2012/04/11 16:24 | ファイル フォル        |          |   |
| ■ デスクトップ              | DOM /                              | 2012/04/11 16:24 | ファイル フォル…       |          |   |
| <br>「風 最近表示した場所       | 🔋 🔋 ок                             | 2012/04/11 16:24 | ファイル フォル…       |          |   |
|                       | 🔄 🕘 hoigaku                        | 2012/04/11 18:18 | Microsoft Acces | 7,996 KB |   |
|                       | 🞆 houigaku                         | 2011/11/22 10:42 | アイコン            | 24 KB    |   |
|                       | 🗉 📳 judge_base                     | 2011/11/29 10:32 | Microsoft Excel | 54 KB    |   |
|                       | LMISC                              | 2012/04/10 11:33 | アプリケーション        | 4,167 KB |   |
| 🔄 ピクチャ                | Imisc_conf                         | 2012/04/11 16:59 | XML ドキュメント      | 2 KB     |   |
| 🛃 ビデオ                 | Microsoft.Office.Interop.Excel.dll | 2011/11/28 17:58 | アプリケーショ         | 1,078 KB |   |
| 🎝 ミュージック              | Microsoft.Vbe.Interop.dll          | 2011/02/14 12:34 | アプリケーショ         | 66 KB    |   |
|                       | S ODM.dll                          | 2012/04/10 11:32 | アプリケーショ         | 65 KB    |   |
| ■ コンピューター             | interval                           | 2011/02/14 12:34 | アプリケーショ         | 222 KB   |   |
|                       | result                             | 2012/04/11 16:24 | テキスト ドキュ        | 1 KB     |   |
|                       | savedata_base                      | 2011/12/16 12:05 | Microsoft Excel | 30 KB    |   |
| - 9Δ-Λ, 2π F1 X9 (E:) |                                    |                  |                 |          |   |
|                       |                                    |                  |                 |          |   |
| 🖤 ネットワーク              |                                    |                  |                 |          |   |
| N ASHLEY              |                                    |                  |                 |          |   |
| 🜉 BRNE631F7           |                                    |                  |                 |          |   |
| SATHERINE             | -                                  |                  |                 |          |   |
| 14 個の項目               |                                    |                  |                 |          |   |

USB メモリの内容が見えます。お使いの USB メモリによって表示内容は異なります。

| -                                                                                    | · · · · ·                          |                                                                  |                                             | Lo                               |     | × |
|--------------------------------------------------------------------------------------|------------------------------------|------------------------------------------------------------------|---------------------------------------------|----------------------------------|-----|---|
|                                                                                      | ▶ リムーバブル ディスク (E:)                 | -                                                                | ↓ リムーバブル                                    | ディスク (E:)の                       | 〉検索 | 9 |
| 整理 ▼ 共有 ▼ 書き込む                                                                       | 新しいフォルダー                           |                                                                  |                                             | • ==                             |     | 0 |
| <ul> <li>☆ お気に入り</li> <li>ゆウンロード</li> <li>デスクトップ</li> <li>過 最近表示した場所</li> </ul>      | ▲ 名前<br>● LB FileLock2<br>● Readme | 更新日時<br>2010/06/23 16:11<br>2010/06/11 13:57<br>2010/06/11 13:47 | 種類<br>アプリケーション<br>Adobe Acrobat<br>テキスト ドキュ | サイズ<br>906 KB<br>172 KB<br>12 KB |     |   |
| <ul> <li>⇒イブラリ</li> <li>ドキュメント</li> <li>ピクチャ</li> <li>ピデオ</li> <li>ミュージック</li> </ul> | E                                  |                                                                  |                                             |                                  |     |   |
| 果 コンピューター<br>釜_ OS (C:)<br>━ リムーバブル ディスク (E:)                                        |                                    |                                                                  |                                             |                                  |     |   |
| ஷ ネットワーク<br>▲ ASHLEY<br>▲ BRNE631F7<br>▲ CATHERINE                                   | -                                  |                                                                  |                                             |                                  |     |   |
| 3個の項目                                                                                |                                    |                                                                  |                                             |                                  |     |   |

バックアップ用フォルダーの作成はまだフォルダーを作成していない場合のみ必要です。 既にフォルダーが作成済の場合はバックアップ用フォルダーに移動して下さい。(以降の 例では「法医学データベースバックアップ」に移動する)

下記のウインドウ内にマウスカーソルをあててマウスの右ボタンを押してメニューを表示 させ「新規作成」->「フォルダー」を選択します。

新規フォルダーが作成されますのでフォルダー名を「法医学データベースバックアップ」 とします。

|                           |                      |                  |               |            |     | X |
|---------------------------|----------------------|------------------|---------------|------------|-----|---|
| C                         | ・ リムーバブル ディスク (E:) 🔸 | -                | ↓ リムーバブル      | ディスク (E:)の | )検索 | ٩ |
| 整理 ▼ 😭 開く 共有 ▼            | 書き込む 新しいフォルダー        |                  |               |            |     | 0 |
| 🗙 お気に入り                   | ▲ 名前 ▲               | 更新日時             | 種類            | サイズ        |     |   |
| 🙀 ダウンロード                  | 😩 LB FileLock2       | 2010/06/23 16:11 | アプリケーション      | 906 KB     |     |   |
| 🜉 デスクトップ                  | 🔁 Manual             | 2010/06/11 13:57 | Adobe Acrobat | 172 KB     |     |   |
| 19月1日 最近表示した場所            | i readme             | 2010/06/11 13:47 | テキスト ドキュ      | 12 KB      |     |   |
|                           | 🍑 新しいフォルダー           | 2012/04/12 11:29 | ファイル フォル…     |            |     |   |
| 🍃 ライブラリ                   | E                    |                  |               |            |     |   |
| ■ ドキュメント                  |                      |                  |               |            |     |   |
| 📔 ピクチャ                    |                      |                  |               |            |     |   |
| 📑 ビデオ                     |                      |                  |               |            |     |   |
| 🎝 ミュージック                  |                      |                  |               |            |     |   |
| 📮 コンピューター                 |                      |                  |               |            |     |   |
| 🏭 OS (C:)                 |                      |                  |               |            |     |   |
| 🚗 リムーバブル ディスク (E:)        |                      |                  |               |            |     |   |
| ₲ ネットワーク                  |                      |                  |               |            |     |   |
| I ASHLEY                  |                      |                  |               |            |     |   |
| BRNE631E7                 |                      |                  |               |            |     |   |
|                           | -                    |                  |               |            |     |   |
| 新しいフォルダー 更新<br>ファイル フォルダー | 所曰時:2012/04/12 11:29 |                  |               |            |     |   |

下記の様にフォルダー「法医学データベースバックアップ」とします。

|                                             |                      |                  |               |            |     | x |
|---------------------------------------------|----------------------|------------------|---------------|------------|-----|---|
| <ul> <li>         ・ コンピューター     </li> </ul> | ・リムーバブル ディスク (E:) 🔸  | -                | 🍫 リムーバブル      | ディスク (E:)の | D検索 | ٩ |
| 整理 ▼ 😭 開く 共有 ▼                              | 書き込む 新しいフォルダー        |                  |               |            |     | 0 |
| 🚖 お気に入り                                     | ▲ 名前 ^               | 更新日時             | 種類            | サイズ        |     |   |
| 〕 ダウンロード                                    | 🕒 LB FileLock2       | 2010/06/23 16:11 | アプリケーション      | 906 KB     |     |   |
| 📃 デスクトップ                                    | Manual               | 2010/06/11 13:57 | Adobe Acrobat | 172 KB     |     |   |
| 🗐 最近表示した場所                                  |                      | 2010/06/11 13:47 | テキストドキュ       | 12 KB      |     |   |
|                                             | ▲ 法医学テータベースバックアップ    | 2012/04/12 11:31 | ファイル フォル…     |            |     |   |
| 🍃 ライブラリ                                     | -                    |                  |               |            |     |   |
| 📑 ドキュメント                                    |                      |                  |               |            |     |   |
| 🔄 ピクチャ                                      |                      |                  |               |            |     |   |
| 📑 ビデオ                                       |                      |                  |               |            |     |   |
| <br>】 ミュージック                                |                      |                  |               |            |     |   |
| -                                           |                      |                  |               |            |     |   |
| /■ コンピューター                                  |                      |                  |               |            |     |   |
| 🌉 OS (C:)                                   |                      |                  |               |            |     |   |
| リムーバブル ディスク (E:)                            |                      |                  |               |            |     |   |
|                                             |                      |                  |               |            |     |   |
| 👊 ネットワーク                                    |                      |                  |               |            |     |   |
| 👰 ASHLEY                                    |                      |                  |               |            |     |   |
| 🜉 BRNE631F7                                 |                      |                  |               |            |     |   |
| 🛤 CATHERINE                                 | -                    |                  |               |            |     |   |
| 新しいフォルダー 更<br>ファイル フォルダー                    | 所曰時:2012/04/12 11:31 |                  |               |            |     |   |

フォルダー「法医学データベースシステム」をクリックし移動します。

ウインドウ内でマウスの右ボタンを押すとメニューが表示されますので「貼り付け」を 選択します。

| ⓒ○▽ <mark>३</mark> « IJムーバブル <i>ディ</i> .                                                                   | スク (I                                  | E:)  法医学データペースバックアップ                                                                             |                  | <b>▼ <del>\$</del>}</b> 法医学 | ■ □ ▲   |
|----------------------------------------------------------------------------------------------------|----------------------------------------|--------------------------------------------------------------------------------------------------|------------------|-----------------------------|---------|
| 整理 ▼ 共有 ▼ 新しいフォ                                                                                            | ルダー                                    |                                                                                                  |                  |                             | = - 1 0 |
| Drivers     g95     inetpub     Intel                                                                      | Drivers  Drivers  Sg95  inetpub  Intel | <b>全</b> 前                                                                                       | 更新日時<br>このフォルダーは | 種類<br>空です。                  | サイズ     |
| IMISC     PerfLogs     Program Files     Program Files (x86)     SAS Software Depot     Windows     ユーザー = | E                                      | 表示(V)<br>並べ替え(O)<br>グループで表示(P)<br>最新の情報に更新(E)<br>このフォルダーのカスタマイズ(F)<br>貼り付け(P)<br>シュートカットの貼り付け(S) |                  |                             |         |
| <ul> <li>■ リムーバブル ディスク (E:)</li> <li>● ネットワーク</li> <li>■ ASHLEY</li> </ul>                                 |                                        | 元に戻す - 名前の変更(U)<br>共有(H)<br>新規作成(X)                                                              | Ctrl+Z           |                             |         |
| P BRNE631F7<br>P CATHERINE<br>P EP8FEB9E                                                                   | Ŧ                                      | プロパティ(R)                                                                                         |                  |                             |         |
| 0 個の項目                                                                                                    |                                        |                                                                                                  |                  |                             |         |

ファイル「hoigaku」がコピーされました。

|                                     | 10 Q.                                            |                  |                 |              |
|-------------------------------------|--------------------------------------------------|------------------|-----------------|--------------|
|                                     | ク(E:)<br>、法医学データベースバックアップ                        |                  | ★→ 法医学データ/      | ベースバックアップの 🔎 |
| 整理 ▼ 🔒 開く ▼ 書き込む                    | 新しいフォルダー                                         |                  |                 | := - 1 🔞     |
| 🕌 Apps 🧄                            | 名前                                               | 更新日時             | 種類              | サイズ          |
| 🍌 dell                              | 🔊 hojgaku                                        | 2012/04/11 18:18 | Microsoft Acces | 7,996 KB     |
| 🌗 Drivers                           |                                                  | ,,               |                 | .,           |
| 鷆 g95                               |                                                  |                  |                 |              |
| 🌗 inetpub                           |                                                  |                  |                 |              |
| 🎉 Intel                             |                                                  |                  |                 |              |
| 👪 LMISC                             |                                                  |                  |                 |              |
| 🍌 PerfLogs                          |                                                  |                  |                 |              |
| 🍌 Program Files                     |                                                  |                  |                 |              |
| 🍌 Program Files (x86) 🛛 🗧           |                                                  |                  |                 |              |
| ) SAS Software Depot                |                                                  |                  |                 |              |
| 🎉 Windows                           |                                                  |                  |                 |              |
| 🍌 ユーザー                              |                                                  |                  |                 |              |
| VC_RED                              |                                                  |                  |                 |              |
| 👝 リムーバブル ディスク (E:)                  |                                                  |                  |                 |              |
|                                     |                                                  |                  |                 |              |
| 🗣 ネットワーク                            |                                                  |                  |                 |              |
| N ASHLEY                            |                                                  |                  |                 |              |
| 🖳 BRNE631F7 🗸 👻                     |                                                  |                  |                 |              |
| hoigaku<br>Microsoft Access Databas | 更新日時: 2012/04/11 18:18 作成日時: 2<br>e サイズ: 7.80 MB | 2012/04/12 11:40 |                 |              |

今コピーした「hoigaku」ファイルにマウスカーソルをあててマウスの右ボタンを押して メニューを表示させ「名前の変更」を選択します。

|                                                                             | 7 (E:) 🕨 法医学データベ・                  | -2)  | 、<br>ックアップ                                                                                                    | -                                                         | <ul> <li>←</li> <li>→</li> <li>法医学データ</li> </ul> | ー マンパックア        | □<br>ップの | х<br>, р |
|-----------------------------------------------------------------------------|------------------------------------|------|----------------------------------------------------------------------------------------------------|-----------------------------------------------------------|--------------------------------------------------|-----------------|----------|----------|
| <b>整理 ▼                                    </b>                             | 新しいフォルダー                           |      |                                                                                                    |                                                           |                                                  |                 |          | 0        |
| Apps  Apps  Apps  All Apps  All Apps  All All All All All All All All All A | 名前<br>个<br>hoigaku                 | ã    | <b>開く(O)</b><br>新規作成(N)<br>Defraggler<br>Microsoft Secu<br>プログラムから<br>送る(N)<br>切り取り(T)<br>コピー(C)<br>ショートカット<br>削除(D)<br>名前の変更(M)<br>プロパティ(R) | 更新日時<br>_2012/04/11 18:18<br>rity Essentials でスキ<br>聞く(H) | 種類<br>Microsoft Acces<br>=ヤンします                  | サイズ<br>7,996 KB |          |          |
| Hoigaku<br>Microsoft Access Database                                        | 更新日時: 2012/04/11 1<br>サイズ: 7.80 MB | 8:18 | 作成日時: 2                                                                                                    | 012/04/12 11:40                                           |                                                  |                 |          | _        |

いつ保存したデータか分かるように日付などを追加したファイル名にします。

下記の例では2012年4月12日のデータとしてファイル名を「hoigaku\_20120412」 としました。

|                                                                                                    | ク (E:) ▶ 法医学データベースバ                      | `ש¢דשל •                 | <ul> <li>◆</li> <li>◆</li> <li>★</li> <li>★<th>ベースバックア</th><th>ップの 🔎</th></li></ul> | ベースバックア         | ップの 🔎 |
|----------------------------------------------------------------------------------------------------|------------------------------------------|--------------------------|----------------------------------------------------------------------------------------------------|-----------------|-------|
| 整理 ▼ 🔒 開く ▼ 書き込む                                                                                                    | 新しいフォルダー                                 |                          |                                                                                                    |                 |       |
| Apps     dell     dell     Drivers     g95     inetpub     Intel     LMISC     PerfLogs     Program Files     Program Files     SAS Software Depot     Windows     ユーザー     VC_RED     Uムーノ(ブルディスク (E:)     ネットワーク     ド ASHLEY | Ŷ<br>♪ hoigaku_20120412                  | 更新日時<br>2012/04/11 18:18 | 種類<br>Microsoft Acces                                                                                                    | サイズ<br>7,996 KB |       |
| hoigaku<br>Microsoft Access Databas                                                                                                    | 更新日時: 2012/04/11 18:18<br>e サイズ: 7.80 MB | 作成日時: 2012/04/12 11:40   |                                                                                                    |                 |       |

ファイル名を変更したらウインドウを閉じて USB メモリを抜きます。USB メモリを抜 くときにはお使いのパソコンの Windows の USB メモリの取り外しの手順に従ってくださ い。

以上でバックアップ作業は終了です。

## (5) UMIN センター側のデータ確認

法医学データベースシステムでは鑑定データをシステム内に保存するとともに、データ を UMIN センターINDICE システムに送ることにより自動的に全国集計用匿名化データベースが構築されます。

INDICE にログインすることによって収集されたデータを確認することが出来ます。

INDICE にログインすると、お使いの UMIN ID の所属する施設(法医学教室)から収 集されたデータを確認することが出来ます。

UMIN センターINDICE を利用するには法医学データベースシステムは必要なく、Web ブラウザからご利用いただけます。

下記の URL をお使いのブラウザに入力してください。

[https://c.umin.ac.jp/cgi-bin/cdms\_sample/index?ctl=adm&proj\_id=P00193]

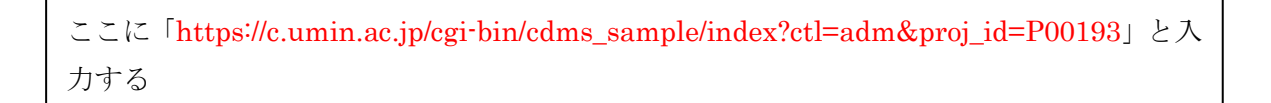

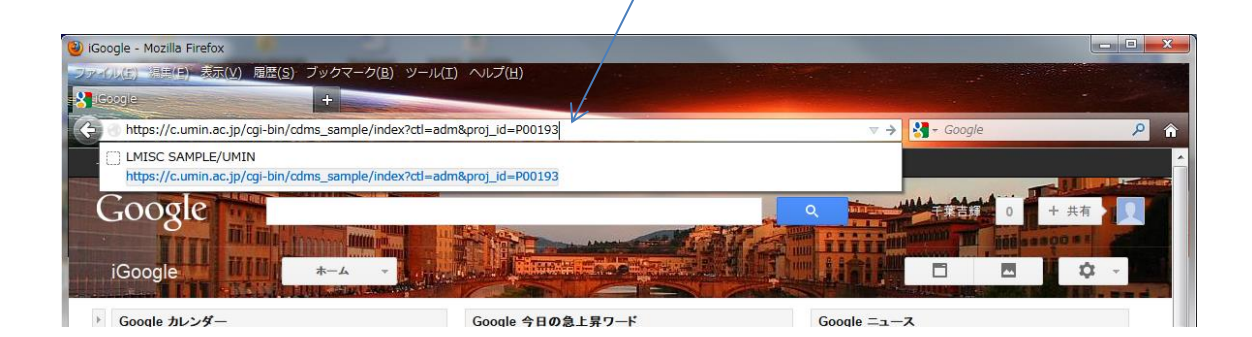
法医学データベースシステム SAMPLE 版マニュアル

URLを入力後、下記の様な画面になります。(画面の表示はお使いの UMIN ID によっ て異なります)

UMIN ID により表示が異なるのは次によるものです。

ログイン時にUMIN INDICEシステムで参加中のプロジェクトが全部表示されます。 参加中のプロジェクトが法医学データベースシステム一つのみの場合は、法医学データベ ースシステムのみが表示されることになります。参加中のプロジェクトが複数の場合は複 数になりますので画面表示が異なります。

#### (1)所属施設の登録データの確認

下記の「法医学 症例登録(LMISC)」の「ログイン」部分をクリックして下さい。

| 🥹 インターネット医学研究データセンター - Mozilla Fin                        | refox                      |                            |            | _ = X |  |  |  |  |  |
|-----------------------------------------------------------|----------------------------|----------------------------|------------|-------|--|--|--|--|--|
| <u>ファイル(E)</u> 編集(E)表示(⊻) 履歴( <u>S</u> ) ブックマー            | ク( <u>B)</u> ツール(I) ヘルプ(H) |                            |            |       |  |  |  |  |  |
| () インターネット医学研究テークセンター +                                   |                            |                            |            |       |  |  |  |  |  |
| A https://c.umin.ac.jp/idc/list                           |                            | 습 <del>~</del> 연 😽         | - Google   | ۵ 🔍   |  |  |  |  |  |
| UMIN ID : y-chiba                                         |                            |                            |            | •     |  |  |  |  |  |
| 1. E                                                      |                            |                            |            |       |  |  |  |  |  |
| インターネット医字研究データセンター(INDICE)                                |                            |                            |            |       |  |  |  |  |  |
|                                                           |                            |                            |            |       |  |  |  |  |  |
| ● パスワード変更 / ● <u>和暦・西暦・年齢対</u>                            | 照表                         |                            |            |       |  |  |  |  |  |
|                                                           | ※UMINセンターから                | のお知らせ※                     |            |       |  |  |  |  |  |
| 2008/03/10より、「プロジェ                                        | クトパスワード設定」機能が追加さ           | れました。(詳細については <u>こちら</u> る | をご参照ください。) | 10    |  |  |  |  |  |
| 2012/04/24より、一般用パスワードとINDICE用パスワードに同じパスワードを設定できるようになりました。 |                            |                            |            |       |  |  |  |  |  |
|                                                           |                            |                            |            |       |  |  |  |  |  |
|                                                           | (y-chiba)のアクセス可            | 能なフロシェクト                   |            |       |  |  |  |  |  |
| ログ<br>運用開始<br>イン<br>運用終了                                  | 専門領域                       | 研究デザイン                     | 代表者<br>担当者 |       |  |  |  |  |  |
|                                                           |                            |                            | 内藤誠        |       |  |  |  |  |  |

-(この部分は、お使いの UMIN ID により表示が異なります。)

| <u>イン</u>  /  事務局へ問い合わせください<br>□ <u>グ</u>  / | 2世的业务(NOS)<br>症例登録(LMISC) |       |   |  |  |  |  |
|----------------------------------------------|---------------------------|-------|---|--|--|--|--|
| 平成13年4月以降に運用開始(又は予定)のプロジェクト一覧                |                           |       |   |  |  |  |  |
|                                              |                           |       | _ |  |  |  |  |
| 専 <del>門領域が法医学(症例登録(LMISC))</del> (          | <u> </u>                  | ,クする。 |   |  |  |  |  |

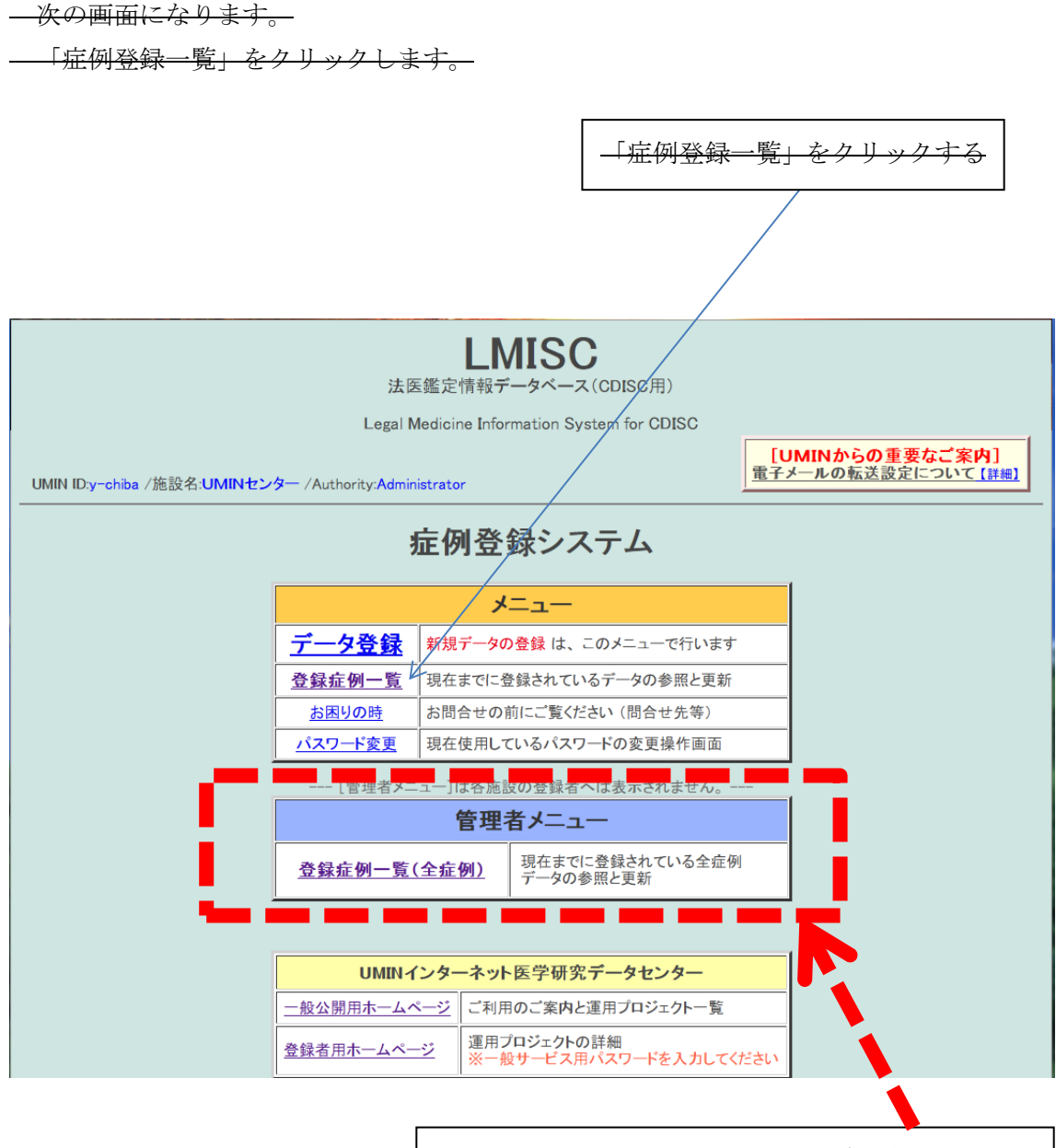

<del>お使いの UMIN ID が一般コーザー権限の場合は</del> 表示されません

お使いの UMIN ID が法医学データベースシステムに「一般ユーザー権限」か「管理者 権限」で登録されているかにより表示が異なります。「一般ユーザー権限」の場合、自身の 所属施設(法医学教室)登録分のデータを閲覧する部分のみが表示されます。「管理者権限」 の場合、自身の所属施設登録分の閲覧と、全施設からの登録データを検索・閲覧する部分 が表示されます。これらにより表示される画面が異なります。 所属施設の登録症例一覧表示の画面例です。

お使いの UMIN ID の所属組織の登録データ一覧が表示されます。

- 登録されているデータを確認するには「鑑定例番号1」を確認し、対応する「UMIN登録番号」をクリックします。

|      |                                                                                                    |                 |           |        | 「UMIN 登録番号」をクリックする |           |            |            |                          |                          |  |
|------|----------------------------------------------------------------------------------------------------|-----------------|-----------|--------|--------------------|-----------|------------|------------|--------------------------|--------------------------|--|
|      |                                                                                                    |                 |           |        |                    |           |            |            |                          |                          |  |
|      | [メニューに戻る]<br>LMISC/法医学データベース登録一覧<br>UMIN ID:y-chiba /施設名:UMINセンター /Authority:Administrator<br>● 登録データの修正 を行う場合は、対象症例の 被験者ID をクリックしてください。 |                 |           |        |                    |           |            |            |                          |                          |  |
| 施設内で | 情報取得日: 2012/08/29 15:49:40<br>施設内での登録データの症例数<br>6                                                                                        |                 |           |        |                    |           |            |            |                          |                          |  |
|      |                                                                                                    | UMIN登録番号        | 法医学教室名    | 鑑定番号1  | 鑑定番号2              | 生年月       | 死亡年月日      | 検案年月日      | <b>新規登録日</b><br>最終更新日    | <b>新規登録者</b><br>最終更新者    |  |
|      | 1                                                                                                    | <u>E0000001</u> | UMINセンター  | 0056   |                    | 1955/11   | 2011/01/20 | 2011/12/28 | 2012/08/15<br>2012/08/15 | k−kitajima<br>k−kitajima |  |
|      | 2                                                                                                    | E0000002        | UMINセンター  | 0090   |                    | 1948/01   | 2011/10/10 | 2012/08/23 | 2012/08/15<br>2012/08/23 | k−kitajima<br>y−chiba    |  |
|      | 3                                                                                                    | <u>E0000003</u> | UMINセンター  | 009911 |                    | 1948/01   | 2011/10/10 | 2012/08/23 | 2012/08/23               | y−chiba<br>              |  |
|      | 4                                                                                                    | <u>E0000004</u> | UMINセンター  | 5555   | XX99               | 2011/02   | 2012/01/10 | 2012/08/23 | 2012/08/23               | k-kitajima               |  |
|      | 5                                                                                                    | <u>E0000006</u> | 京都大学法医学講座 | 0057   |                    | 1948/01   | 2011/10/10 | 2011/12/28 | 2012/08/24               | y-chiba<br>              |  |
|      | 6                                                                                                    | <u>E0000007</u> | UMINセンター  | 0061   | XX99               |           | 2012/01/10 | 2012/04/25 | 2012/08/24               | y-chiba<br>              |  |
|      | またした症例のデータをCSV形式でダウンロードする。                                                                                                    |                 |           |        |                    |           |            |            |                          |                          |  |
|      |                                                                                                    |                 |           |        | <u>*=1</u>         | <u>戻る</u> |            |            |                          |                          |  |

- 登録データー覧から選択すると登録されている個別のデータが表示されます。 これにより登録されているデータを確認することが出来ます。

| 15  |                                                                                                    |                                                              |                           |            |             |                 |         |      |                                                                              |                |          |
|-----|----------------------------------------------------------------------------------------------------|--------------------------------------------------------------|---------------------------|------------|-------------|-----------------|---------|------|------------------------------------------------------------------------------|----------------|----------|
|     |                                                                                                    |                                                              |                           |            |             |                 |         |      |                                                                              |                |          |
|     | TYTHUC         HER(2)         TYTHUC         HER(2)         TYTHUC< |                                                              |                           |            |             |                 |         |      |                                                                              |                |          |
| No. | 🕞 📋 umin.ac.jp https://c.umin.ac.jp/idctest/input_ms?proj_id=P00187&ctl=adm&org=H999-001&act=inp&form_id=F 🏠 🗸 🕑 🛐 - Google 🖉 🔗                                                                                                    |                                                              |                           |            |             |                 |         |      |                                                                              |                |          |
|     | 「ノー、」に定え」                                                                                                    |                                                              |                           |            |             |                 |         |      |                                                                              |                |          |
| h   |                                                                                                    |                                                              | <u>~~</u>                 | <b>b</b> ~ |             | <b>.</b> ,      |         |      |                                                                              |                | <u> </u> |
|     |                                                                                                    | リ/法医                                                         | 学ナー                       | 31         | 一人.         | ノオーム            |         |      |                                                                              |                |          |
| -   | UMIN ID:y-chiba                                                                                                    | /施設名:UMIN                                                    | 1センター / Au                | thority:A  | dministrato | er -            |         |      |                                                                              |                |          |
|     |                                                                                                    |                                                              |                           |            |             |                 |         |      |                                                                              |                | E 🔻      |
|     | 被験者ID                                                                                                    | E01900000010                                                 |                           | 法医         | 学教室名        | 東京大学法医学教室       |         |      |                                                                              |                | =        |
|     | 鑑定番号1                                                                                                    | 11249                                                        |                           | 鑑定         | 番号2         |                 |         | 鑑定種類 | <ul> <li>◎司法</li> <li>◎承諾</li> <li>◎その他</li> <li>◎行政</li> <li>○検案</li> </ul> |                | その他      |
|     |                                                                                                    |                                                              |                           |            |             |                 |         |      |                                                                              |                |          |
|     | 性別                                                                                                    | ●男◎女                                                         |                           | 生年月        | <b>年月日</b>  |                 |         |      |                                                                              | 時間             |          |
|     |                                                                                                    | ◎小計                                                          |                           |            |             | 1967/09/19      |         |      |                                                                              |                | 00:00:00 |
|     | 死亡したとき                                                                                                    | ☑ 不詳                                                         |                           | 死亡年。       | 月日 20       | 月日<br>012/03/01 | 時間 頃,上旬 |      |                                                                              | -              | 推定,伝聞等   |
|     | 死亡したところ<br>の種別                                                                                                    | したところ<br>●1病院 ●2:診療所 ●3:介護老人保健施設 ●4助産所 ●5:老人ホーム ●6:自宅 ●7.その他 |                           |            |             |                 |         |      |                                                                              |                |          |
|     | 死亡したところ                                                                                                    | TCしたところ         東京都品川区旗の台1-5-8         ○ 発見                  |                           |            |             |                 |         |      | ◎発見                                                                          |                |          |
|     | (死亡したところの種別が1-5の場合)<br>施設名称 昭和大学病院                                                                                                    |                                                              |                           |            |             |                 |         |      |                                                                              |                |          |
|     |                                                                                                    |                                                              | (ア)直接死                    | 因          | 急性硬膜下       | 「血腫、脳挫傷、脳くも膜下出  | ٢       |      |                                                                              |                | 数時間      |
|     |                                                                                                    | (1)                                                          |                           | 原因         | てんかん        |                 |         |      |                                                                              |                | 不詳       |
|     |                                                                                                    | Ι                                                            | (ウ) (イ)の                  | 原因         |             |                 |         |      |                                                                              | (ア)発病<br>(発症)ま |          |
|     |                                                                                                    |                                                              | <ul><li>(エ)(ウ)の</li></ul> | <b>庐</b> 因 |             |                 |         |      |                                                                              | たは受傷か          |          |
|     |                                                                                                    |                                                              | 古技が国に                     | /1問係       |             |                 |         |      |                                                                              | ら死亡まで<br>の期間   |          |

#### (2) 全施設の登録データの確認

自身の登録施設のデータだけではなく全施設の登録データを確認するには、下記をクリ ックします。なお、全施設のデータを確認するにはお使いの UMIN ID が法医学データベ ースシステムに対して「管理者」として登録されている必要があります。お使いの UMIN ID が「一般ユーザー」として登録されている場合は管理者メニューそのものが表示されな いため全施設の登録データの閲覧はできません。

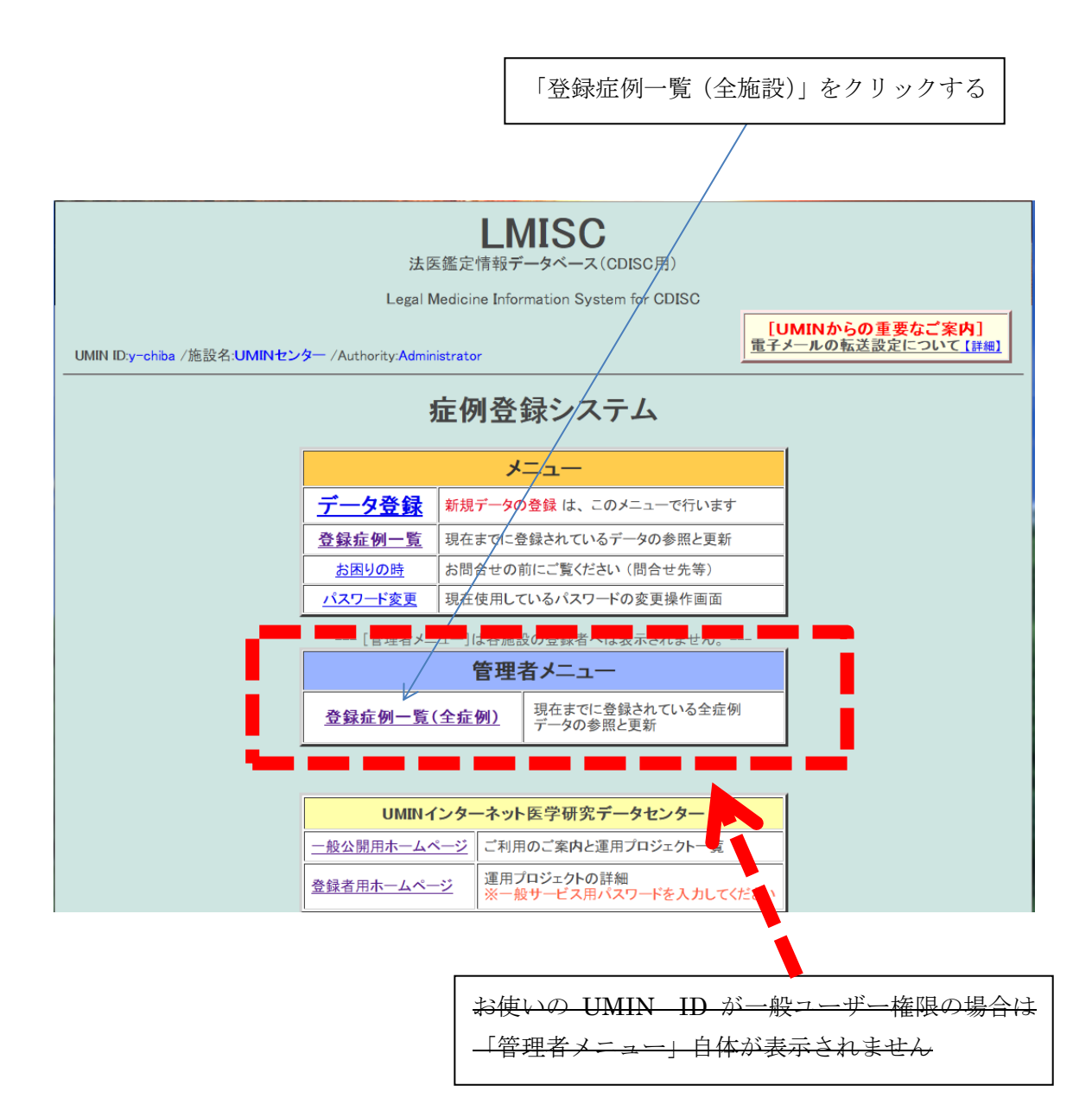

下記の様な検索画面になります。

絞り込む条件、例えば鑑定種類を「司法」などとして絞り込み検索ができます。 選択項目を何も指定せず「検索する」を押すと登録されている全データが表示されます。

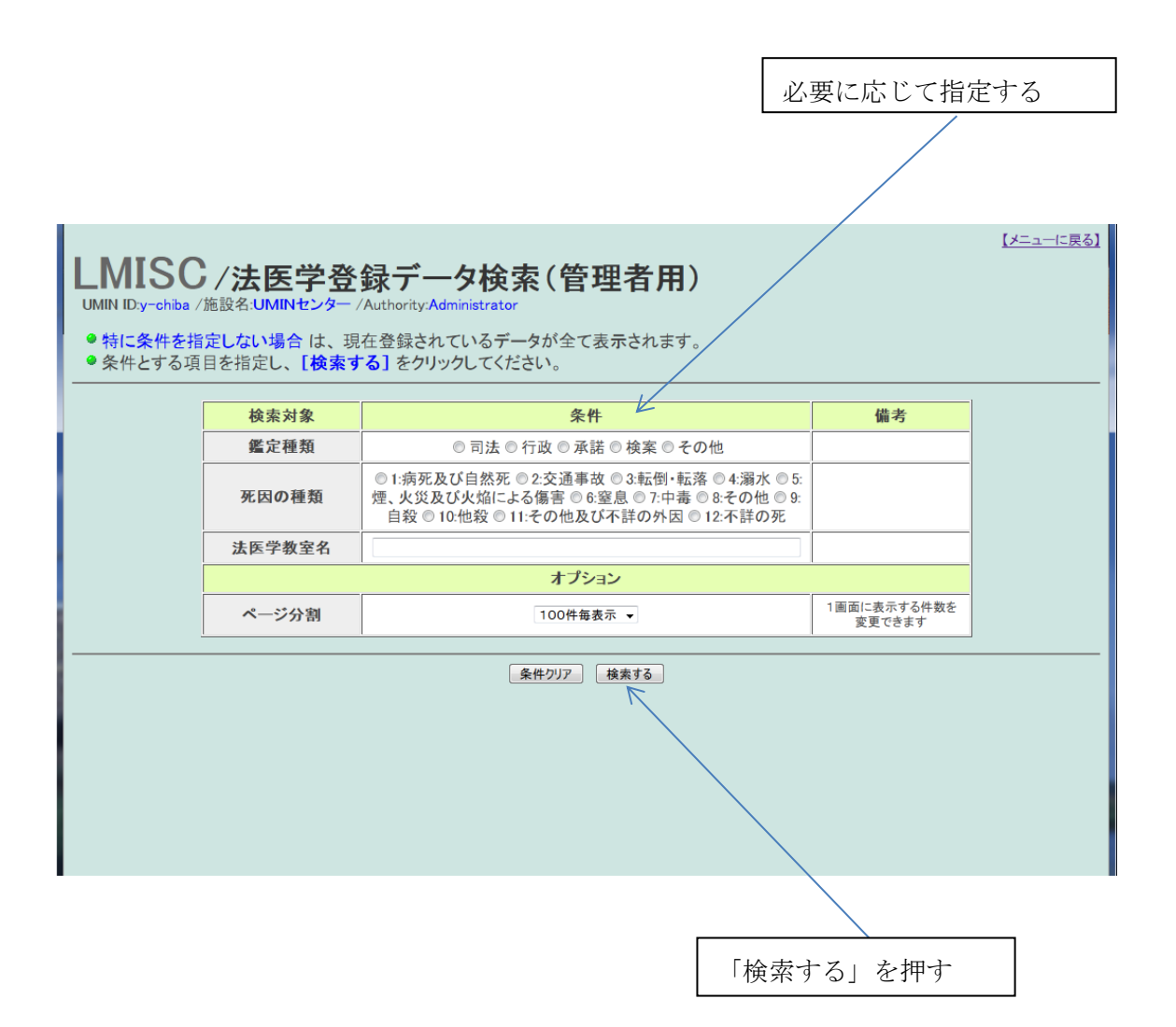

全施設の登録症例一覧表示の画面例です。

検索などにより絞り込まれた条件に合致する登録データの一覧が表示されます。

検索条件を何も指定せず検索すると登録されている全施設の全データが表示されます。

登録されているデータを確認するには「鑑定例番号1」を確認し、対応する「UMIN 登録番号」をクリックします。

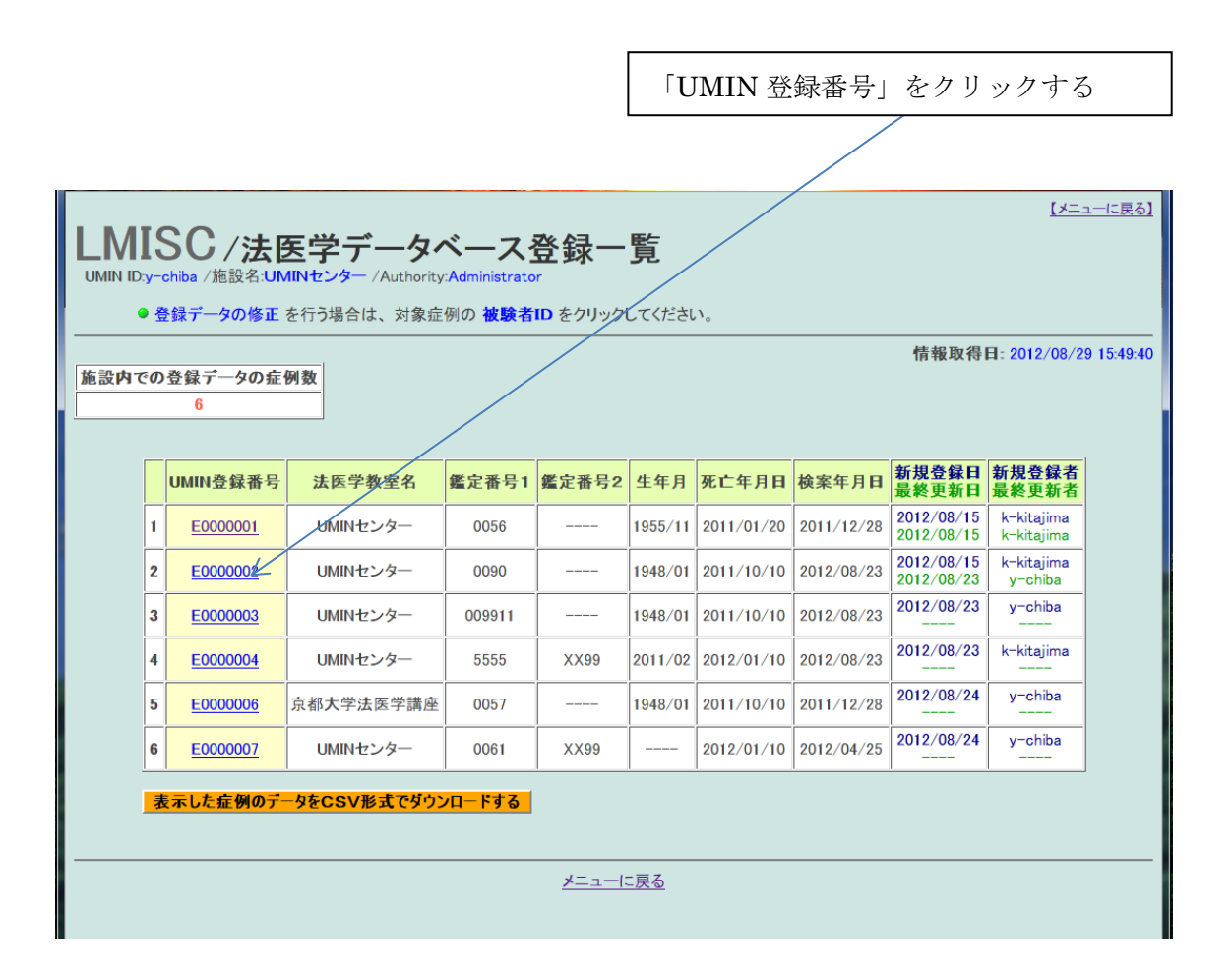

登録データー覧から選択すると登録されている個別のデータが表示されます。 これにより登録されているデータを確認することが出来ます。

| 2      | LMISC/UMIN - Mozilla Firefox                                                                                                    |             |           |           |                                      |              |      |       |          |              |                      |          |  |
|--------|----------------------------------------------------------------------------------------------------|-------------|-----------|-----------|--------------------------------------|--------------|------|-------|----------|--------------|----------------------|----------|--|
|        | ファン(19)(円) 編集(E) 表示(V) 履歴(S) ブックマーク(E) ツール(I) ヘルプ(H)                                                                            |             |           |           |                                      |              |      |       |          |              |                      |          |  |
| - Anna | 🕞 🗋 umin.ac.jp https://c.umin.ac.jp/idctest/input_ms?proj_id=P00187&ctl=adm&org=H999-001&act=inp&form_id=F 🏠 🗸 😋 🔥 - Google 👂 🟠 |             |           |           |                                      |              |      |       |          |              |                      |          |  |
| Γ      |                                                                                                    |             |           |           |                                      |              |      |       |          |              |                      |          |  |
|        | LMIS                                                                                                    | <b>C/法医</b> | 学デー       | タベ        | ース                                   | フォーム         |      |       |          |              |                      |          |  |
| -      | UMIN ID:y-chiba                                                                                                    | /施設名:UMIN   | Iセンター /Au | thority:A | dministra                            | tor          |      |       |          |              |                      |          |  |
|        |                                                                                                    |             |           |           |                                      |              |      |       |          |              |                      | <u> </u> |  |
|        | 被験者ID                                                                                                    | E0190000010 |           | 法医        | 学教室名                                 | 3 東京大学法医学教   | 室    |       |          | _            |                      | E        |  |
|        | 鑑定番号1                                                                                                    | 11249       |           | 鑑定        | 番号2                                  | B2           |      |       |          | ● 司法<br>◎ 行政 | 法 ◎承諾 ◎その他<br> 政 ◎検案 |          |  |
|        | lit oil                                                                                                    | ●男 ◎女       |           |           | 年月日 時間                               |              |      |       |          |              | 時間                   |          |  |
|        | 性別                                                                                                    | ◎不詳         |           | 生年月       | 月日 ◎ 不詳 1967/09/19                   |              |      |       | 00:00:00 |              |                      |          |  |
|        | 死亡したとき                                                                                                    | ☑ 不詳        |           | 死亡年       | 月日 年月日 時間 頃上旬<br>2012/03/01 03:46:00 |              |      | 頃,上旬等 | <u>-</u> | 推定,伝聞等       |                      |          |  |
|        | 死亡したところ<br>の種別                                                                                                    | ●1:病院 ◎     | 2:診療所 🔘   | 3:介護老     | 人保健旅                                 | 證 ◎4:助産所 (   | ●5:₹ | 差人ホーム | ◎6:自宅 ◎  | 7:その他        |                      |          |  |
|        | 死亡したところ                                                                                                    | 東京都品川区旗     | の台1-5-8   |           |                                      |              |      |       |          |              |                      | ◎発見      |  |
|        | (死亡したところの種別が1-5の場合)<br>施設名称 昭和大                                                                                                 |             |           |           | 学病院                                  |              |      |       |          |              |                      |          |  |
|        |                                                                                                    |             | (ア)直接死    | 因         | 急性硬膜                                 | 下血腫、脳挫傷、脳(も) | 膜下出  | ш     |          |              |                      | 数時間      |  |
|        | (イ)(ア)                                                                                                    |             | (イ) (ア)の  | 原因        | てんかん                                 |              |      |       |          |              |                      | 不詳       |  |
|        |                                                                                                    | T           | (ウ) (イ)の  | 原因        |                                      |              |      |       |          |              | (ア)発病<br>(発症)ま       |          |  |
|        |                                                                                                    |             | (エ) (ウ)の  | 原因        |                                      |              |      |       |          |              | たは受傷か<br>ら死亡まで       |          |  |
|        |                                                                                                    |             | 直接死因に     | は関係       |                                      |              |      |       |          |              | の期間                  |          |  |

## 5. 帳表印刷サンプル

### (1) 死体検案書のサンプル

|    | 氏名                                                 | 京都 ハナ                                | 1                          | 1男               | 生年月日                  | 明治 昭和<br>大正 平成                | 23 4                                 | 年2月1日                                      | <ul> <li>              ←生年月日が不詳の場合は</li></ul>                     |
|----|----------------------------------------------------|--------------------------------------|----------------------------|------------------|-----------------------|-------------------------------|--------------------------------------|--------------------------------------------|-------------------------------------------------------------------|
|    |                                                    |                                      |                            | ②女               |                       | (生まれてから30日以)<br>は生まれた時刻も書     | 物に死亡したとき )<br>いてください。                | 午前<br>任後 1 時34分                            | 夜の12時は「午前0時」,<br>と見の12時は「午前0時」,                                   |
|    | 死亡したとき                                             | 平成 24 年                              | 1 月                        | 10 ⊨             | 任前                    | ▶午後 4 時                       | 05 分 頃                               | (推定)                                       | 」と書いてくどさい。                                                        |
| 2) | 死亡したところ                                            | 死亡したところの種別                           | ①病院                        | 2診療所             | 3 介護老人保               | 護施設 4 助産所                     | 5 老人ホーム                              | 6 自宅 7 その他                                 | ←「老人ホーム」は、養護<br>人ホーム、特別養護老人<br>ーム、経費老人ホーム及                        |
| 3) | 及びその種別                                             | 死亡したところ                              | ペッド                        | 12 1 41          |                       |                               |                                      |                                            | 有料老人ホームをいいま                                                       |
|    |                                                    | 施設の名称                                | 00度                        | 婦人科              | while one of the      |                               | المراجع مرد / علم مح                 |                                            |                                                                   |
|    |                                                    | (ア)直接死因                              |                            | ıĽ               | 、臟発作                  |                               | 発病(発症)<br>又は受傷から                     | 1ヶ月                                        | 傷病名等は、日本語で書<br>てまた。<br>「潮では、各体症につい                                |
|    | 死亡の原因                                              |                                      |                            |                  | 動脈                    |                               | 死亡までの                                | 7日                                         | - イ欄(には、台)(第四)(こうい)<br>発病の型(例:急性),<br>病因(例:病原体名),                 |
|    | <b>≜та</b> ц пац⊳к.                                | (イ)(ア)の原因                            |                            |                  | 到加八                   |                               | 期間                                   | 1 14                                       | <ul> <li>         ・・・・・・・・・・・・・・・・・・・・・・・・・・・・・</li></ul>         |
| 4) | に疾患の終末期の<br>状態としての心不<br>金、呼吸不全等は<br>書かないでくださ       | I (た)(え)の原用                          |                            |                  | 静脈                    |                               | 1                                    | 5日                                         |                                                                   |
|    | ◆ I欄では、最も<br>死亡に影響を与え                              | (9)(4) Øm(D                          |                            |                  |                       |                               | ◆年、月、日等<br>の単位を書いて<br>ください<br>たがし、1日 |                                            | J                                                                 |
|    | た場所名を送子的<br>思果関係の順勝で<br>書いてください<br>◆Ⅰ欄の傷病名の        | (エ)(ウ)の原因                            |                            |                  | 呼吸                    |                               | 未満の場合は、<br>時、分等の単位<br>で書いてくださ        | 3ヶ月                                        | 妊娠中の死亡の場合は「                                                       |
|    | 記載は各欄一つに<br>してください<br>ただし、欄が不                      | 直接には死因に関                             |                            | <i>.</i>         | 、肺停止                  |                               | (例:1年3ヶ月、<br>5時間20分)                 | 2日                                         | 娠満何週」、また、分娩の死亡の場合は「妊娠満<br>の死亡の場合は「妊娠満<br>週の分娩中」と書いてく              |
|    | 足する場合は(エ)<br>欄に残りの医学的<br>思果関係の順勝で<br>書いてください       | Ⅱ 係しないが I 欄の<br>傷病経過に影響を<br>及ぼした傷病名等 |                            | <u>،</u>         | 까마죽표.                 |                               |                                      | 211                                        | → きい。<br>産後42日未満の死亡の場<br>は「妊娠満何遇産後満何                              |
|    |                                                    | 手 1無 ②有 〔                            | <sup>第位及び主要例</sup><br>○○手徘 | 視<br>所を実施。       |                       |                               | 手術年月日                                | ④ 23年7月12日                                 | と書いてください。                                                         |
|    |                                                    | 術                                    | 主要所見                       |                  |                       |                               |                                      | 昭和 10, 1, 111, 11, 11, 11, 11, 11, 11, 11, | → I欄及びⅡ欄に関係した<br>術について、術式又はそ<br>診断名と関連のある所見                       |
|    |                                                    | 解 1無 ②有 {                            | 解剖の幕                       | 「果、○○            | ○となった                 | D                             |                                      |                                            | を書いてください。<br>紹介状や伝聞等による情<br>についてもカッコを付し                           |
|    |                                                    | 剖                                    |                            |                  |                       |                               |                                      |                                            | 書いてください。                                                          |
|    |                                                    | ①病死及び自然死                             | 遠の外国王                      | 23               | で通事故 3 転              | (倒·転落 4 溺水)                   | 5 煙、火災及び                             | 『火焔による傷害 ]                                 | 「2 交通事故」は、事故                                                      |
| 5) | 死因の種類                                              | 外因死                                  |                            | 6<br>≝<br>™0/8⊞≖ | E息 7 中毒<br>( 0 白 赤 10 | 8 その他<br>他 称 11 その他           | ロジズ始のが同                              | Ĵ                                          | 生からの期间にかかわら<br>その事故による死亡が該<br>します。                                |
|    |                                                    | て<br>12 不詳の死                         | の他及び不                      | ·計1029下1519日     | (9日校 10               | 他校 II ての他                     | 又い不祥(22)下四                           | }                                          | <ul> <li>っ 座, 大災及び欠加に<br/>る傷害」は、大災による<br/>酸化炭素中毒, 窒息等も</li> </ul> |
|    | 外因死の                                               | 傷害が発生<br>したとき                        | 和 23年6                     | 月30日 午           | ₩<br>11<br>11         | #23分頃                         | 傷害が<br>発生し                           | 京都 👘 🖷                                     |                                                                   |
| 5) | 追加事項                                               | 傷害が発生<br>したところ 1 住居<br>の種別           | 2 工場及(<br>2 建築現            | び<br>場 3道路       | ④その他(信                | 寄害発生の詳                        | )発見 <sup>たとこ</sup> 〕                 | 京都 🕀 左京 🔯                                  | ←「1 住居」とは、住宅、<br>等をいい、老人ホーム等                                      |
|    | <ul> <li>伝聞又は推定<br/>青級の場合でも<br/>書いてください</li> </ul> | 手段及び状況<br>○○な状況で                     | 000                        | 手段をした            |                       | ŧ.                            |                                      |                                            | 」 活住施設は含まれません → 傷害がどういう状況でお                                       |
|    |                                                    | ate de 100 March                     |                            | 1                |                       |                               | Lot Just 1                           | an akt.                                    | ったかを具体的に書いて<br>ださい。                                               |
|    | 生後1年未満で                                            | 出生光体重<br>2790                        | グラム                        | 単暗・多脂の別<br>11    | 可<br>单胎 ②多胎           | ( 2 子中第                       | <u>妊娠</u> 週<br>1子)                   | ≝数 満 45 週                                  | →妊娠週数は、最終月経、<br>礎体温、超音波計測等に                                       |
| 7) | 病死した場合の<br>追 加 事 項                                 | 妊娠・分娩時における<br>「痛み                    | 母体の病態                      | 収は異状             | 1                     | 母の生年月日                        | 前回ま                                  | での妊娠結果<br>出生児 () 人                         | り推定し、できるだけ正                                                       |
|    |                                                    | 1 無 ②有                               |                            |                  | 3 不詳                  | <sup>四和</sup> 60 年10          | 月21日 (妇                              | 死産児 1 胎<br>{娠満22週以降に限る)                    | 母子健康手帳等を参考に<br>いてください。                                            |
| 3) | その他特に付<br>重症                                       | 言すべきことがら                             |                            |                  |                       |                               |                                      |                                            | -                                                                 |
|    | 上記の                                                | )とおり <mark>診断-</mark> (検案) す         | 5                          |                  |                       | 診断(検                          | 案)年月日 平                              | 成24年1月25日                                  | +                                                                 |
|    | (病院、龍                                              | 療所若しくは介護<br>体設等の名称 B 7 8             | 京都                         | 府左京Б             | 本<br>て吉田 近復           | <del>:診断書</del> (検案書)<br>5105 | 発行年月日 平                              | 成24年1月25日                                  |                                                                   |
| 41 | (                                                  | は医師の住所                               | UN                         | MINセンタ           | y                     |                               |                                      |                                            |                                                                   |
|    | (氏名)                                               | 医師                                   | 鈴                          | 不 次郎             |                       |                               | ŧD                                   |                                            |                                                                   |
| ~  |                                                    |                                      |                            |                  |                       |                               |                                      |                                            |                                                                   |

(2) 法医解剖一覧のサンプル

# 法医解剖一覧

|     |             |          |      |    | - | -        | P   | 'age 1       |
|-----|-------------|----------|------|----|---|----------|-----|--------------|
| No. | 年月          | 施設名      | 部検番号 | 年齡 | 性 | 死因       | 種別  | 鑑定書作<br>成の有無 |
| 1   | 平成23年12月28日 | 〇〇病院     | 0055 | 0  | 男 | 出血性ショック  | その他 |              |
| 2   | 平成23年12月28日 | 京都大学付属病院 | 0051 | 40 | 男 | 敗血症性ショック | 司法  |              |
| 3   |             |          |      |    |   |          |     |              |
| 4   |             |          |      |    |   |          |     |              |
| 5   |             |          |      |    |   |          |     |              |
| 6   |             |          |      |    |   |          |     |              |
| 7   |             |          |      |    |   |          |     |              |
| 8   |             |          |      |    |   |          |     |              |
| 9   |             |          |      |    |   |          |     |              |
| 10  |             |          |      |    |   |          |     |              |
| 11  |             |          |      |    |   |          |     |              |
| 12  |             |          |      |    |   |          |     |              |
| 13  |             |          |      |    |   |          |     |              |
| 14  |             |          |      |    |   |          |     |              |
| 15  |             |          |      |    |   |          |     |              |
| 16  |             |          |      |    |   |          |     |              |
| 17  |             |          |      |    |   |          |     |              |
| 18  |             |          |      |    |   |          |     |              |
| 19  |             |          |      |    |   |          |     |              |
| 20  |             |          |      |    |   |          |     |              |
| 21  |             |          |      |    |   |          |     |              |
| 22  |             |          |      |    |   |          |     |              |
| 23  |             |          |      |    |   |          |     |              |
| 24  |             |          |      |    |   |          |     |              |
| 25  |             |          |      |    |   |          |     |              |

氏名山田 太郎

### 6. 変更履歴

| LMISC_Ver1.0.0       | 2012年02月17日   | 初版リリース                        |
|----------------------|---------------|-------------------------------|
| LMISC_Ver1.0.1       | 2012年03月15日   | 起動時画面サイズ自動調整化                 |
| LMISC_Ver1.0.2       | 2012年03月16日   | <u>一部 OS にてタスクバーが隠れる件</u>     |
|                      |               |                               |
| LMISC_Ver1.0.3       | 2012年03月19日   | <u>一部 OS にてタスクバーが隠れる件</u>     |
|                      |               | 対応方法変更                        |
| LMISC_Ver1.0.4       | 2012年03月21日   | インストーラー改良                     |
| LMISC_Ver1.0.5       | 2012年03月23日   | OS の差に起因する書込み権限差の             |
|                      |               | 対応                            |
| LMISC_Ver1.0.6       | 2012年04月03日   | 傷害が発生したところの住所調整               |
| LMISC_Ver1.0.7       | 2012年04月10日   | 帳表印刷の調整                       |
| LMISC_Ver1.0.8       | 2012年04月19日   | <u>UMIN センターへ送付の</u>          |
|                      |               | 日付データ形式変更                     |
| LMISC_Ver1.0.9       | 2012年04月26日   | <u>-フニークキー変更</u>              |
| LMISC_Ver1.0.10      | 2012年08月17日   | 「死亡したとき」印刷時日時対応               |
| LMISC_Ver1.0.11      | 2012年08月24日   | 保存データの再送信不具合対応                |
| LMISC_Ver1.0.12      | 2012年09月05日   | 一鑑定番号の入力桁オーバーチェック             |
|                      |               | <del>処理追加及び UMIN ID 一般系</del> |
|                      |               | <u> パスワード説明図改良</u>            |
| LMISC_Ver1.0.13      | 2012年10月16日   | システム設定データ保存改良                 |
| LMISC_SAMPLEVer1.0.0 | ) 2013年04月09日 | 初版リリース                        |
| LMISC_SAMPLEVer1.0.1 | 2013年10月21日   | 不要なページを削除                     |